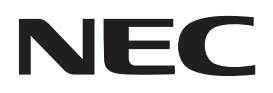

# Projektor

# **P506QL**

# Uživatelská příručka

Navštivte naši webovou stránku pro nejnovější verzi uživatelské příručky. https://www.nec-display.com/dl/en/pj\_manual/lineup.html

Č. modelu NP-P506QL

# Obsah

| Dΰ | Důležité informaceiii |                                                          |     |  |
|----|-----------------------|----------------------------------------------------------|-----|--|
| 1  | Zač                   | ínáme                                                    | . 1 |  |
|    | 1-1                   | Seznam obsahu krabice                                    | 1   |  |
|    | 1-2                   | Zobrazení součástí projektoru                            | 2   |  |
|    |                       | Pohled zepředu zprava                                    | 2   |  |
|    |                       | Pohled shora                                             | 3   |  |
|    |                       | Pohled zezadu – tlačítka zobrazené nabídky (OSD)         | 4   |  |
|    |                       | Pohled zezadu (panel výstupů)                            | 5   |  |
|    |                       | Pohled zdola                                             | 6   |  |
|    |                       | Referenční schémata pro stojánek                         | 7   |  |
|    | 1-3                   | Technické údaje dálkového ovladače                       | 8   |  |
|    | 1-4                   | Dosah dálkového ovladače                                 | 10  |  |
|    | 1-5                   | Tlačítka projektoru a dálkového ovladače                 | 10  |  |
| 2  | Kor                   | nfigurace a nastavení                                    | 11  |  |
|    | 2-1                   | Vložení baterií do dálkového ovladače                    | 11  |  |
|    | 2-2                   | Zapnutí a vypnutí projektoru                             | 12  |  |
|    | 2-3                   | Nastavení úrovně projektoru                              | 14  |  |
|    | 2-4                   | Nastavení polohy promítaného obrazu posunem objektivu    | 15  |  |
|    |                       | Nastavení svislé polohy obrazu                           | 16  |  |
|    |                       | Nastavení vodorovné polohy obrazu                        | 16  |  |
|    | 2-5                   | Nastavení přiblížení, zaostření a lichobéžníkové korekce | 17  |  |
|    | 2-6                   | Nastaveni hlasitosti                                     | 18  |  |
| 3  | Nas                   | tavení nabídky OSD (On-Screen Display)                   | 19  |  |
|    | 3-1                   | Ovládání nabídky OSD                                     | 19  |  |
|    |                       | Procházení nabídky OSD                                   | 19  |  |
|    | 3-2                   | Nastavení jazyka nabídky OSD                             | 20  |  |
|    | 3-3                   | Přehled nabídky OSD                                      | 21  |  |
|    | 3-4                   | Nabídka VSTUP                                            | 23  |  |
|    |                       | Nabídka POCITAC                                          | 24  |  |
|    | <b>2</b> -            | Nastaveni 3D                                             | 25  |  |
|    | 3-5                   |                                                          | 26  |  |
|    |                       |                                                          | 21  |  |
|    |                       |                                                          | 20  |  |
|    |                       | KOREKCE BAREV                                            | 20  |  |
|    | 3-6                   | Nabídka 70BRA7                                           | 31  |  |
|    | 3-7                   | Nabídka SÍŤ                                              | 32  |  |
|    | 5,                    | LAN RJ45                                                 | 33  |  |
|    |                       | Funkce terminálu drátové místní sítě LAN                 | 33  |  |
|    |                       | Podporovaná externí zařízení                             | 33  |  |
|    |                       | LAN_RJ45                                                 | 34  |  |
|    | 3-8                   | NASTAV.                                                  | 39  |  |
|    |                       | REŽIM SVĚTLA                                             | 40  |  |
|    |                       | ΡΟΗΟΤΟVOSTNÍ                                             | 41  |  |
|    |                       | NABÍDKA                                                  | 42  |  |
|    |                       | ZABEZPEČENÍ                                              | 43  |  |
|    | 3-9                   | Nabídka INFO                                             | 44  |  |

### Obsah

| 4 | Údržba a zabezpečení                                                                                                    | 45                                                        |
|---|----------------------------------------------------------------------------------------------------|-----------------------------------------------------------|
|   | <ul> <li>4-1 Čištění projektoru</li> <li>Čištění objektivu</li> <li>Čištění skříně</li> <li>4-2 Používání fyzického zámku</li> <li>Používání bezpečnostního otvoru Kensington</li> <li>Používání bezpečnostního panelu</li> </ul> | 45<br>45<br>45<br>46<br>46<br>46                          |
| 5 | Odstraňování problémů                                                                                                    | 47                                                        |
| 6 | <ul> <li>5-1 Běžné problémy a jejich řešení</li></ul>                                                                                                    | 47<br>47<br>48<br>49<br>49<br>49<br>49<br>50<br><b>51</b> |
|   | <ul> <li>6-1 Technické údaje</li> <li>6-2 Vzdálenost projekce vs. velikost projekce</li></ul>                                                                                                    | 51<br>53<br>54<br>55<br>55<br>57<br>58                    |
| 7 | Dodatek I                                                                                                    | 59                                                        |
|   | 7-1 Protokol RS-232C<br>ZAREGISTRUJTE VÁŠ PROJEKTOR! (pro obyvatele USA, Kanady a Mexika)                                                                                                    | 59<br>60                                                  |

#### Důležité bezpečnostní informace

*Před používáním tohoto projektoru důrazně doporučujeme, abyste si pečlivě přečetli tuto část. Tyto bezpečnostní pokyny a pokyny pro používání zajistí, abyste mohli tento projektor bezpečně používat po mnoho let. Tuto příručku uschovejte pro budoucí použití.* 

#### Informace o symbolech

Aby bylo zajištěno bezpečné a správné používání tohoto produktu, je v této příručce použito řady symbolů, které předcházejí vašemu zranění, zranění ostatních a poškození majetku.

V následující části jsou popsány symboly a jejich významy. Než začnete tuto příručku číst, dobře se s nimi seznamte.

| <b>VAROVÁNÍ</b>   | V případě zanedbání tohoto symbolu a nesprávného nakládání s<br>produktem může dojít k nehodám, které mohou mít za následek úmrtí<br>nebo vážné zranění. |  |
|-------------------|----------------------------------------------------------------------------------------------------|--|
| <b>UPOZORNĚNÍ</b> | V případě zanedbání tohoto symbolu a nesprávného nakládání s<br>produktem může dojít ke zranění osob nebo poškození okolního majetku.                    |  |

#### Příklady symbolů

| 4          | Pozor na úraz elektrickým proudem.           |
|------------|----------------------------------------------|
|            | Pozor na vysoké teploty.                     |
| $\bigcirc$ | Zákaz.                                       |
|            | Zabraňte namočení.                           |
|            | Nedotýkejte se mokrýma rukama.               |
|            | Nerozebírejte.                               |
|            | Dodržujte tyto pokyny.                       |
|            | Odpojte napájecí kabel z elektrické zásuvky. |

# Bezpečnostní zásady

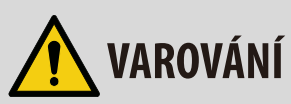

|                                                                                                    | Manipulace s napáj                                                                                                    | ecím kabelem                                                                                                    |                                   |
|----------------------------------------------------------------------------------------------------|----------------------------------------------------------------------------------------------------|----------------------------------------------------------------------------------------------------|-----------------------------------|
| <ul> <li>Používejte napájecí kabel dodaný s tímto projektorem.<br/>kabel nesplňuje požadavky bezpečnostní vyhlášky ve v<br/>jmenovitému napětí a proudu ve vaší oblasti, použijte o<br/>jmenovitému napětí a proudu ve vaší oblasti, použijte o<br/>Použitý napájecí kabel musí být<br/>bezpečnostním vyhlášky platné v<br/>Pro vaši orientaci je níže uveden p<br/>napětí podle země. Při výběru od<br/>kabelu si ověřte jmenovité napětí</li> </ul> |                                                                                                    | storem. Pokud dodaný napájecí<br>šky ve vaší zemi a neodpovídá<br>oužijte odpovídající napájecí kabel.<br>usí být schválen a musí splňovat<br>olatné ve vaší zemi.<br>veden přehled jmenovitého<br>pěru odpovídajícího napájecího<br>a napětí pro vaši oblast. |                                   |
|                                                                                                    |                                                                                                    | Střídavý proud 230 V                                                                                                    | Evropské země                     |
|                                                                                                    |                                                                                                    | Střídavý proud 120 V                                                                                                    | Severní Amerika                   |
| ZÁKAZ                                                                                                    | <ul> <li>Napájecí kabel dodaný s tímto projektorem je určen pro použití výhradně s tímto<br/>projektorem. Aby byla zajištěna bezpečnost, nepoužívejte jej s jinými zařízeními.</li> </ul> |                                                                                                    |                                   |
| <ul> <li>S napájecím kabelem nakládejte opatrně. Poškozený kabel může způ nebo úraz elektrickým proudem.</li> <li>Na kabel neumísťujte těžké předměty.</li> <li>Kabel neumísťujte pod projektor.</li> <li>Kabel nezakrývejte kobercem atd.</li> <li>Kabel neškrábejte ani neupravujte.</li> <li>Kabel neohýbejte, nekruťte ani nenapínejte nadměrnou silou.</li> <li>Kabel nezahřívejte.</li> </ul>                                                   |                                                                                                    | zený kabel může způsobit požár<br>adměrnou silou.                                                                                                    |                                   |
|                                                                                                    | Dojde-li k poškození<br>prodejce o výměnu.                                                                                                    | kabelu (odhalené nebo pra                                                                                                    | asklé vodiče atd.), požádejte     |
|                                                                                                    | <ul> <li>Slyšíte-li hrom, nedo<br/>elektrickým prouden</li> </ul>                                                                                                    | týkejte se zástrčky napájecí<br>n.                                                                                                    | ho kabelu. Mohlo by dojít k úrazu |

|                           | Instalace projektoru                                                                                                    |
|---------------------------|----------------------------------------------------------------------------------------------------|
| URČITĚ<br>UDĚLEJTE        | <ul> <li>Tento projektor je určen pro napájení 100–240 V stř., 50/60 Hz. Před použitím<br/>projektoru zkontrolujte, zda zdroj napájení, ke kterému má být projektor použit,<br/>splňuje tyto požadavky.</li> </ul>                                                                                                    |
|                           | <ul> <li>Jako zdroj napájení tohoto projektoru použijte elektrickou zásuvku. Tento<br/>projektor nepřipojujte přímo k vodičům elektroinstalace. Takové připojení je<br/>nebezpečné.</li> </ul>                                                                                                    |
| ZÁKAZ                     | <ul> <li>Nepoužívejte na níže uvedených místech. V opačném případě může dojít k požáru<br/>nebo k úrazu elektrickým proudem.</li> <li>Vratké stolky, nakloněné roviny nebo jiná nestabilní místa</li> <li>V blízkosti spotřebičů nebo na místech se silnými otřesy</li> <li>Venku nebo na vlhkých nebo prašných místech</li> <li>Místa vystavená sazím nebo páře</li> <li>V blízkosti kuchyňských spotřebičů, zvlhčovačů atd.</li> </ul>                                                                  |
| NENAMÁČEJTE               | <ul> <li>Nepoužívejte na níže popsaných místech, na kterých by se projektor mohl<br/>namočit. V opačném případě může dojít k požáru nebo k úrazu elektrickým<br/>proudem.</li> <li>Nepoužívejte v dešti nebo sněhu, na pláži nebo u vody atd.</li> <li>Nepoužívejte v koupelně ani ve sprše.</li> <li>Na projektor neumísťujte vázy ani rostliny v květináčích.</li> <li>Na projektor neumísťujte šálky, kosmetiku ani léky.</li> </ul>                                                                   |
|                           | Pokud do projektoru vnikne voda atd, nejdříve vypněte napájení projektoru,<br>potom odpojte napájecí kabel od elektrické zásuvky a kontaktujte prodejce                                                                                                    |
| ODPOJTE<br>NAPÁJECÍ KABEL | <ul> <li>Zabraňte vniknutí nebo pádu kovových nebo hořlavých předmětů nebo jiných<br/>cizích materiálů do větracích otvorů projektoru. V opačném případě může dojít k<br/>požáru nebo k úrazu elektrickým proudem. Buďte zvláště opatrní, pokud jsou v<br/>domácnosti děti. Pokud do projektoru vnikne cizí předmět, nejdříve vypněte<br/>napájení projektoru, potom odpojte napájecí kabel od elektrické zásuvky a<br/>kontaktujte prodejce.</li> </ul>                                                  |
|                           | Pokud projektor nefunguje správně, odpojte napájecí kabel.                                                                                                    |
| ODPOJTE<br>NAPÁJECÍ KABEL | <ul> <li>Pokud z projektoru vychází kouř nebo zvláštní zápach nebo zvuky nebo pokud<br/>došlo k pádu projektoru nebo k prasknutí skříně, vypněte napájení projektoru a<br/>potom odpojte napájecí kabel od elektrické zásuvky. V opačném případě může<br/>dojít nejen k požáru nebo zásahu elektrickým proudem, k poškození zraku nebo<br/>popálení. Požádejte prodejce o opravu.<br/>V žádném případě se nepokoušejte opravit projektor vlastními silami. Takové<br/>připojení je nebezpečné.</li> </ul> |
|                           | Projektor nerozebírejte.                                                                                                    |
| NEROZEBÍREJTE             | <ul> <li>Nedemontujte ani neotevírejte skříň projektoru.</li> <li>Projektor rovněž neupravujte. Uvnitř projektoru jsou součásti pod vysokým<br/>napětím. Úpravy projektoru by mohly vést k požáru, k zásahu elektrickým<br/>proudem nebo k poškození zraku nebo popáleninám způsobeným únikem<br/>laserových paprsků.</li> <li>Požádejte kvalifikovaného servisního pracovníka o provedení kontroly, seřízení<br/>a oprav vnitřku zařízení.</li> </ul>                                                    |

|                | Zavěšení ze stropu                                                                                                    |
|----------------|----------------------------------------------------------------------------------------------------|
| UPOZORNĚNÍ     | <ul> <li>Pokud je vyžadována zvláštní instalace, například zavěšení projektoru z stropu, poraďte se s prodejcem.</li> <li>V takových příkladech se v žádném případě nepokoušejte nainstalovat projektor vlastními silami. Projektor by mohl spadnout a způsobit zranění.</li> <li>Zavěšení projektoru ze stropu vyžaduje dostatečnou pevnost stropu pro udržení projektoru. Rovněž musí být dodržena stavební vyhláška v dané zemi.</li> <li>Také je nezbytné přijmout opatření pro zabránění pádu projektoru, pokud by došlo k závadě projektoru, stropního držáku a místa instalace.</li> </ul> |
|                | <ul> <li>Na projektor zavěšený ze stropu se nevěšte. Projektor by mohl spadnout a<br/>způsobit zranění.</li> </ul>                                                                                                    |
|                | <ul> <li>Při zavěšení ze stropu použijte elektrickou zásuvku v dosahu, aby bylo možné<br/>napájecí kabel snadno připojit a odpojit.</li> </ul>                                                                                                    |
|                | Během provozu projektoru neumísťujte před objektiv žádné předměty.                                                                                                    |
| <b>V</b>       | <ul> <li>Během provozu projektoru nenechávejte krytku na objektivu. Krytka by se mohla<br/>rozžhavit a zdeformovat.</li> </ul>                                                                                                    |
| ZAKAZ          | <ul> <li>Během provozu projektoru neumísťujte před objektiv žádné předměty, které<br/>blokují světlo. Takový předmět by se mohl rozžhavit a zničit nebo vzplanout.</li> </ul>                                                                                                    |
| UPOZORNĚNÍ NA  | <ul> <li>Následující piktogram na skříni zakazuje umísťování objektů před objektiv<br/>projektoru.</li> </ul>                                                                                                    |
| VYSOKÉ TEPLOTY |                                                                                                    |

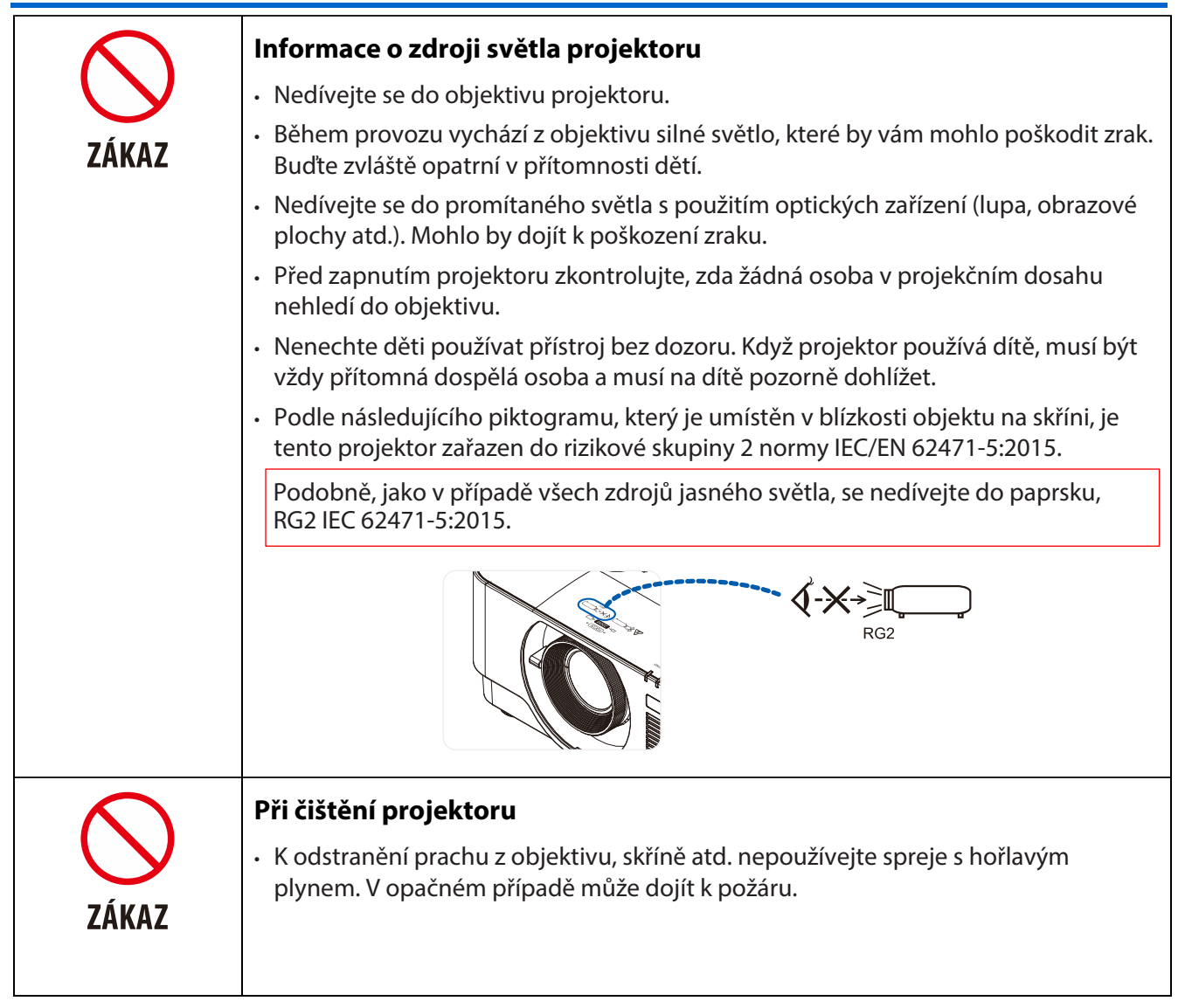

| UPOZORNĚNÍ                                                                                         |                                                                                                    |  |  |  |
|----------------------------------------------------------------------------------------------------|----------------------------------------------------------------------------------------------------|--|--|--|
| Připojení napájecího kabelu k uzemnění                                                             |                                                                                                    |  |  |  |
| URČITĚ<br>UDĚLEJTE                                                                                 | <ul> <li>Toto vybavení je určeno k použití s napájecím kabelem, který je vybaven<br/>ochranným zemnicím kolíkem připojeným k uzemnění. Pokud napájecí kabel není<br/>uzemněný, může dojít k úrazu elektrickým proudem. Zkontrolujte, zda je napájecí<br/>kabel řádně uzemněný.<br/>Nepoužívejte adaptér na 2pólovou zástrčku.</li> </ul> |  |  |  |
|                                                                                                    | Manipulace s napájecím kabelem                                                                                                    |  |  |  |
| URČITĚ<br>UDĚLEJTE                                                                                 | <ul> <li>Při připojování napájecího kabelu ke vstupu střídavého napájení (AC IN) projektoru<br/>musí být konektor zcela a pevně zasunut. Uvolněné připojení napájecího kabelu by<br/>mohlo vést k požáru nebo úrazu elektrickým proudem.</li> </ul>                                                                                      |  |  |  |
| Napájecí kabel nepřipojujte ani neodpojujte mokrýma rukama. Mohlo by<br>úrazu elektrickým proudem. |                                                                                                    |  |  |  |
| NEDOTÝKEJTE<br>SE MOKRÝMA<br>RUKAMA                                                                |                                                                                                    |  |  |  |
|                                                                                                    | <ul> <li>Před čištěním projektoru z bezpečnostních důvodů odpojte napájecí kabel z<br/>elektrické zásuvky.</li> </ul>                                                                                                    |  |  |  |
| ODPOJTE<br>Napájecí kabel                                                                          | <ul> <li>Při přemísťováním projektoru nejdříve vypněte napájení, odpojte napájecí kabel<br/>od elektrické zásuvky a zkontrolujte, zda byly odpojeny všechny propojovací<br/>kabely mezi projektorem a dalšími zařízeními.</li> </ul>                                                                                                    |  |  |  |
|                                                                                                    | <ul> <li>Nebudete-li projektor delší dobu používat, vždy odpojte napájecí kabel z elektrické<br/>zásuvky.</li> </ul>                                                                                                    |  |  |  |
|                                                                                                    | Nepoužívejte v sítích, ve kterých dochází k přepětí.                                                                                                    |  |  |  |
| ZÁKAZ                                                                                              | <ul> <li>Připojte port Ethernet/HDBaseT a port LAN projektoru k síti, ve které nehrozí<br/>přepětí.</li> <li>Přepětí na portu Ethernet/HDBaseT nebo na portu LAN by mohlo způsobit úraz<br/>elektrickým proudem.</li> </ul>                                                                                                    |  |  |  |
|                                                                                                    | Posun objektivu, ostření a zvětšení/zmenšení                                                                                                    |  |  |  |
| URČITĚ<br>UDĚLEJTE                                                                                 | <ul> <li>Při posouvání objektivu nebo nastavování ostření nebo zvětšení/zmenšení se<br/>zdržujte za projektorem nebo vedle něho. Pokud se budete při provádění těchto<br/>operací nacházet před projektorem, může dojít k oslnění a poškození zraku silným<br/>světlem.</li> </ul>                                                       |  |  |  |
|                                                                                                    | <ul> <li>Při posouvání objektivu nedávejte ruce do jeho bezprostřední blízkosti.</li> <li>V opačné případě by mohlo dojít k zachycení prstů v mezeře mezi skříní a objektivem.</li> </ul>                                                                                                    |  |  |  |

| $\bigcirc$                      | Manipulace s bateriemi                                                                                                    |
|---------------------------------|----------------------------------------------------------------------------------------------------|
| ZÁKAZ                           | <ul> <li>S bateriemi manipulujte opatrně. V opačném případě by mohlo dojít k požáru, zranění nebo ke kontaminaci okolí.</li> <li>Baterie nezkratujte, nerozebírejte ani nepalte.</li> <li>Používejte pouze určené baterie.</li> <li>Nepoužívejte nové baterie se starými.</li> <li>Při vkládání baterií dodržujte polaritu (orientace + a –) a vložte je podle označení.</li> </ul> |
|                                 | samosprávy.                                                                                                    |
| $\wedge$                        | Informace o větracích otvorech                                                                                                    |
| ZÁKAZ                           | <ul> <li>Neblokujte větrací otvory projektoru. Rovněž neumísťujte pod projektor měkké<br/>předměty, například papír nebo oděvy. V opačném případě by mohlo dojít k<br/>požáru.</li> </ul>                                                                                                    |
|                                 | Mezi místem instalace projektoru a okolím ponechte dostatečný prostor (dodržte<br>obecné pravidlo: alespoň 50 cm (19,69 palců) od vstupního větracího otvoru a 50<br>cm (19,69 palců) od výstupního větracího otvoru).                                                                                                    |
| UPOZORNĚNÍ NA<br>VYSOKÉ TEPLOTY | <ul> <li>Během promítání a bezprostředně po skončení promítání se nedotýkejte okolí<br/>výstupního větracího otvoru. Okolí výstupního větracího otvoru může být nyní<br/>horké a mohlo by dojít k popálení.</li> </ul>                                                                                                    |
|                                 | Přemísťování projektoru                                                                                                    |
| ZÁKAZ                           | <ul> <li>Při přemísťování nedržte projektor za objektiv. V případě otočení zaostřovacího<br/>kroužku by mohlo dojít k pádu projektoru a ke zranění. Rovněž pokud vložíte ruku<br/>do mezery mezi skříní a objektivem, může dojít k poškození nebo pádu projektoru<br/>a ke zranění.</li> </ul>                                                                                      |
|                                 | Kontrola projektoru a čištění vnitřního prostoru                                                                                                    |
| URČITĚ<br>UDĚLEJTE              | <ul> <li>Požádejte svého prodejce jednou ročně o vyčištění vnitřního prostoru projektoru.<br/>Uvnitř projektoru se shromažďuje prach. Bez pravidelného čištění může vést k<br/>požáru nebo závadě.</li> </ul>                                                                                                    |

#### Upozornění na bezpečnost laseru

Dodržujte zákony a předpisy vaší země pro instalaci a údržbu tohoto zařízení.

#### Pro Čínu

Tento produkt je klasifikován jako třída 3R podle normy GB 7247.1-2012.

# 🔨 VAROVÁNÍ

LASEROVÉ ZAŘÍZENÍ TŘÍDY 3R DLE GB 7247.1-2012

- LASEROVÉ ZÁŘENÍ ZABRAŇTE PŘÍMÉMU VYSTAVENÍ ZRAKU.
- V případě používání jiných ovládacích prvků, upravování nebo změn funkce, které nejsou v této dokumentaci výslovně uvedeny, může dojít k vystavení nebezpečnému záření.

#### Pro ostatní regiony

Tento produkt je klasifikován jako třída 1 normy IEC 60825-1 třetí vydání 2014-05 a RG2 normy IEC/ EN 62471-5 první vydání

# <u> v</u>arování

LASEROVÉ ZAŘÍZENÍ TŘÍDY 1 DLE NORMY IEC 60825-1 TŘETÍ VYDÁNÍ

- V případě používání jiných ovládacích prvků, upravování nebo změn funkce, které nejsou v této dokumentaci výslovně uvedeny, může dojít k vystavení nebezpečnému záření.
- · V případě kontaktu s laserovou energií v blízkosti clony může dojít k popáleninám.

#### Pouze USA

Vyhovuje normám 21 CFR 1040.10 a 1040.11 s výjimkou souladu jako rizikové skupiny 2 LIP dle definice v IEC 62471-5:Ed. 1.0. Další informace viz Ustanovení pro laser č. 57 ze dne 8. května 2019

# 🕂 VAROVÁNÍ

- Zajistěte, aby se žádná osoba nehleděla do paprsku projektoru ze žádné vzdálenosti od projektoru. Děti musí být pod dohledem dospělé osoby, aby se zabránilo vystavení.
- Když spouštíte projektor dálkovým ovladačem, zkontrolujte, zda žádná osoba nehledí do objektivu.
- Nedívejte se do promítaného světla s použitím optických zařízení (dalekohled, teleskop, lupa, obrazové plochy atd.)
- [VAROVÁNÍ: UMÍSTĚTE NAD HLAVY DĚTÍ.]
- S tímto produktem doporučujeme používat stropní držák pro umístění nad zrak dětí.
- Popis laserového záření vyzařovaného ze zabudovaného světelného modulu:
  - Vlnová délka: 450 460 nm
  - Maximální výkon: 170 W
- Charakteristika záření z ochranného pláště:
  - Vlnová délka: 450 460 nm
  - Maximální výkon laserového záření: 32 mW
  - Trvání impulzu: 1,34 ms
  - Frekvence opakování: 120 Hz
- Součástí tohoto produktu je laserový modul. V případě používání jiných ovládacích prvků nebo odchylek v
  postupech, které nejsou v této dokumentaci výslovně uvedeny, může dojít k vystavení nebezpečnému záření.

#### Světelný modul

- Tento produkt využívá jako zdroj světla světelný modul obsahující řadu laserových diod.
- Tyto laseroví diody jsou zapouzdřeny ve světelném modulu. Světelný modul nevyžaduje žádnou údržbu ani servis.
- Světelný modul nesmí měnit koncový uživatel.
- Požádejte o výměnu světelného modulu kvalifikovaného distributora, který vám poskytne další informace.

#### Produktové štítky

Štítky s upozorněním a popisem LASEROVÉHO PRODUKTU třídy 1, který vyhovuje IEC 60825-1 třetí vydání, a TŘÍDY 3R, který vyhovuje GB 7247.1-2012, jsou nalepeny na níže uvedených místech.

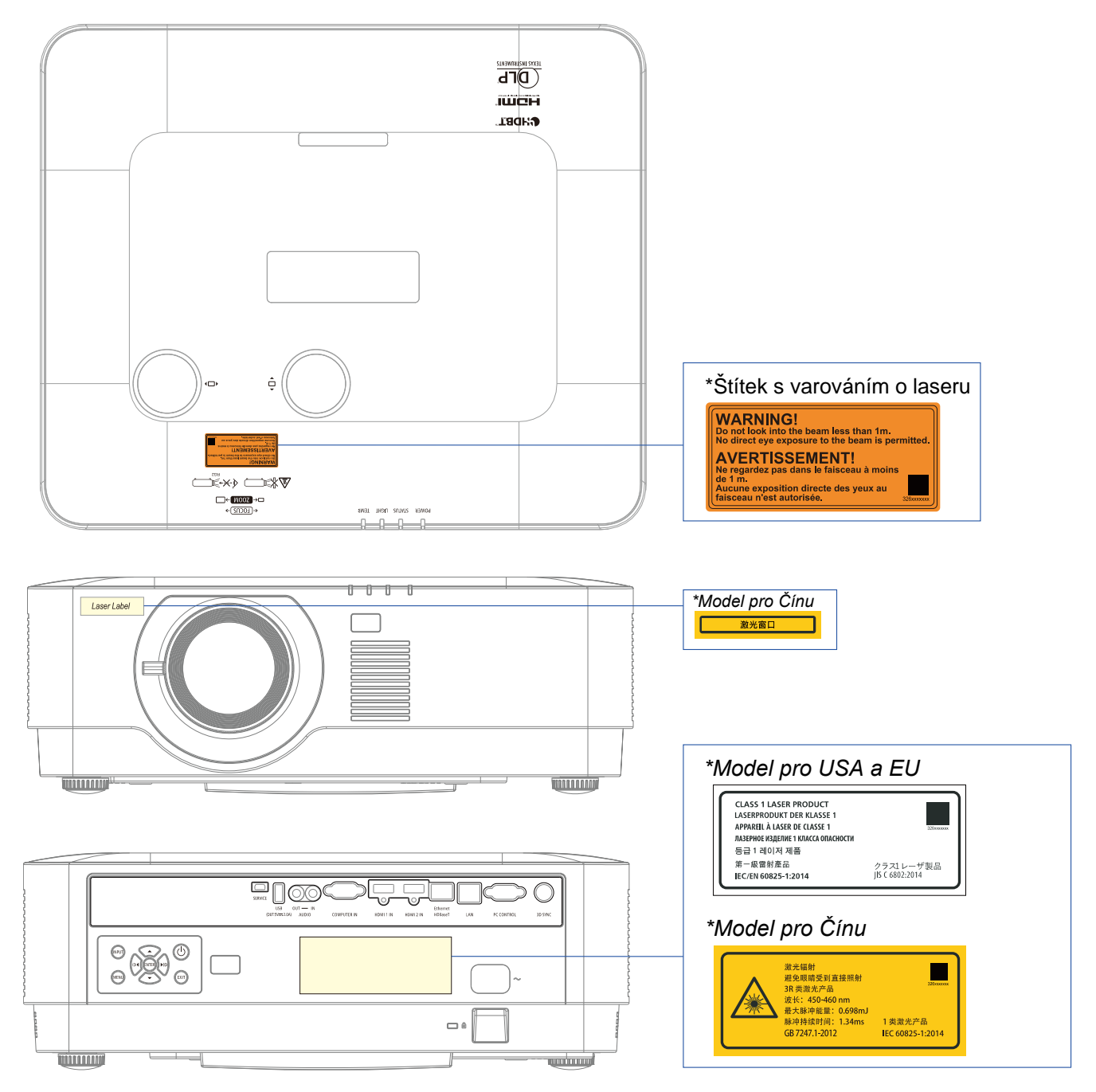

#### Dosah záření laserového světla

Na následujícím obrázku je uveden maximální dosah záření laserového světla. Vodorovný úhel (jednotky: stupeň).

#### Vodorovný úhel (jednotky: stupeň).

|              | Poloha objektivu |                                |             |
|--------------|------------------|--------------------------------|-------------|
| Zoom         | Zcela vpravo     | Uprostřed (referenční hodnota) | Zcela vlevo |
|              | HP               | HS                             | HL          |
| Širokoúhlý   | 32,3             | 24,3                           | 32,3        |
| Teleobjektiv | 22,7             | 16,6                           | 22,7        |

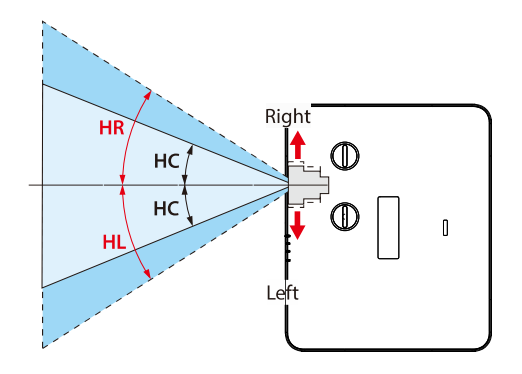

Vodorovný úhel (jednotky: stupeň).

|              | Poloha objektivu |                                |            |
|--------------|------------------|--------------------------------|------------|
| Zoom         | Zcela nahoře     | Uprostřed (referenční hodnota) | Zcela dolů |
|              | VN               | VS                             | VL         |
| Širokoúhlý   | 29,2             | 14,2                           | 29,2       |
| Teleobjektiv | 20,2             | 9,5                            | 20,2       |

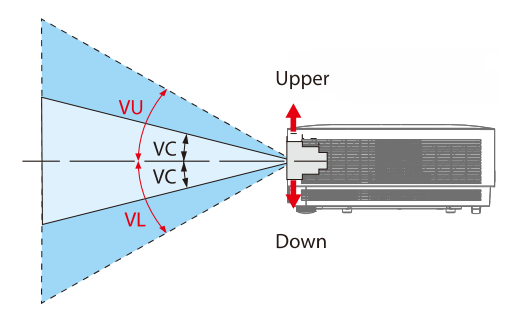

#### Informace o kabelech

Používejte stíněné kabely nebo kabely s nasazeným feritovým jádrem, aby nedocházelo k rušení příjmu rozhlasového a televizního signálu.

Podrobnosti viz část "5. Zapojování" v tomto návodu na použití.

#### Informace FCC (pouze pro USA)

| VAROVÁNÍ:                                                                                                  |
|----------------------------------------------------------------------------------------------------|
| • Federální komise komunikací nedovoluje jakékoliv úpravy nebo změny na zařízení KROMĚ specifikovaných     |
| společností NEC Display Solutions of America, Inc. v této příručce. Nedodržení tohoto vládního předpisu by |

- mohlo zrušit vaše právo provozovat toto zařízení.
- Toto zařízení bylo zkoušeno a splňuje limity dané pro digitální zařízení třídy B podle části 15 pravidel FCC. Tato omezení mají poskytnout rozumnou ochranu před škodlivým rušením pro instalace v obytných prostorách. Toto zařízení generuje, využívá a může vyzařovat vysokofrekvenční energii, a pokud není nainstalováno a používáno podle pokynů, může způsobit škodlivé rušení rádiové komunikace. Nicméně neexistuje žádná záruka, že k rušení v konkrétní instalaci nedojde.

Pokud je při vypnutí a zapnutí zařízení evidentní, že způsobuje nežádoucí rušení příjmu rozhlasového nebo televizního vysílání, doporučujeme uživateli pokusit se odstranit toto rušení některým z následujících opatření:

- Přesměrujte nebo přemístěte přijímací anténu.
- Zvětšete vzdálenost mezi daným zařízením a přijímačem.
- Připojte zařízení do jiného zásuvkového okruhu, než ke kterému je připojen přijímač.
- Požádejte o pomoc prodejce nebo zkušeného radio/TV technika.

#### Prohlášení dodavatele o shodě (pouze USA)

Toto zařízení splňuje podmínky části 15 směrnic FCC. Provoz zařízení podléhá dvěma následujícím podmínkám.

(1) Toto zařízení nesmí způsobit nežádoucí rušení signálu, (2) toto zařízení musí akceptovat jakékoli vnější rušení včetně rušení, které by způsobilo nežádoucí činnost.

| Odpovědná strana v USA: | NEC Display Solutions of America, Inc. |
|-------------------------|----------------------------------------|
| Adresa:                 | 3250 Lacey Rd, Ste 500                 |
|                         | Downers Grove, IL 60515                |
| Telefonní číslo:        | 630-467-3000                           |
| Typ produktu:           | Projektor                              |
| Zařazení zařízení:      | Periferní třídy B                      |
| Číslo modelu:           | NP-P506QL                              |

#### Likvidace použitého přístroje

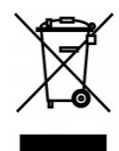

#### V Evropské unii

Legislativa EU v rámci implementace v jednotlivých členských státech vyžaduje, aby použité elektrické a elektronické produkty označené symbolem vlevo byly likvidovány odděleně od běžného domovního odpadu. Do této skupiny patří projektory a jejich elektrické příslušenství. Při likvidaci těchto odpadů postupujte podle pokynů místních orgánů a/nebo se obraťte na obchod, ve kterém jste výrobek zakoupili.

Nashromážděné použité výrobky jsou znovu využity nebo recyklovány příslušným způsobem. Toto opatření nám pomáhá minimalizovat množství odpadu a také negativní dopady na lidské zdraví a životní prostředí.

Tato značka na elektrických a elektronických výrobcích se vztahuje pouze na aktuální členské země Evropské unie.

#### Mimo Evropskou unii

Chcete-li provést likvidaci použitých elektrických a elektronických produktů mimo Evropskou unii, obraťte se laskavě na místní úřady a zjistěte si správný postup.

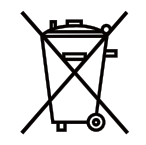

**Pro EU:** Symbol přeškrtnuté popelnice znamená, že použité baterie se nesmí vhazovat do běžného komunálního odpadu! K dispozici jsou samostatné sběrné systémy pro použité baterie, které umožňují řádné zpracování a recyklaci v souladu s legislativou.

# Podle směrnice EU 2006/66/EC je zakázáno likvidovat baterie nevhodným způsobem. Baterie musí být samostatně odevzdány na nejbližším sběrném místě.

#### (pouze pro Německo)

Předpis o hlučnosti zařízení – 3.GPSGV,

Nejvyšší hladina akustického tlaku je méně než 70 dB (A) v souladu s EN ISO 7779

Informace o konektoru mini jack VÝSTUP ZVUKU

Konektor mini jack VÝSTUP ZVUKU nepodporuje výstup pro sluchátka do uší/na uši.

#### Zásady pro zajištění provozuschopnosti projektoru

• Neumísťujte na místa vystavená otřesům nebo nárazům.

Pokud je tento přístroj umístěn na místech, na která se přenášejí otřesy ze zdrojů napájení apod. nebo ve vozidlech nebo plavidlech atd., může být projektor negativně ovlivňován otřesy nebo nárazy, které mohou poškodit vnitřní části a způsobit závadu.

Umístěte na místo, které není vystaveno otřesům nebo nárazům.

- Neumísťujte do blízkosti vysokonapěťového elektrického vedení nebo zdrojů napájení.
   Pokud je tento projektor umístěn do blízkosti vysokonapěťového elektrického vedení nebo zdrojů napájení, může docházet k jeho rušení.
- Neumísťujte ani neskladujte na níže uvedených místech. V opačném případě může dojít k závadě.
  - Místa, na kterých se vytvářejí silná magnetická pole
  - Místa, na kterých se vytvářejí korozivní plyny
- Pokud z objektivu vychází silné světlo, jako například laserové paprsky, může způsobit závadu.
- Před použitím na místech s vysokým obsahem kouře nebo prachu se poraďte s prodejcem.
- Při používání projektoru v nadmořských výškách přibližně 1 600 m/5 500 stop nebo výše nezapomeňte nastavit položku [FAN MODE] (REŽIM VENTILÁTORU) na možnost [HIGH ALTITUDE] (VYSOKÁ NADMOŘSKÁ VÝŠKA). V opačném případě se vnitřek projektoru může přehřívat, což může způsobit závadu.
- Když je projektor používán ve vysokých nadmořských výškách (na místech s nízkým atmosférickým tlakem), bude pravděpodobně nutné vyměnit optické součásti (zdroj světla atd.) dříve než obvykle.
- Informace o přemísťování projektoru
  - Nezapomeňte nasadit dodanou krytku objektivu na ochranu objektivu před poškrábáním.
  - Nevystavujte projektor otřesům ani silným nárazům. V opačném případě by mohlo dojít k poškození projektoru.
- Stavěcí nohy používejte pouze k seřízení náklonu projektoru a k žádnému jinému účelu.
- V případě nevhodné manipulace, například při přenášení projektoru za stavěcí nohy nebo opírání o stěnu, může dojít k závadě.
- Nedotýkejte se povrchu promítacího objektivu holýma rukama.
- Otisky prstů nebo nečistoty na promítacím objektivu budou zvětšené zobrazeny na promítací ploše. Nedotýkejte se
  povrchu promítacího objektivu.
- Během promítání neodpojujte napájecí kabel od projektoru ani od elektrické zásuvky. V opačném případě by mohlo dojít k poškození vstupu střídavého napájení projektoru a kontaktní plochy zástrčky napájecího kabelu. Chcete-li přerušit síťové napájení během promítání, použijte vypínač na prodlužovacím kabelu, jistič atd.
- Informace o manipulaci s dálkovým ovladačem
  - Dálkový ovladač nebude fungovat, pokud je snímač signálu dálkového ovládání na projektoru vysílač signálu dálkového ovladače vystaven silnému světlu nebo pokud se mezi nimi nachází překážky, které blokují signály.
  - Dálkový ovladač používejte v dosahu 7 metrů od projektoru a miřte jej na snímač dálkového ovládání na projektoru.
  - Zabraňte pádu dálkového ovladače a nevhodnému nakládání s ovladačem.
  - Dálkový ovladač nevystavujte vodě ani jiným tekutinám. Pokud se dálkový ovladač namočí, ihned jej otřete.
  - Pokud možno nepoužívejte na místech s vysokou teplotou a vlhkostí.
  - Nebudete-li dálkový ovladač delší dobu používat, vyjměte baterie.
- Přijměte taková opatření, aby vnější světlo nedopadalo na promítací plochu.

Zajistěte, aby na promítací plochu dopadalo pouze světlo z projektoru. Čím méně vnějšího světla dopadá na promítací plochu, tím je promítaný obsah kontrastnější a hezčí.

Informace o promítacích plátnech

Pokud je na promítacím plátně prach, škrábance, vybledlá místa atd., promítaný obsah nebude ostrý. S promítacím plátnem nakládejte opatrně a chraňte jej před těkavými látkami, poškrábáním a nečistotami.

#### Volné místo pro instalaci projektoru

Při instalování projektoru zajistěte, aby byl okolo zachován dostatek volného místa (viz níže). V opačném případě může docházet k nasávání ohřátého vyfukovaného vzduchu zpět do projektoru.

Rovněž zajistěte, aby na projektor nedopadal vzduch vyfukovaný z klimatizace.

Systém řízení teploty projektoru může detekovat odchylku (chyba teploty) a automaticky přerušit napájení.

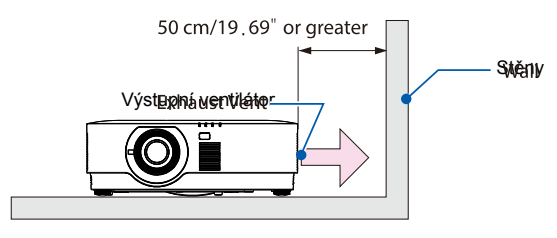

#### POZNÁMKA:

• Výše uvedený obrázek vychází z předpokladu, že je nad projektorem dostatek místa. Sací otvor se rovněž nachází na zadní straně. Ponechte vzadu přibližně 50 cm nebo více a další prostor pro instalaci kabelů.

#### Zásady pro stropní instalaci

Neinstalujte projektor na následující místa. Vázané látky, jako je olej, chemikálie a vlhkost, mohou způsobit deformaci nebo popraskání skříně, korozi kovových částí nebo závady.

- Pod širým nebem a na vlhkých nebo prašných místech
- Místa vystavená mastnému kouři nebo páře
- Místa, na kterých se vytvářejí korozivní plyny

#### Autorská práva na původní promítaný obraz:

Upozorňujeme vás, že používání tohoto projektoru pro komerční účely nebo k upoutání pozornosti veřejnosti například v kavárnách nebo hotelech a používání komprese nebo roztažení obrazu pomocí následujících funkcí může vyvolat podezření z porušování autorských práv, která jsou chráněna zákonem o autorských právech.

[POMĚR STRAN], [LICHOBĚŽNÍK], funkce Lupa a další podobné funkce.

#### Funkce řízení spotřeby

Tento projektor je vybaven funkcemi řízení spotřeby. Za účelem řízení spotřeby jsou z výroby předem nastaveny funkce řízení spotřeby (1 a 2), jak je uvedeno níže. Chcete-li ovládat projektor z externího zařízení prostřednictvím místní sítě LAN nebo připojením sériového kabelu, v zobrazené nabídce změňte nastavení 1 a 2.

#### 1. POHOTOVOSTNÍ REŽIM (tovární nastavení: Normální)

Chcete-li ovládat projektor z externího zařízení, vyberte možnost [SÍŤOVÝ POHOTOVOSTNÍ REŽIM] nebo [HDBaseT] pro položku [POHOTOVOSTNÍ REŽIM]. (→ strana 41)

#### 2. AUTOMATICKÉ VYPNUTÍ (tovární nastavení: 0)

Chcete-li ovládat projektor z externího zařízení, vyberte [0] pro položku [AUTOMATICKÉ VYPNUTÍ]. (→ strana 41)

#### Ochranné známky

- Microsoft, Windows a Internet Explorer jsou registrované ochranné známky nebo registrované známky společnosti Microsoft Corporation v USA nebo jiných zemích.
- Termíny HDMI a High-Definition Multimedia Interface a logo HDMI jsou ochranné známky nebo registrované ochranné známky společnosti HDMI Licensing Administrator, Inc. v USA a dalších zemích.

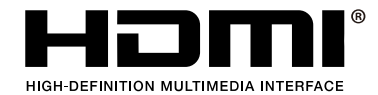

• HDBaseT<sup>™</sup> a logo HDBaseT Alliance jsou ochranné známky společnosti HDBaseT Alliance.

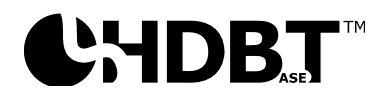

- DLP<sup>®</sup> a logo DLP jsou ochranné známky nebo registrované ochranné známky společnosti Texas Instruments ve Spojených státech a dalších zemích.
- Ochranná známka a logo PJLink jsou ochranné známky, na které již byla podána přihláška k registraci nebo které jsou zaregistrovány v Japonsku, USA a dalších zemích nebo oblastech.
- CRESTRON a CRESTRON ROOMVIEW jsou ochranné známky nebo registrované ochranné známky společnosti Crestron Electronics, Inc. v USA a dalších zemích.
- Ethernet je registrovaná ochranná známka nebo ochranná známka společnosti Fuji Xerox Co., Ltd.
- Ostatní názvy produktů a loga společností zmíněná v této uživatelské příručce mohou být ochranné známky nebo registrované ochranné známky příslušných vlastníků.
- Licence na software GPL/LGPL

Produkt obsahuje software licencovaný GNU General Public License (GPL), GNU Lesser General Public License (LGPL) a jiné.

Další informace o jednotlivém softwaru najdete v souboru "readme.pdf" ve složce "about GPL&LGPL" na dodaném disku CD-ROM.

# 1 Začínáme

# 1 Začínáme

### 1-1 Seznam obsahu krabice

Opatrně vybalte projektor a zkontrolujte, zda jsou obsaženy následující pokyny:

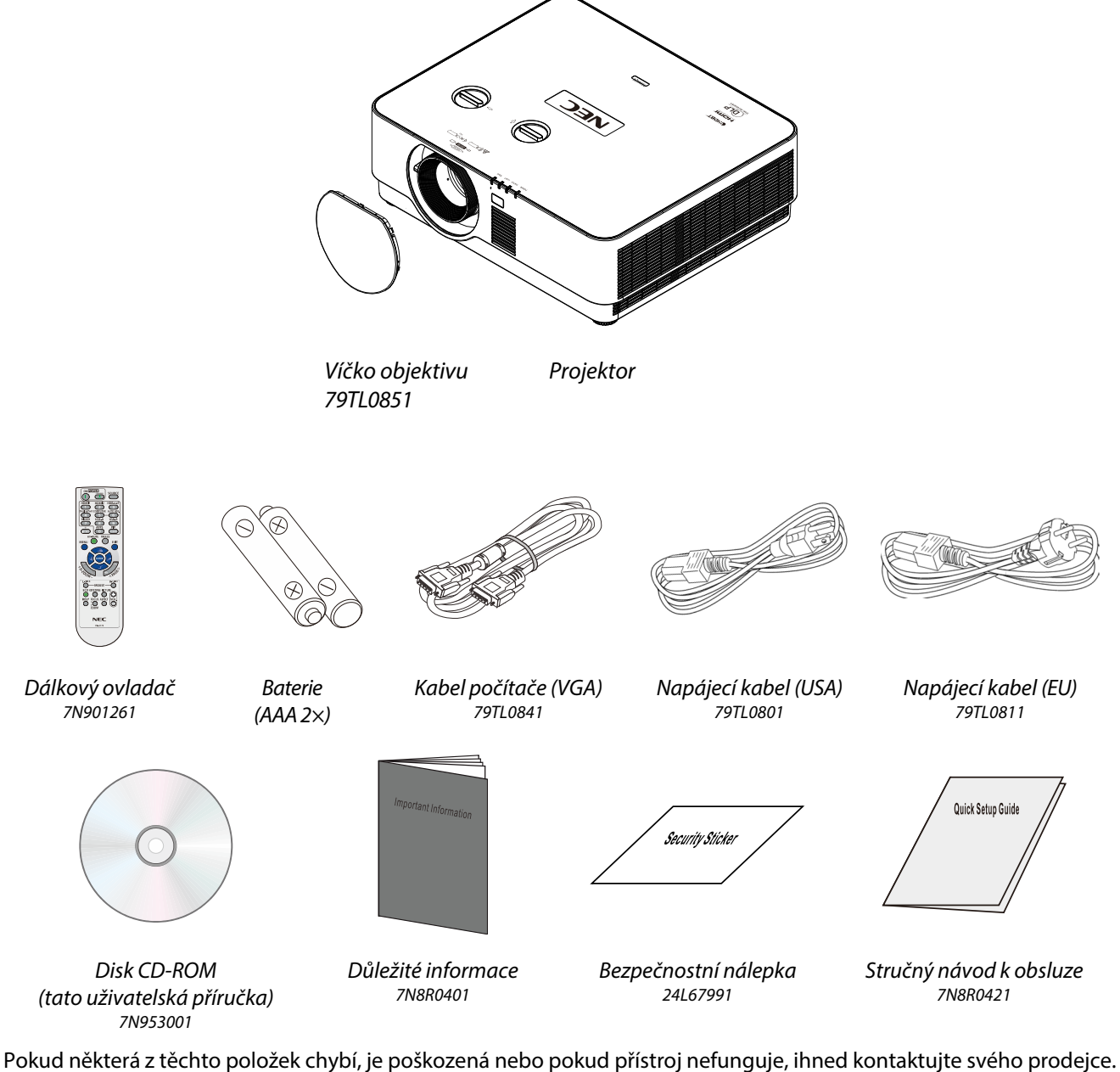

Pokud některá z těchto položek chybí, je poškozená nebo pokud přístroj nefunguje, ihned kontaktujte svého prodejce. Doporučujeme uschovat původní obal pro případ, že by bylo v budoucnosti třeba odeslat přístroj k záruční opravě.

Pouze pro Severní Ameriku • **Omezená záruka** Pro evropské zákazníky: Naše aktuální záruční podmínky jsou k dispozici na našich webových stránkách: https://www.nec-display-solutions.com

# 1-2 Zobrazení součástí projektoru

#### Pohled zepředu zprava

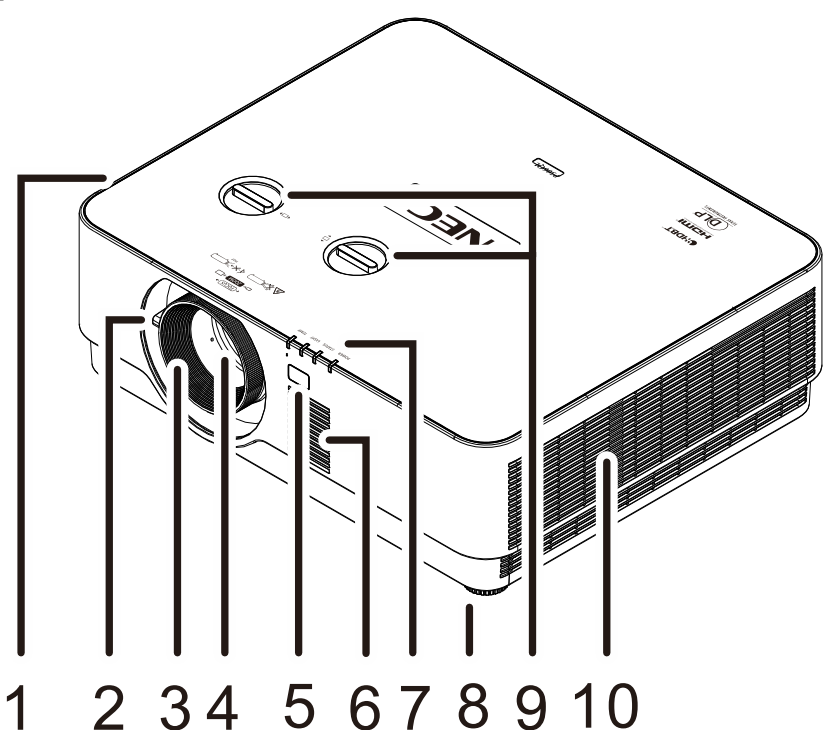

| Položka | Рорізек                   | Ρορις                                       | VIZ STRANA |
|---------|---------------------------|---------------------------------------------|------------|
| 1.      | Vstupní ventilátor        | Přívod studeného vzduchu                    |            |
| 2.      | Páčka zoomu               | Slouží ke zvětšení promítaného obrazu.      | 17         |
| 3.      | Zaostřovací kroužek       | Slouží k zaostření promítaného obrazu.      | 17         |
| 4.      | Objektiv                  | Promítací objektiv.                         |            |
| 5.      | Snímač dálkového ovládání | Přijímá signál IR z dálkového ovladače.     |            |
| 6.      | Monofonní reproduktor     | Výstup zvuku.                               |            |
| 7.      | Indikátory                | Signalizují zprávy projektoru.              |            |
| 8.      | Stavěcí noha              | Otáčením stavěcí páčky upravte úhel polohy. | 14         |
| 9.      | Posun objektivu           | Slouží k nastavení polohy obrazu.           | 15         |
| 10.     | Výstupní ventilátor       | Výstup horkého vzduchu                      |            |

# Pozor:

Větrací otvory na projektoru umožňují dobrou cirkulaci vzduchu, který chladí zdroj světla projektoru. Neblokujte žádný z větracích otvorů.

# Pohled shora

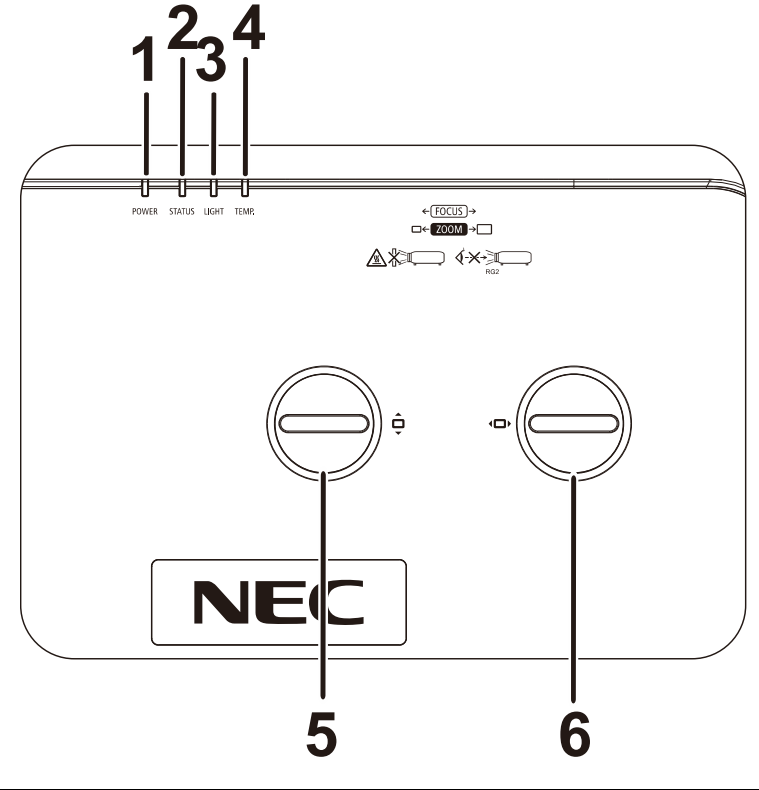

| Položka | Ροριδεκ                                          | Ρορις                                          | VIZ STRANA |
|---------|--------------------------------------------------|------------------------------------------------|------------|
| 1.      | Indikátor NAPÁJENÍ                               | Zobrazuje stav zapnutí/vypnutí napájení.       |            |
| 2.      | Indikátor STAV                                   | Zobrazuje stav projektoru.                     | 40         |
| 3.      | Indikátor světla                                 | Zobrazuje stav zdroje světla.                  | 40         |
| 4.      | Indikátor teploty                                | Zobrazuje stav teploty.                        |            |
| 5.      | Svislý posun objektivu<br>(NAHORU / DOLŮ)        | Slouží ke svislému nastavení polohy obrazu.    | 16         |
| 6.      | Vodorovný posun<br>objektivu<br>(VLEVO / VPRAVO) | Slouží ke vodorovnému nastavení polohy obrazu. | 16         |

# Pohled zezadu – tlačítka zobrazené nabídky (OSD)

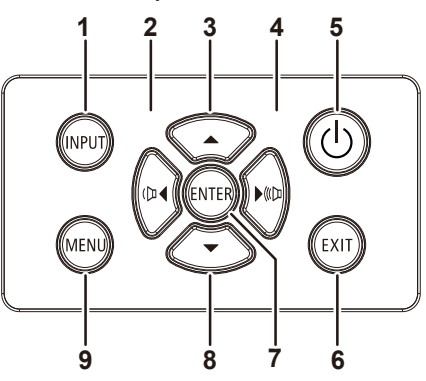

| Položka | Рорізек          | Ρορις                                                                      | VIZ STRANA |
|---------|------------------|----------------------------------------------------------------------------|------------|
| 1.      | INPUT (VSTUP)    | Slouží ke vstupu do nabídky Zdroj.                                         |            |
| 2.      |                  | Slouží k procházení a změnám v nabídce OSD.<br>Rychlá nabídka – Hlasitost. | 19         |
| 3.      |                  | Slouží k procházení a změnám nastavení v nabídce OSD.                      | 19         |
| 4.      |                  | Slouží k procházení a změnám v nabídce OSD.<br>Rychlá nabídka – Hlasitost. | 19         |
| 5.      | し                | Slouží k zapnutí nebo vypnutí projektoru.                                  | 12         |
| 6.      | EXIT (KONEC)     | Vrátí se na poslední stránku nabídky OSD.                                  |            |
| 7.      | ENTER (POTVRDIT) | Slouží ke vstupu nebo k potvrzení označené položky<br>nabídky OSD.         | 19         |
| 8.      |                  | Slouží k procházení a změnám nastavení v nabídce OSD.                      | 19         |
| 9.      | MENU (NABÍDKA)   | Slouží k otevření a ukončení nabídek OSD.                                  | 19         |

#### Pohled zezadu (panel výstupů)

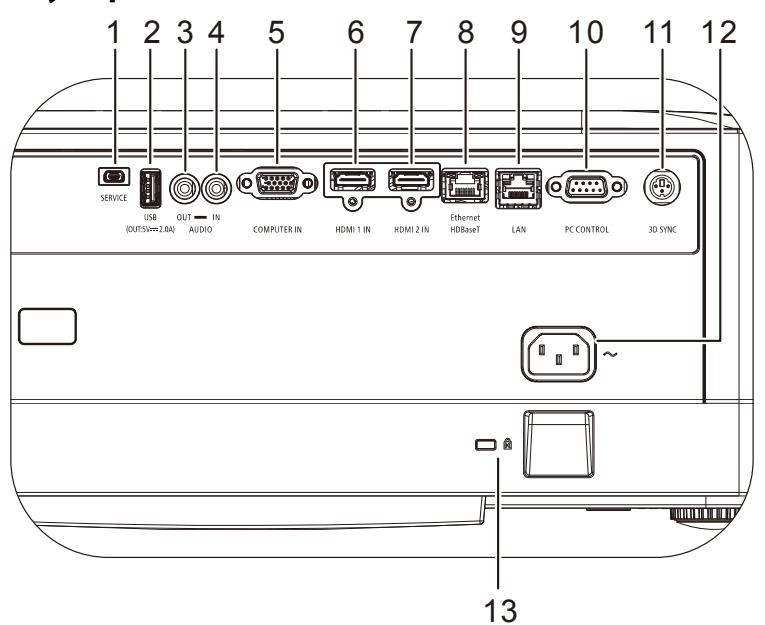

| Položka | Рорізек                           | Popis                                                                                                    | <b>V</b> IZ STRANA |
|---------|-----------------------------------|----------------------------------------------------------------------------------------------------|--------------------|
| 1.      | SERVICE                           | Pouze pro servisní pracovníky.                                                                                                    |                    |
| 2.      | NAPÁJENÍ USB<br>(5 V/2,0A)        | Napájení pouze 5 V.<br><b>Poznámka:</b> Podporuje výstup 5 V/2,0A, když je zapnuto napájení<br>projektoru.                                |                    |
| 3.      | AUDIO OUT                         | Připojte kabel AUDIO pro smyčkové připojení.                                                                                              |                    |
| 4.      | VSTUP ZVUKU                       | Připojte kabel ZVUK ze zvukového zařízení.                                                                                                |                    |
| 5.      | VSTUP POČÍTAČE                    | Připojte kabel RGB z počítače.                                                                                                    |                    |
| 6.      | HDMI 1 IN                         | Připojte kabel HDMI ze zařízení HDMI.                                                                                                    |                    |
| 7.      | HDMI 2 IN                         | Připojte kabel HDMI ze zařízení HDMI.                                                                                                    |                    |
| 8.      | Ethernet HDBaseT                  | Připojte kabel místní sítě LAN z ethernetu.<br>Připojte kabel Cat5e/Cat6 ze zařízení HDBaseT TX Box (VID<br>pro přijímaný signál HDBaseT. | DEO EXTENDER)      |
| 9.      | LAN                               | Připojte kabel LAN z Ethernetu.                                                                                                    |                    |
| 10.     | PC OVLÁDÁNÍ                       | Připojte kabel sériového portu RS-232 pro dálkové ovládá                                                                                  | ní.                |
| 11.     | 3D-SYNC                           | Připojte kabel 3D-sync vstup z počítače nebo aktivovaného zařízení.                                                                       |                    |
| 12.     | VSTUP STŘÍDAVÉHO<br>NAPÁJENÍ      | Připojte napájecí kabel.                                                                                                    |                    |
| 13.     | Otvor pro bezpečnostní<br>řetěz 🔣 | Umožňuje zajistit přístroj k pevnému předmětu pomocí<br>systému zámku Kensington.                                                         | 46                 |

#### Poznámka:

• Chcete-li tuto funkci používat, musíte připojit projektor před jeho zapnutím/vypnutím.

• Tuto zdířku používejte pouze k určenému účelu.

#### Poznámka:

Z bezpečnostních důvodů před zapojováním odpojte veškeré napájení projektoru a připojovaných zařízení.

#### Pohled zdola

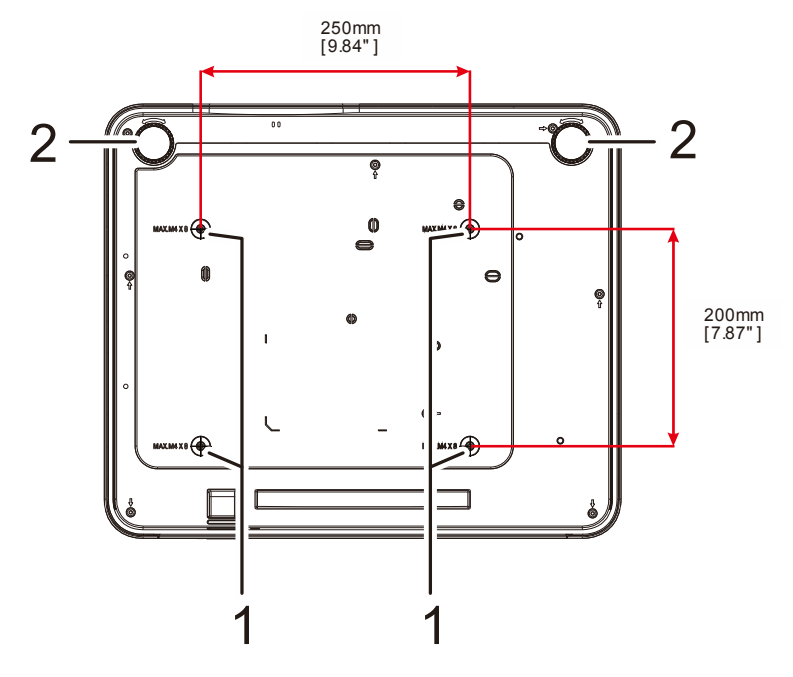

| Položka | Ροριςεκ                    | Ρορις                                                                  | <b>V</b> IZ STRANA |
|---------|----------------------------|------------------------------------------------------------------------|--------------------|
| 1.      | Otvory pro montáž na strop | Požádejte vašeho prodejce o informace o montáži projektoru<br>na strop |                    |
| 2.      | Stavěcí noha               | Otáčením stavěcí páčky upravte úhel polohy.                            | 14                 |

#### Poznámka:

Při instalaci používejte pouze stropní držáky s certifikací UL.

Pro stropní instalace používejte schválenou montážní výstroj a šrouby M4 s maximální hloubkou šroubu 8 mm (0,315 palce).

Konstrukce stropního držáku musí mít vhodný tvar a sílu. Kapacita zatížení stropního držáku musí přesahovat hmotnost nainstalovaného vybavení a navíc musí vydržet trojnásobnou hmotnost vybavení po dobu 60 sekund.

#### Referenční schémata pro stojánek

Využijte služeb odborné montážní firmy, která vám (za poplatek) navrhne a vyrobí vlastní stojánek pro promítání na výšku. Zajistěte, aby projekt splňoval následující podmínky:

- K zajištění projektoru ke stojánku použijte 4 otvorů pro šrouby na zadní straně projektoru. Rozměry otvorů pro šrouby: 250 × 200 mm Rozměry otvorů pro šrouby na projektoru: M4 o maximální hloubce 8 mm
- Mechanizmus vodorovného nastavení (například svorníky a matice na 4 místech)
- Navrhněte stojánek tak, aby se nemohl snadno převrátit.

Schéma se rozměrovými požadavky není schématem vlastní konstrukce stojánku.

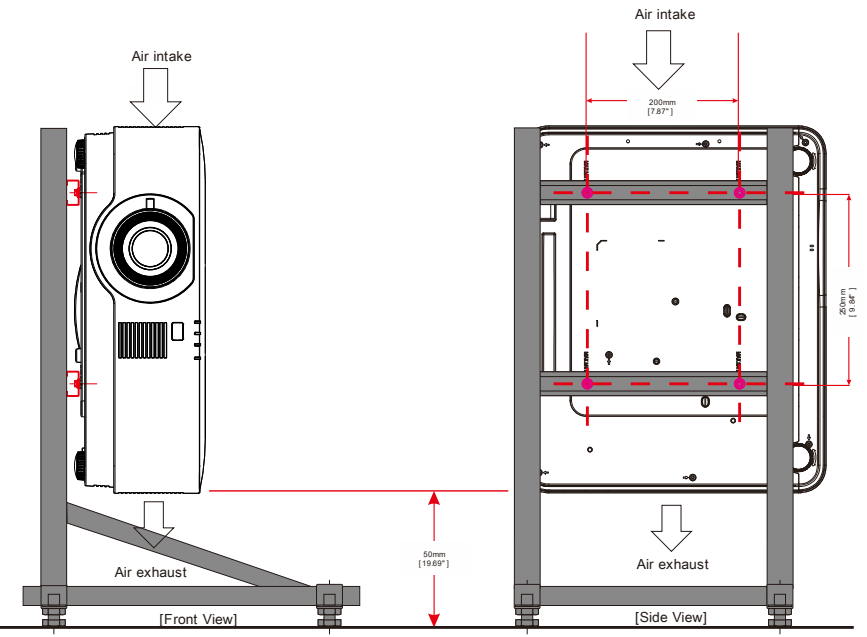

Horizontal adjuster

#### 1-3 Technické údaje dálkového ovladače

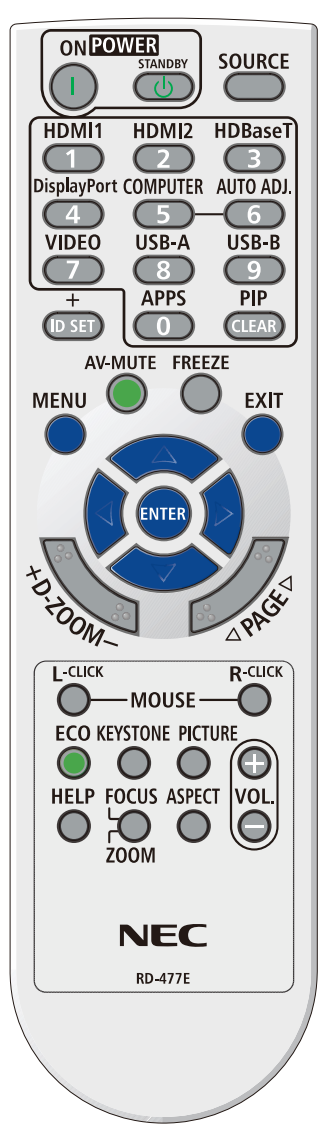

#### Poznámka:

**1.** Nepoužívejte projektor při rozsvíceném jasném fluorescenčním osvětlení. Některá vysokofrekvenční fluorescenční světla mohou rušit používání ovladače.

**2.** Zajistěte, aby se mezi dálkovým ovladačem a projektorem nenacházely žádné překážky. Pokud se mezi dálkovým ovladačem a projektorem nacházejí překážky, můžete signál odrazit od některých reflexních povrchů, například od promítacích ploch.

**3.** Tlačítka a klávesy na projektoru mají stejné funkce, jako odpovídající tlačítka na dálkovém ovladači. V této uživatelské příručce jsou funkce popsány podle dálkového ovladače.

# 1 Začínáme

| Název tlačítka            | Krátký                                                                       |
|---------------------------|------------------------------------------------------------------------------|
| SVÍTÍ                     | Napájení ZAPNUTO                                                             |
| POHOTOVOST                | Napájení VYPNUTO                                                             |
| SOURCE                    | Zobrazí nabídku VÝBĚR VSTUPU                                                 |
| HDMI1                     | Změna vstupu na HDMI1                                                        |
| HDMI2                     | Změna vstupu na HDMI2                                                        |
| HDBaseT                   | Změna vstupu na HDBaseT                                                      |
| DispalyPort               | -                                                                            |
| COMPUTER                  | Změna vstupu na COMPUTER                                                     |
| AUTO ADJ.                 | -                                                                            |
| VIDEO                     | -                                                                            |
| USB-A                     | -                                                                            |
| USB-B                     | -                                                                            |
| ID                        | -                                                                            |
| APPS                      | -                                                                            |
| PIP                       | -                                                                            |
| NABÍDKA                   | Operace nabídky                                                              |
| AV-MUTE                   | Vypnutí/zapnutí ztlumení AV                                                  |
| BLOKOVÁNO                 | Zapnutí/vypnutí znehybnění                                                   |
| KONEC                     | Operace nabídky                                                              |
| NAHORU                    | Operace nabídky                                                              |
| POTVRDIT                  | Operace nabídky                                                              |
| VLEVO                     | Operace nabídky                                                              |
| VPRAVO                    | Operace nabídky                                                              |
| DOLŮ                      | Operace nabídky                                                              |
| D-ZOOM +                  | Přiblížení                                                                   |
| D-ZOOM -                  | Oddálení                                                                     |
| O STRÁNKU NAHORU          | -                                                                            |
| O STRÁNKU DOLŮ            | -                                                                            |
| L-CLICK                   | -                                                                            |
| R-CLICK                   | -                                                                            |
| EKO                       | Přímé zobrazení nabídky na kartě REŽIM SVĚTLA                                |
| LICHOBĚŽNÍKOVÁ<br>KOREKCE | Zobrazení nabídky na kartě ZOBRAZENÍ a nastavení zaostření UI na<br>KEYSTONE |
| OBRAZ                     | Přepínání zobrazení přímé nabídky KONTRAST/JAS/OSTROST                       |
| HLASITOST+                | Přímé zvýšení hlasitosti                                                     |
| NÁPOVĚDA                  | Přímé zobrazení nabídky na kartě INFORMACE                                   |
| OSTŘENÍ/ZOOM              | -                                                                            |
| POMĚR STRAN               | Zobrazení nabídky na kartě ÚPRAVY a nastavení zaostření UI na POMĚR<br>STRAN |
| HLASITOST-                | Přímé snížení hlasitosti                                                     |

#### 1-4 Dosah dálkového ovladače

Dálkový ovladač používá k ovládání projektoru infračervený přenos. Není nutné mířit dálkovým ovladačem přímo na projektor. Nedržíte-li dálkový ovladač kolmo k bočním stranám nebo k zadní straně projektoru, dálkový ovladač bude fungovat dobře v poloměru přibližně 7 metrů (23 stop) a 30 stupňů nad nebo pod úroveň projektoru. Pokud projektor nereaguje na dálkový ovladač, přesuňte se o něco blíže.

#### 1-5 Tlačítka projektoru a dálkového ovladače

Projektor lze ovládat dálkovým ovladačem nebo tlačítky na horní straně projektoru. S dálkovým ovladačem lze provádět všechny operace; nicméně rozsah použití tlačítek na projektoru je omezen.

# 2 Konfigurace a nastavení

# 2 Konfigurace a nastavení

# 2-1 Vložení baterií do dálkového ovladače

 Posuňte kryt přihrádky baterií dálkového ovladače ve směru šipky a sejměte jej.

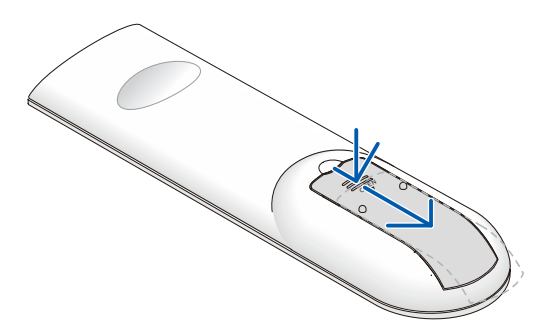

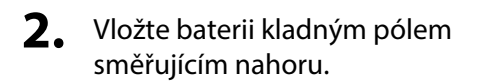

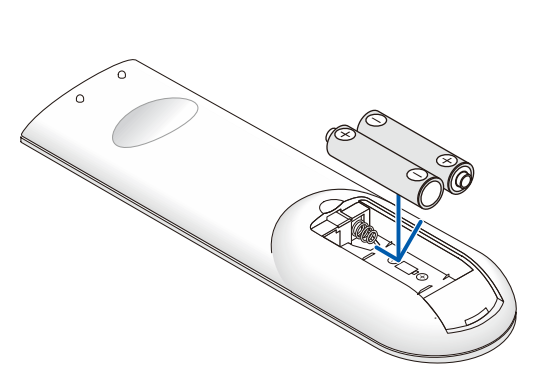

**3.** Nasaďte kryt.

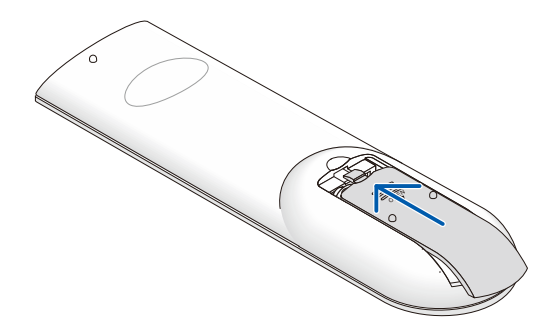

#### Zásady používání dálkového ovladače

- 1. Používejte pouze baterie AAA (doporučujeme alkalické baterie).
- 2. Použité baterie zlikvidujte v souladu s místními vyhláškami.
- 3. Nebudete-li projektor delší dobu používat, vyjměte baterie.
- 4. PŘI POUŽITÍ NESPRÁVNÉHO TYPU BATERIE HROZÍ NEBEZPEČÍ VÝBUCHU.
- 5. POUŽITÉ BATERIE ZLIKVIDUJTE PODLE POKYNŮ.

# 2-2 Zapnutí a vypnutí projektoru

**1** Řádně připojte napájecí kabel a kabel signálu. Po připojení indikátor LED napájení bliká a potom svítí zeleně.

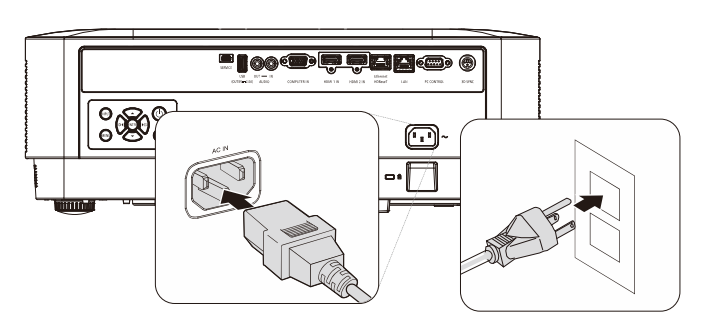

 Zapněte zdroj světla stisknutím tlačítka "③" na projektoru nebo "Õ" na dálkovém ovladači.

Indikátor LED PWR nyní bliká modře. Asi za 30 sekund se na plátně objeví úvodní obrazovka. Při prvním zapnutí projektoru můžete po vstupní obrazovce z rychlého menu zvolit preferovaný jazyk. (Viz *Nastavení jazyka nabídky OSD* na stránce 20)

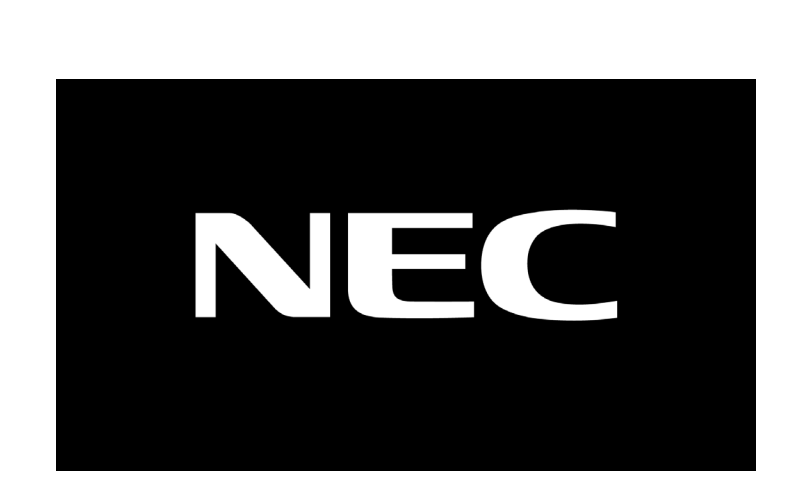

(₪◀

MEN

(ENTER)

EX11

# Upozornění:

Připojte projektor a počítač (zdroj signálu) ke stejnému uzemňovacímu bodu. Pokud připojíte projektor a počítač (zdroj signálu) k různým uzemňovacím bodům, mohou odchylky uzemňovacího potenciálu způsobit požár nebo kouř.

#### 2 Konfigurace a nastavení

3. Pokud je připojeno více vstupních zařízení, stiskněte tlačítko SOURCE (ZDROJ) na dálkovém ovladači nebo tlačítko INPUT (VSTUP) na skříni projektoru a procházejte zařízení pomocí tlačítek ▲▼.

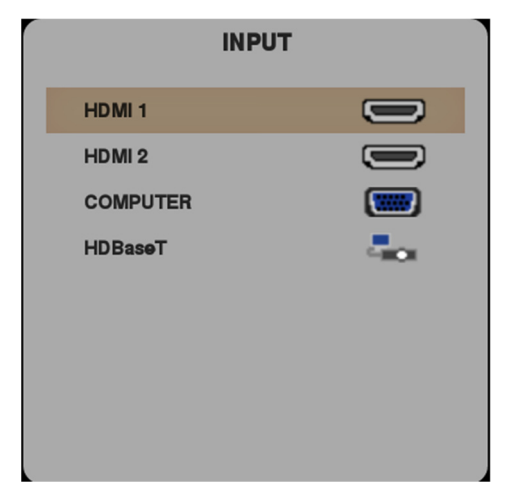

- HDMI 1: Kompatibilní s rozhraním HDMI (High-Definition Multimedia Interface)
- HDMI 2: Kompatibilní s rozhraním HDMI (High-Definition Multimedia Interface)
- COMPUTER: Analog RGB
- HDBaseT: Podpora distribuce HD videa, obsahu digitálního zvuku, funkce RS232, RJ45 a IR prostřednictvím standardního kabelu CAT5e/6 LAN.

Poznámka:

Pro funkci HDBaseT doporučujeme používat certifikovaný TX box (VIDEO EXTENDER) – Rextron (EVBMN-110L38). V případě použití jiných značek TX box nelze zaručit plnou odezvu.

V případě použití jednoho kabelu HDBaseT CAT5e podporuje projektor připojovací vzdálenost HDBaseT až 100 m.

**4.** Když se zobrazí zpráva "POWER OFF ARE YOU SURE" (OPRAVDU VYPNOUT), stiskněte tlačítko **POWER**. Projektor se vypne.

VYPNOUT

#### Upozornění:

Neodpojujte napájecí kabel, dokud INDIKÁTOR LED POWER nepřestane blikat, což znamená, že se projektor ochladil.

# 2-3 Nastavení úrovně projektoru

Při instalaci projektoru dbejte následujících pokynů:

- Projektor musí být postaven na stole nebo jiném podstavci, který je rovný a pevný.
- Projektor umístěte tak, aby stál kolmo k promítací ploše.
- Zkontrolujte bezpečné umístění kabelů. Mohli byste o ně zakopnout.
- **1** Chcete-li zvednout úroveň projektoru, otáčejte stavítka proti směru hodin.

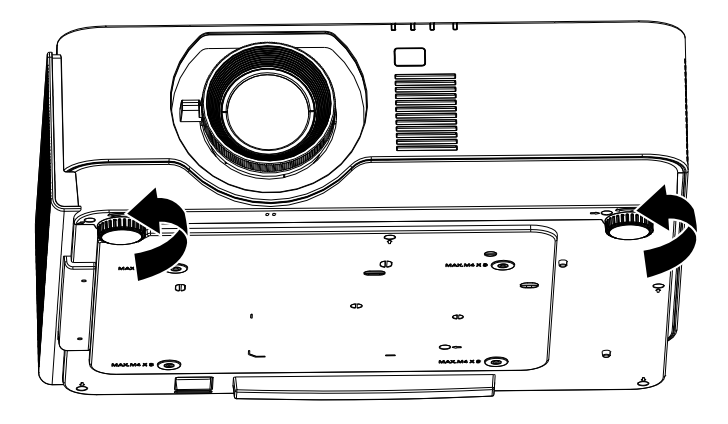

2. Chcete-li snížit úroveň projektoru, nadzvedněte jej a otáčejte stavítka po směru hodin.

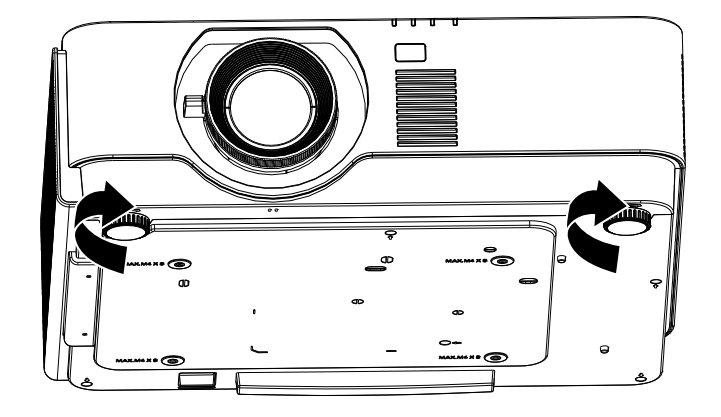

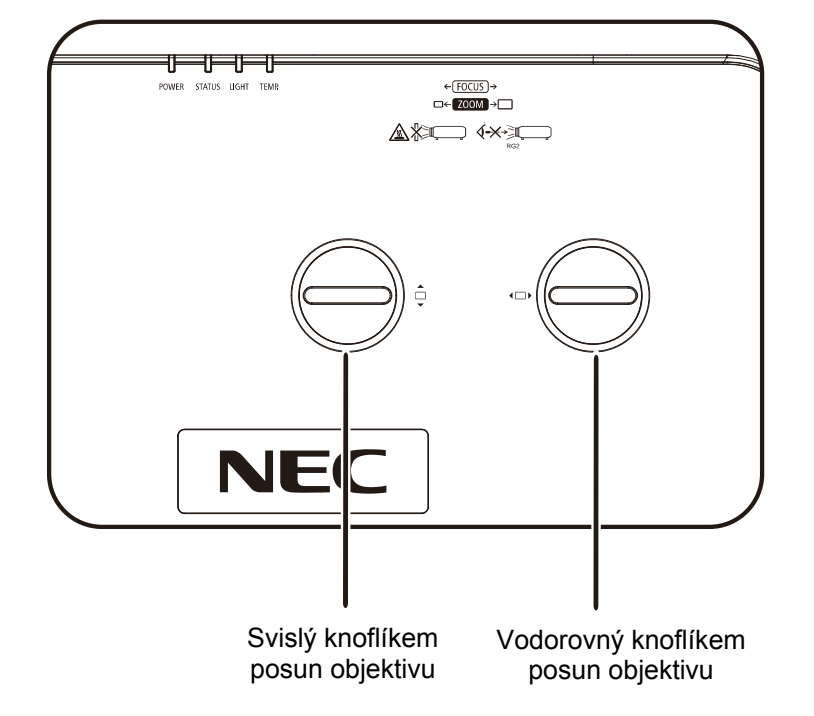

### 2-4 Nastavení polohy promítaného obrazu posunem objektivu

Funkce posunu objektivu umožňuje provádět posun objektivu, což lze použít k nastavení polohy promítaného obrazu vodorovně nebo svisle v níže uvedeném rozsahu.

Shift je jedinečný systém, který umožňuje posouvat objektiv a zároveň zachovat mnohem vyšší kontrastní poměr ANSI, než běžné systémy posunu objektivu.

#### Poznámka:

Po zaznění cvaknutí již dále neotáčejte knoflíkem posunu objektivu. Mírně jej stiskněte a otáčejte zpátky.

#### Nastavení svislé polohy obrazu

Svislou výšku obrazu lze upravovat okolo 60 % pro UHD od polohy posunu. Upozorňujeme, že maximální nastavení svislé výšky obrazu může být omezeno vodorovnou polohou obrazu. Například nelze dosáhnout výše uvedenou maximální výšku svislé polohy obrazu, jestliže je vodorovná poloha obrazu na maximu. Další podrobnosti viz schéma rozsahu Shift níže.

#### Nastavení vodorovné polohy obrazu

Vodorovnou polohu obrazu lze nastavit maximálně na 20% pro UHD šířky obrazu. Upozorňujeme, že maximální nastavení vodorovné šířky obrazu může být omezeno vodorovnou polohou obrazu. Například nelze dosáhnout výše uvedenou maximální vodorovnou polohu obrazu, jestliže je svislá poloha obrazu na maximu. Další podrobnosti viz schéma rozsahu Shift níže.

Schéma rozsahu posunu objektivu

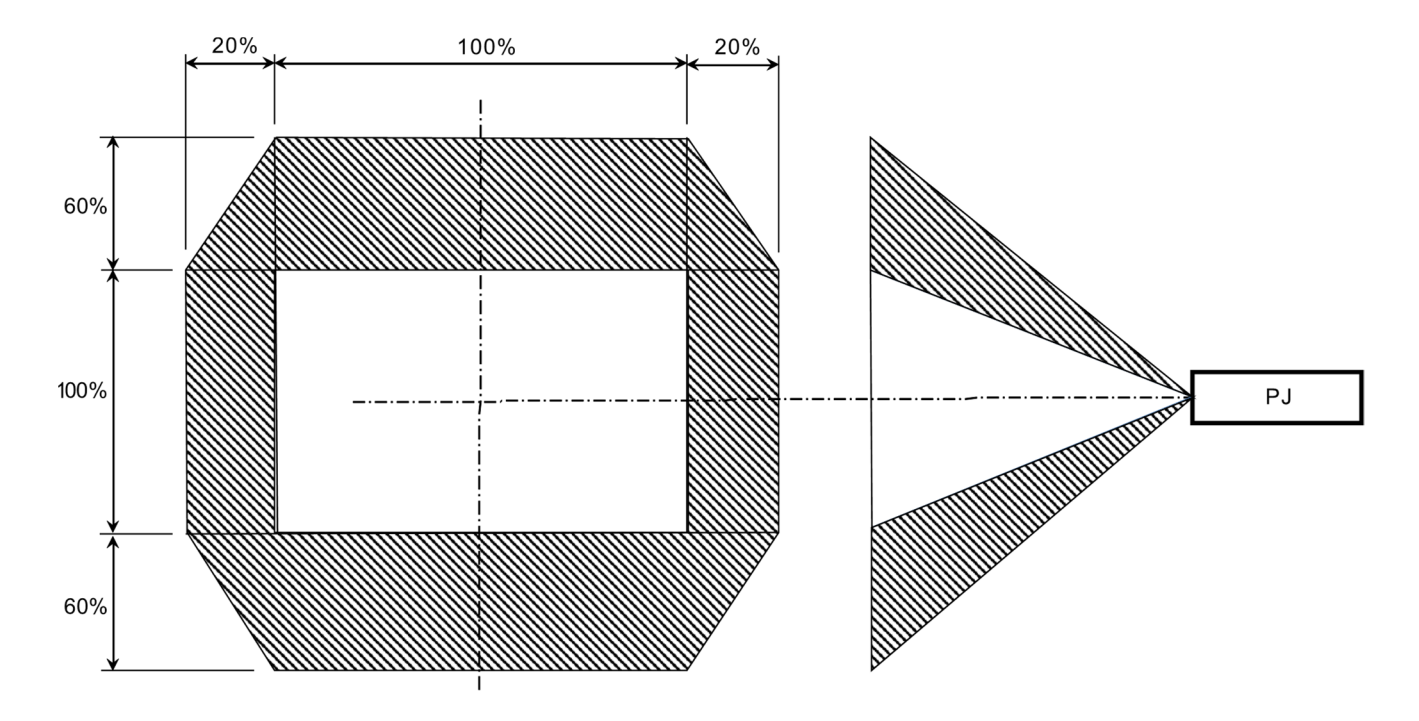

# 2-5 Nastavení přiblížení, zaostření a lichoběžníkové korekce

- 1. Ke změně velikosti promítaného obrazu a projekční plochy použijte ovladač **Image**zoom (pouze na projektoru).
- K zaostření promítaného obrazu použijte ovladač **Image-focus** (pouze na projektoru)
   B.

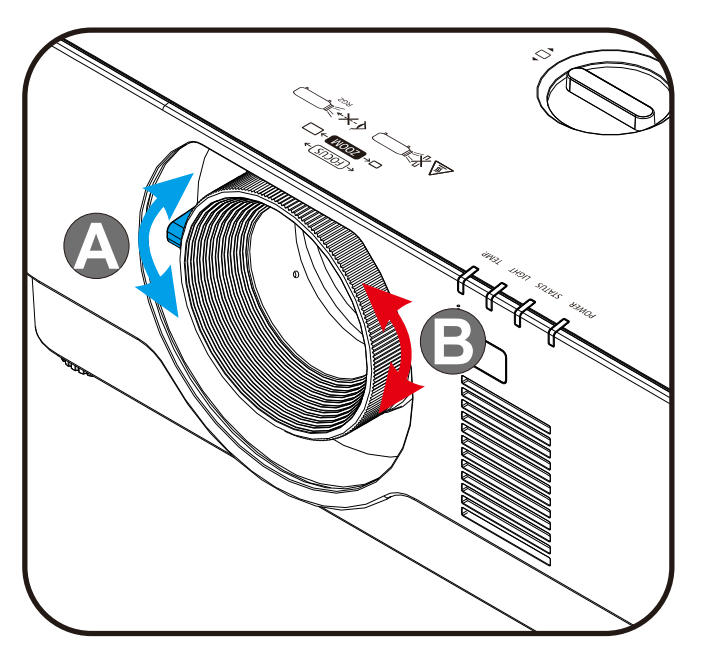

 Stisknutím tlačítka Keystone a tlačítka ▲ ▼ (na dálkovém ovladači) vyberte korekci V (svislého) zkreslení.

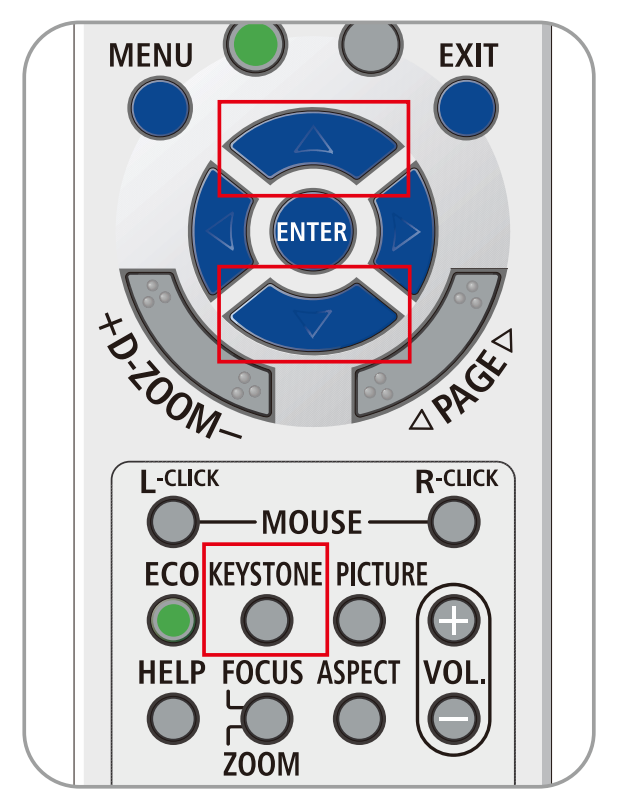
## 2-6 Nastavení hlasitosti

 Stisknutím tlačítek Volume +/- na dálkovém ovladači nebo stisknutím tlačítek (□ 4 / ) (□ na klávesnici upravte Volume +/-.

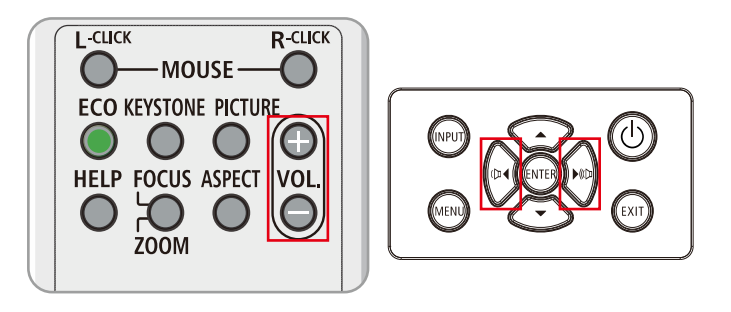

2. Zobrazí se ovládání hlasitosti

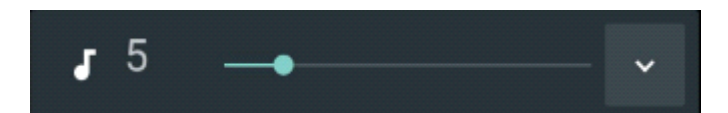

**3.** Stisknutím tlačítka **AV-MUTE** vypnete obraz a zvuk (tato funkce je k dispozici pouze na dálkovém ovladači).

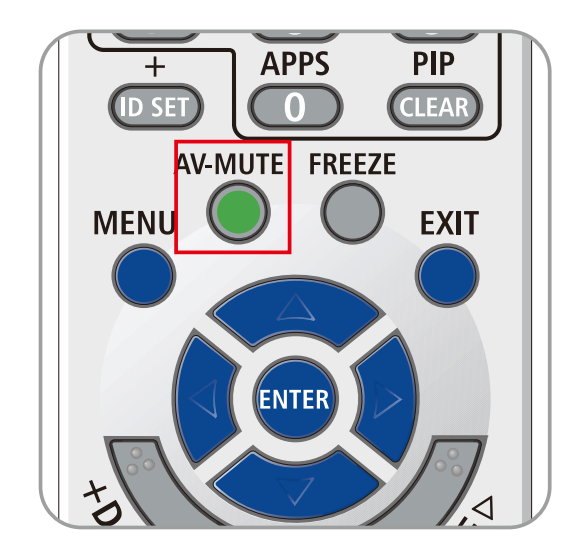

# 3 Nastavení nabídky OSD (On-Screen Display)

## 3-1 Ovládání nabídky OSD

Tento projektor je vybaven nabídkou OSD, která umožňuje provádět nastavení obrazu a měnit různá nastavení.

### Procházení nabídky OSD

Chcete-li procházet a provádět změny v nabídce OSD, můžete použít tlačítka ukazatele na dálkovém ovladači nebo tlačítka na projektoru. Následující obrázek ukazuje odpovídající tlačítka na projektoru.

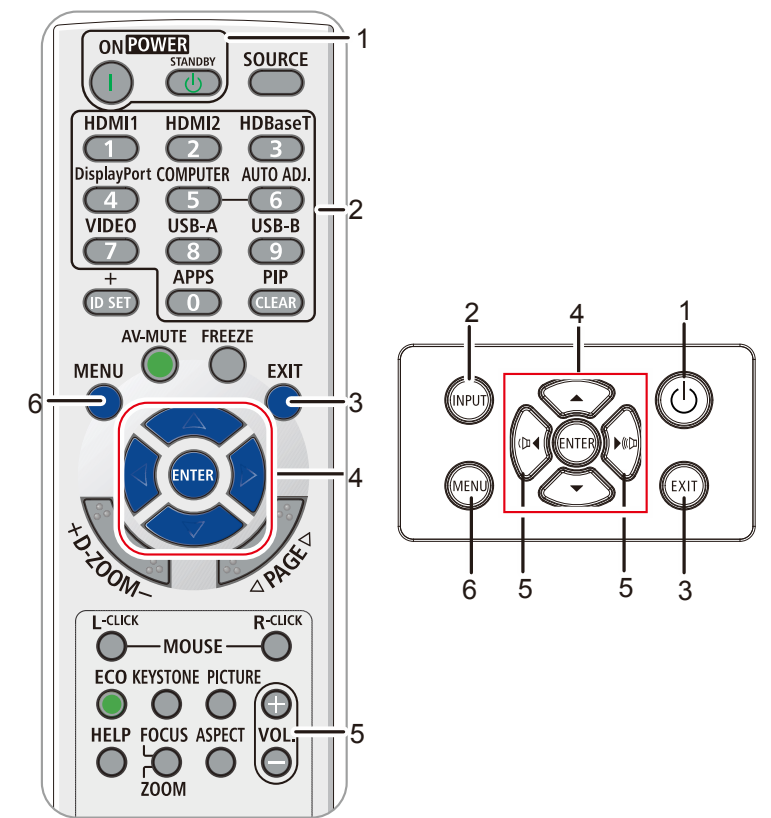

- 1. Chcete-li vstoupit do nabídky OSD, stiskněte tlačítko **MENU**.
- K dispozici je šest nabídek. Stisknutím kurzorových tlačítek ◀ / ► můžete procházet nabídky.
- Stisknutím kurzorových tlačítek ▲ / ▼ můžete procházet nabídku nahoru a dolů.
- 4. Stisknutím kurzorových tlačítek ◀ / ► můžete měnit hodnoty nastavení.
- Stisknutím tlačítka MENU ukončíte nabídku OSD nebo opustíte podnabídku. Stisknutím tlačítka EXIT se vrátíte do předchozí nabídky.

| VSTUP           | PŘIZPÚS.    | ZOBRAZ.     | SÍŤ  | NASTAV.  | INFO.   |
|-----------------|-------------|-------------|------|----------|---------|
| HDI             | vi          |             |      |          | ل ا     |
| 3D              |             |             |      |          | ۔<br>لے |
| ΔU <sup>-</sup> | ΓΟΜΑΤΙCΚΎ V | ÝBĚR ZDROJE |      | ZAPNUT   | ГО      |
| ZKI             | JŠVZOR      |             |      | VYPNUT   | го      |
|                 |             |             |      |          | -       |
|                 |             |             |      |          |         |
|                 |             |             |      |          |         |
|                 |             |             |      |          |         |
|                 |             |             |      |          |         |
|                 |             |             |      |          |         |
|                 |             |             |      |          |         |
|                 |             |             |      |          |         |
| MENU= ZA        | VŘÍT /      | MENU VÝBĚR  | <br> | POSOUVAT |         |
|                 |             |             |      |          |         |

#### Poznámka:

Některé položky v nabídce OSD nejsou k dispozici v závislosti na zdroji videa. Například položky **Vodorovná/svislá pozice** v nabídce **Počítač** lze upravovat pouze, když je připojen počítač. K položkám, které nejsou k dispozici, nelze přistupovat a jsou označeny šedě.

## 3-2 Nastavení jazyka nabídky OSD

Než budete pokračovat, nastavte požadovaný jazyk nabídky OSD.

- 1. Stiskněte tlačítko MENU. Stisknutím kurzorového tlačítka ◀► přejděte na NASTAVENÍ
- 2. Opakovaným stisknutím kurzorového tlačítka ▲ ▼ označte položku JAZYK.

| VSTUP                                          | PŘIZPÚS.                                                                                                    | ZOBRAZ.        | SÍŤ   | NASTAV.                           | INFO.                   |
|------------------------------------------------|----------------------------------------------------------------------------------------------------|----------------|-------|-----------------------------------|-------------------------|
| RE<br>RE<br>PO<br>PŘ<br>NA<br>ZAI<br>JAJ<br>RE | ŽIM SVĚTLA<br>ŽIM VENTILÁTO<br>NZOR DÁLK. O<br>HOTOVOSTNÍ<br>IMÉ ZAPNUTÍ<br>BÍDKA<br>BEZPEČENÍ<br>ZYK 🔀<br>STOVAT VŠE | DRU<br>VLÁDÁNÍ |       | NORMÁLN<br>VŠ<br>VYPNUT<br>ČEŠTIN | uĔ<br>ŜE<br>↓<br>↓<br>↓ |
| MENU= Z/                                       | AVŘÍT /                                                                                                    | MENU VÝBĚR     | ▲ ▶ 1 | POSOUVAT                          | ▲ ▼                     |

3. Opakovaným stisknutím kurzorového tlačítka označte požadovaný jazyk.

| VSTUP                              | PŘIZPÚS.                                                                                     | ZOBRAZ.        | SÍŤ     | NASTAV.                 | INFO.            |
|------------------------------------|----------------------------------------------------------------------------------------------|----------------|---------|-------------------------|------------------|
| RE<br>RE<br>PO<br>PŘI<br>NA<br>ZAI | ŽIM SVĚTLA<br>ŽIM VENTILÁT<br>NZOR DÁLK. O<br>HOTOVOSTNÍ<br>MÉ ZAPNUTÍ<br>BÍDKA<br>BEZPEČENÍ | ORU<br>VLÁDÁNÍ |         | NORMÁLN<br>VŠ<br>VYPNUT | ц<br>Е<br>О<br>О |
| JAZ                                | CYK 🔀<br>STOVAT VŠE                                                                          |                |         | ČEŠTIN                  | <b>A</b><br>     |
| MENU= ZA                           | VŘÍT /                                                                                       | SEŘÍZENÍ POLO  | žky 🛁 / | POSOUVAT                |                  |

4. Stisknutím tlačítka MENU ukončete nabídku OSD.

## 3-3 Přehled nabídky OSD

| Pomocí následujícího obrázku můžete rychle najít nastavení nebo stanovit rozsah nastavení. |
|--------------------------------------------------------------------------------------------|
|--------------------------------------------------------------------------------------------|

| Hlavní   | Podnabídka                  |                           |                  | Nastavení                                                              |
|----------|-----------------------------|---------------------------|------------------|------------------------------------------------------------------------|
| nabídka  |                             |                           |                  |                                                                        |
| VSTUP    | HDMI                        | ÚROVEŇ VIDEA              |                  | AUTOMAT, NORMÁLNĚ,<br>ROZŠÍŘENÝ                                        |
|          | POČÍTAČ                     | VODOROVNÁ<br>POLOHA       |                  | -5~5                                                                   |
|          |                             | SVISLÁ POLOHA             |                  | -5~5                                                                   |
|          |                             | FÁZE                      |                  | 0~100                                                                  |
|          |                             | ТАКТ                      |                  | -5~5                                                                   |
|          |                             | WXGA                      |                  | AUTOMAT, ZAPNUTO, VYPNUTO                                              |
|          | 3D                          | BRÝLE                     |                  | DLP-LINK, INFRAČERVENÝ                                                 |
|          |                             | OBRÁCENÍ<br>SYNCHRONIZACE |                  | VYPNUTO, ZAPNUTO                                                       |
|          | AUTOMATICKÝ<br>VÝBĚR ZDROJE |                           |                  | VYPNUTO, ZAPNUTO                                                       |
|          | TEST PATTERN                |                           |                  | VYPNUTO, MŘÍŽKA                                                        |
| PŘIZPŮS. | REFERENCE                   |                           |                  | VYSOKÝ LESK, PREZENTACE,<br>VIDEO, FILM, sRGB, DICOM,<br>UŽIVATEL, HDR |
|          | NASTAVENÍ<br>PODROBNOSTÍ    | KOREKCE GAMA              |                  | 1.8, 2, 2.2, 2.4, B&W, LINEAR                                          |
|          |                             | TEPLOTA BAREV             |                  | TEPLÁ, NORMÁLNĚ, STUDENÁ                                               |
|          |                             | dynamický<br>Kontrast     |                  | VYPNUTO, ZAPNUTO                                                       |
|          |                             | ROVNOVÁHA BÍLÉ            | KONTRAST ČERVENÉ | 0~200                                                                  |
|          |                             |                           | KONTRAST ZELENÉ  | 0~200                                                                  |
|          |                             |                           | KONTRAST MODRÉ   | 0~200                                                                  |
|          |                             |                           | JAS ČERVENÉ      | -100-100                                                               |
|          |                             |                           | JAS ZELENÉ       | -100-100                                                               |
|          |                             |                           | JAS MODRÉ        | -100-100                                                               |
|          |                             | PRO POKROČILÉ             | ZESÍLENÍ BÍLÉ    | 0~10                                                                   |
|          |                             |                           | MEMC             | VYPNUTO, NÍZKÁ, STŘEDNÍ,<br>VYSOKÝ                                     |
|          |                             |                           | ZESÍLENÍ OBRAZU  | VYPNUTO, 0~10                                                          |
|          | KOREKCE BAREV               | BARVA                     |                  | ČERVENÁ, ZELENÁ, MODRÁ,<br>ŽLUTÁ, FIALOVÁ, MODROZEL,<br>BÍLÁ           |
|          |                             | ODSTÍN                    |                  | 0~100                                                                  |
|          |                             | SYTOST                    |                  | 0~100                                                                  |
|          |                             | GAIN                      |                  | 0~100                                                                  |
|          | KONTRAST                    |                           |                  | 0~100                                                                  |
|          | JAS                         |                           |                  | 0~100                                                                  |
|          | OSTROST                     |                           |                  | 0~31                                                                   |
|          | ZVUK                        | HLASITOST                 |                  | 0~31                                                                   |
|          | RESET.                      |                           |                  | STORNO, OK                                                             |

## 3 Nastavení nabídky OSD (On-Screen Display)

| Hlavní<br>nabídka | Podnabídka               |                            | Nastavení                                                                                                    |
|-------------------|--------------------------|----------------------------|----------------------------------------------------------------------------------------------------|
| ZOBRAZ.           | POMĚR STRAN              |                            | VYPLNIT, 4:3, 16:9, POŠT.SCHRÁNKA                                                                                                    |
|                   | DIGITÁLNÍ ZOOM           | _                          | -10~10                                                                                                    |
|                   | TRAPÉZ                   | -                          | -30~30                                                                                                    |
|                   | ORIENTACE                |                            | STOLNÍ PŘEDNÍ, STOLNÍ ZADNÍ, STROPNÍ PŘEDNÍ, STROPNÍ<br>ZADNÍ                                                                                                    |
| SÍŤ               | PŘIPOJIT                 |                            | VYPNOUT, ZAPNOUT                                                                                                    |
|                   | DHCP                     | _                          | VYPNUTO, ZAPNUTO                                                                                                    |
|                   | IP ADRESA                | _                          | 0~ 255, 0~ 255, 0~ 255, 0~ 255                                                                                                    |
|                   | MASKA PODSÍTĚ            | _                          | 0~ 255, 0~ 255, 0~ 255, 0~ 255                                                                                                    |
|                   | BRÁNA                    | _                          | 0~ 255, 0~ 255, 0~ 255, 0~ 255                                                                                                    |
|                   | DNS                      | -                          | 0~ 255, 0~ 255, 0~ 255, 0~ 255                                                                                                    |
|                   | UPLATNIT                 | _                          | STORNO, OK                                                                                                    |
|                   | AMX BEACON               | _                          | VYPNUTO, ZAPNUTO                                                                                                    |
| NASTAV.           | REŽIM SVĚTLA             | FKOLOGICKÝ REŽIM           | NORMÁLNĚ. EKONOMICKY                                                                                                    |
|                   |                          | PŘIZPŮS.                   | 30~100                                                                                                    |
|                   |                          | STÁLÝ JAS                  | VYPNUTO, ZAPNUTO                                                                                                    |
|                   | REŽIM                    |                            | NORMÁLNĚ, VELKÁ VÝŠKA                                                                                                    |
|                   | VENTILÁTORU              |                            | ······································                                                                                                    |
| <u>;</u><br>(     | SENZOR DÁLK.<br>OVLÁDÁNÍ |                            | VŠE, VPŘEDU, VZADU                                                                                                    |
|                   | POHOTOVOSTNÍ             | POHOTOV. REŽIM<br>(STDBY)  | NORMÁLNĚ, SÍŤOVÁ POHOTOVOST, HDBaseT                                                                                                    |
|                   |                          | AUTOMATICKÉ VYPNUTÍ        | 0~180                                                                                                    |
|                   |                          | ČASOVAČ VYPNUTÍ            | 0~600                                                                                                    |
|                   | PŘÍMÉ ZAPNUTÍ            |                            | VYPNUTO, ZAPNUTO                                                                                                    |
|                   | NABÍDKA                  | ZOBRAZIT ZPRÁVU            | VYPNUTO, ZAPNUTO                                                                                                    |
|                   |                          | POZICE NABÍDKY             | STŘED, NAHORU, DOLŮ, VLEVO, VPRAVO                                                                                                    |
|                   |                          | ČAS ZOBRAZENÍ              | MANUÁLNÍ, AUTOMATICKY 5 S, AUTOMATICKY 15 S,<br>AUTOMATICKY 45 S                                                                                                    |
|                   |                          | POZADÍ                     | MODRÁ, ČERNÁ                                                                                                    |
|                   | ZABEZPEČENÍ              | ZÁMEK OVLÁDACÍHO<br>PANELU | VYPNUTO, ZAPNUTO                                                                                                    |
|                   | JAZYK                    |                            | ENGLISH, DEUTSCH, FRANCAIS, ITALIANO, ESPAÑOL,<br>SVENSKA, 日本語, DANSK, PORTUGUÊS, MAGYAR, POLSKI,<br>NEDERLANDS, SUOMI, NORSK, TÜRKÇE, РУССКИЙ, حربی,<br>ЕЛЛНNIKA, 한국어, ROMÂNĂ, HRVATSKI, БЪЛГАРСКИ,<br>INDONESIA, খиย, हिन्दी, (紫麗中文 |
|                   | RESTOVAT VŠE             |                            | STORNO, OK                                                                                                    |
| INFO.             | VSTUPNÍ<br>KONCOVKA      |                            |                                                                                                    |
|                   | NÁZEV ZDROJE             |                            |                                                                                                    |
|                   | DOBA PROVOZU             |                            |                                                                                                    |
|                   | SVĚTLA                   |                            |                                                                                                    |
|                   | IP ADRESA                |                            |                                                                                                    |
|                   | VERSION                  |                            |                                                                                                    |
|                   | SÉRIOVÉ ČÍSLO            |                            |                                                                                                    |

## 3-4 Nabídka VSTUP

#### Upozornění

Veškeré změny parametrů režimu zobrazení budou uloženy do uživatelského režimu.

Stisknutím tlačítka **MENU** otevřete nabídku **OSD**. Stisknutím kurzorového tlačítka **◄** přejděte na nabídku **VSTUP**. Stisknutím kurzorového tlačítka **▲ ▼** procházejte nabídku **VSTUP** nahoru a dolů. Stisknutím **◄** můžete zadávat a měnit hodnoty nastavení.

| VSTUP    | PŘIZPÚS.    | ZOBRAZ.     | SÍŤ | NASTAV.  | INFO.    |  |
|----------|-------------|-------------|-----|----------|----------|--|
|          |             |             |     |          |          |  |
| HD       | MI          |             |     |          | <u>ل</u> |  |
| PO       | ČÍTAČ       |             |     |          | <b>↓</b> |  |
| 3D       |             |             |     |          | <u>ل</u> |  |
| AU       | ΤΟΜΑΤΙCΚΎ Υ | ÝBĚR ZDROJE |     | ZAPNU    | го       |  |
| ZKU      | UŠ.VZOR     |             |     | VYPNUTO  |          |  |
|          |             |             |     |          |          |  |
|          |             |             |     |          |          |  |
|          |             |             |     |          |          |  |
|          |             |             |     |          |          |  |
|          |             |             |     |          |          |  |
|          |             |             |     |          |          |  |
|          |             |             |     |          |          |  |
|          |             |             |     |          |          |  |
| MENU= ZA | AVŘÍT /     | MENU VÝBĚR  |     | POSOUVAT |          |  |

| Ροιοžκα                     | Ρορις                                                                                                    |
|-----------------------------|----------------------------------------------------------------------------------------------------|
| HDMI                        | Stisknutím kurzorového tlačítka ◀► přejděte na HDMI a nastavte.                                               |
| POČÍTAČ                     | Stisknutím tlačítka <b>Enter</b> vstupte do nabídky Počítač. Viz <b>Nabídka POČÍTAČ</b> na straně <b>24</b> . |
| 3D                          | Stisknutím tlačítka <b>Enter</b> vstupte do nabídky 3D. Viz <b>Nastavení 3D</b> na straně <b>25</b> .         |
| AUTOMATICKÝ<br>VÝBĚR ZDROJE | Stisknutím kurzorového tlačítka ◀▶ přejděte na položku Automatický zdroj a nastavte.                          |
| ZKUŠ.VZOR                   | Stisknutím kurzorového tlačítka ◀► vstupte a vyberte vnitřní testovací vzorek.                                |

#### Poznámka:

Chcete-li používat funkci 3D, nejdříve aktivujte funkci Přehrát film v nastavení 3D, které se nachází ve vašem zařízení DVD v nabídce disku 3D.

## Nabídka POČÍTAČ

Stisknutím tlačítka **Menu** otevřete nabídku **OSD**. Stisknutím ◀ přejděte na nabídku **NASTAVIT**. Stisknutím tlačítek ▼▲ přejděte na nabídku **POČÍTAČ** a potom stiskněte tlačítko **Enter** nebo ►. Stisknutím tlačítek ▼▲ můžete přecházet nahoru a dolů v nabídce **POČÍTAČ**.

| VSTUP    | PŘIZPÚS.    | ZOBRAZ.       | SÍŤ         | NASTAV.  | INFO. |
|----------|-------------|---------------|-------------|----------|-------|
|          |             | POČ           | <b>ÚTAČ</b> |          |       |
| VO       | DOROVNÁ POI | LOHA          |             |          | 1     |
| SVI      | SLÁ POLOHA  |               |             |          | 0     |
| FÁZ      | ZE          |               |             |          | 49    |
| TAF      | <т          |               |             |          | 0     |
| WX       | GA          |               | AUTOM       | АТ       |       |
|          |             |               |             |          |       |
|          |             |               |             |          |       |
|          |             |               |             |          |       |
|          |             |               |             |          |       |
|          |             |               |             |          |       |
|          |             |               |             |          |       |
|          |             |               |             |          |       |
| MENU= ZA | AVŘÍT / :   | SEŘÍZENÍ POLO | žky < 🕨 /   | POSOUVAT | ▲ ▼   |

| Ροιοžκα          | Ρορις                                                                                                    |
|------------------|----------------------------------------------------------------------------------------------------|
| VODOROVNÁ POLOHA | Stisknutím kurzorového tlačítka ◀► otevřete nabídku a upravte horizontální polohu zobrazení.               |
| SVISLÁ POLOHA    | Stisknutím kurzorového tlačítka ◀▶ otevřete nabídku a upravte vertikální polohu<br>zobrazení.              |
| FÁZE             | Stisknutím kurzorového tlačítka ◀► otevřete nabídku a upravte fázi časování A/D.                           |
| ТАКТ             | Stisknutím kurzorového tlačítka ◀► otevřete nabídku a upravte vzorkovací body A/D.                         |
|                  | Stiskněte tlačítko kurzoru ৰ 🕨 pro výběr podpory režimu WXGA.                                              |
| WXGA             | Auto: automatická detekce, zapnuto: podpora 1680x1050 60Hz(16:10), vypnuto:<br>podpora 1400x1050 60Hz(4:3) |

#### Nastavení 3D

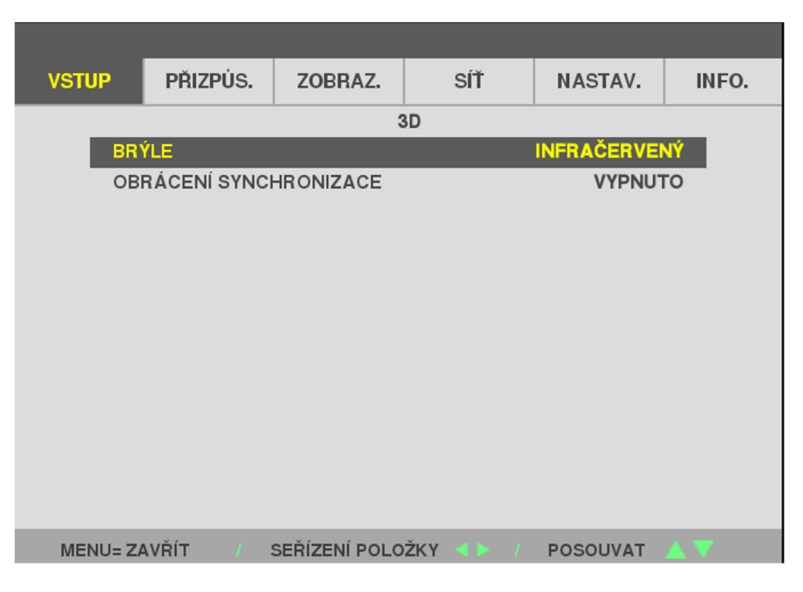

| Ροιοžκα                   | Ρορις                                                                                              |
|---------------------------|----------------------------------------------------------------------------------------------------|
| BRÝLE                     | Stisknutím kurzorového tlačítka ◀► vstupte a vyberte jiný režim 3D.                                |
| OBRÁCENÍ<br>SYNCHRONIZACE | Stisknutím kurzorového tlačítka ◀▶ vstupte a aktivujte nebo deaktivujte 3D synchronizaci obráceně. |

#### Poznámka:

- 1. Není-li k dispozici odpovídající 3D zdroj, část 3D nabídky OSD je zobrazena šedě. Toto je předvolené nastavení.
- 2. Když je projektor připojen k vhodnému 3D zdroji, lze vybrat položku 3D nabídky OSD.
- 3. Ke sledování 3D obrazu použijte 3D brýle.
- 4. Je zapotřebí 3D obsah z disku DVD 3D nebo ze souboru s 3D médii.
- 5. Je zapotřebí aktivovat zdroj 3D (některé disky DVD s obsahem 3D mohou být vybaveny možností zapnutí-vypnutí 3D).
- 6. Jsou zapotřebí brýle DLP link 3D nebo IR 3D shutter. V případě brýlí IR 3D shutter je třeba nainstalovat do počítače ovladač a připojit vysílač USB.
- 7. Režim 3D nabídky OSD se musí shodovat s typem brýlí (DLP link nebo IR 3D).
- Zapněte napájení brýlí. Brýle jsou obvykle vybaveny vypínačem. Každý typ brýlí má vlastní pokyny pro nastavení. Proveďte nastavení podle pokynů, které byly dodány s vašimi brýlemi.
- 9. Pasivní 3D nepodporuje vstup/výstup thru 3D Sync.
- 10. Aktivace nebo deaktivace funkce 3D trvá přibližně 30 sekund.

#### Poznámka:

Vzhledem k tomu, že různé typy brýlí (brýle DLP link nebo IR shutter) mají vlastní pokyny pro nastavení, proveďte nastavení podle návodu.

# 3-5 Nabídka PŘIZPŮS.

Stisknutím tlačítka **MENU** otevřete nabídku **OSD**. Stisknutím kurzorového tlačítka **◄** přejděte na nabídku **PŘIZPŮS.** Stisknutím kurzorového tlačítka **▲ ▼** procházejte nabídku **PŘIZPŮS.** nahoru a dolů. Stisknutím **◄** můžete zadávat a měnit hodnoty nastavení.

|                                          | _                                                                              |               |     |           |                                     |
|------------------------------------------|--------------------------------------------------------------------------------|---------------|-----|-----------|-------------------------------------|
| VSTUP                                    | PŘIZPÚS.                                                                       | ZOBRAZ.       | SÍŤ | NASTAV.   | INFO.                               |
| RE<br>NA<br>KO<br>JA:<br>OS<br>ZVI<br>RE | FERENCE<br>STAVENÍ POD<br>DREKCE BAREV<br>DNTRAST<br>S<br>STROST<br>UK<br>SET. | ROBNOSTÍ<br>V |     | PREZENTAC | CE<br>4<br>50<br>50<br>20<br>4<br>4 |
|                                          |                                                                                |               |     |           |                                     |
| MENU= Z                                  | AVŘÍT /                                                                        | MENU VÝBĚR    |     | POSOUVAT  |                                     |

| Ροιοžκα                  | Popis                                                                                                    |
|--------------------------|----------------------------------------------------------------------------------------------------|
| REFERENCE                | Stisknutím kurzorového tlačítka ◀► přejděte do režimu Reference a proveďte nastavení.                                                    |
| NASTAVENÍ<br>PODROBNOSTÍ | Stisknutím tlačítka <b>Enter</b> vstupte do nabídky podrobná nastení. Viz <i>Nastavení 3D</i> na stránce <b>25</b> .                     |
| KOREKCE BAREV            | Stisknutím tlačítka <b>Enter</b> vstupte do nabídky Korekce barev. Na stránce <b>30</b> najdete další informace o <i>KOREKCE BAREV</i> . |
| KONTRAST                 | Stisknutím kurzorového tlačítka ◀► můžete vstoupit a upravit kontrast zobrazení.                                                         |
| JAS                      | Stisknutím kurzorového tlačítka ◀► můžete vstoupit a upravit jas zobrazení.                                                              |
| OSTROST                  | Stisknutím kurzorového tlačítka ◀► můžete vstoupit a upravit ostrost zobrazení.                                                          |
| ZVUK                     | Stisknutím tlačítka Enter vstupte do nabídky Zvuk a upravte hlasitost                                                                    |
| RESET.                   | Stisknutím tlačítka <b>Enter</b> obnovíte výchozí hodnoty všech nastavení.                                                               |

## Nabídka PODROBNÁ NASTAVENÍ

Stisknutím tlačítka **MENU** otevřete nabídku **OSD**. Stisknutím ◀▶ přejděte na nabídku **ÚPRAVY**. Stisknutím ▲▼ přejděte na nabídku **PODROBNÁ NASTAVENÍ** a potom stiskněte tlačítko **Enter** nebo ▶. Stisknutím tlačítek ▲▼ procházejte nahoru a dolů v nabídce **PODROBNÁ NASTAVENÍ**.

| VSTUP    | PŘIZPÚS.    | ZOBRAZ.       | SÍŤ       | NASTAV.  | INFO.    |
|----------|-------------|---------------|-----------|----------|----------|
|          |             | NASTAVENÍ F   | ODROBNOST | Í        |          |
| ко       | REKCE GAMA  |               |           | 2        | 2.2      |
| TEF      | PLOTA BAREV |               |           | NORMÁLI  | ١Ě       |
| DYI      | ΝΑΜΙCΚΎΚΟΝ  | ITRAST        |           | VYPNUT   | ю        |
| RO       | VNOVÁHA BÍL | É             |           |          | L.       |
| PR       | O POKROČILÉ |               |           |          | <u>ل</u> |
|          |             |               |           |          |          |
| MENU= ZA | AVŘÍT /     | SEŘÍZENÍ POLO | žky < 🕨 / | POSOUVAT | ▲ ▼      |

| Položka               | Ρορις                                                                                                    |
|-----------------------|----------------------------------------------------------------------------------------------------|
| KOREKCE GAMA          | Stisknutím kurzorového tlačítka ◀► vstupte a upravte korekci gama zobrazení.                                                      |
| TEPLOTA BAREV         | Stisknutím kurzorového tlačítka ◀► vstupte a upravte barevnou teplotu.                                                            |
| DYNAMICKÝ<br>KONTRAST | Stisknutím kurzorového tlačítka ◀► vstupte a aktivujte nebo deaktivujte dynamický kontrast.                                       |
| ROVNOVÁHA BÍLÉ        | Stisknutím tlačítka <b>ENTER</b> vstupte do podnabídky <b>ROVNOVÁHA BÍLÉ</b> . Viz <i>ROVNOVÁHA</i><br><i>BÍLÉ</i> na stránce 28. |
| PRO POKROČILÉ         | Stisknutím ENTER / ► vstupte do nabídky Upřesnit. Viz PRO POKROČILÉ na stránce 29.                                                |

## **ROVNOVÁHA BÍLÉ**

| VSTUP                | PŘIZPÚS.     | ZOBRAZ.       | SÍŤ     | NASTAV.  | INFO. |  |  |
|----------------------|--------------|---------------|---------|----------|-------|--|--|
| ROVNOVÁHA BÍLÉ       |              |               |         |          |       |  |  |
| KONTRAST ČERVENÉ 100 |              |               |         |          |       |  |  |
| КО                   | NTRAST ZELEN | ۱É            |         | 1        | 00    |  |  |
| КО                   | NTRAST MODE  | £             |         | 1        | 00    |  |  |
| JA                   | SČERVENÉ     |               |         |          | 0     |  |  |
| JA                   | S ZELENÉ     |               |         |          | 0     |  |  |
| JAS MODRÉ            |              |               |         | 0        |       |  |  |
| MENU= Z              | AVŘÍT S      | SEŘÍZENÍ POLO | žky 🔹 🖌 | POSOUVAT |       |  |  |
|                      |              |               |         |          |       |  |  |
| Popis                |              |               |         |          |       |  |  |
|                      |              |               |         |          |       |  |  |

Stisknutím tlačítka ENTER vstupte do podnabídky ROVNOVÁHA BÍLÉ.

| Ροιοžκα          | Ρορις                                                    |
|------------------|----------------------------------------------------------|
| KONTRAST ČERVENÉ | Stisknutím tlačítek ◀▶ upravte položku KONTRAST ČERVENÉ. |
| KONTRAST ZELENÉ  | Stisknutím tlačítek ◀▶ upravte položku KONTRAST ZELENÉ.  |
| KONTRAST MODRÉ   | Stisknutím tlačítek ◀▶ upravte položku KONTRAST MODRÉ.   |
| JAS ČERVENÉ      | Stisknutím tlačítek ◀▶ upravte položku JAS ČERVENÉ.      |
| JAS ZELENÉ       | Stisknutím tlačítek ◀▶ upravte položku JAS ČERVENÉ.      |
| JAS MODRÉ        | Stisknutím tlačítek ◀▶ upravte položku JAS MODRÉ.        |

## **PRO POKROČILÉ**

| VSTUP | PŘIZPÚS.      | ZOBRAZ. | SÍŤ     | NASTAV.   | INFO. |
|-------|---------------|---------|---------|-----------|-------|
|       |               | PRO PO  | KROČILÉ |           |       |
| ZE    | SÍLENÍ BÍLÉ   |         |         |           | 10    |
| ME    | MC            |         |         | 0         | FF    |
| ZE    | SÍLENÍ OBRAZU | J       |         |           | 0     |
|       |               |         |         |           |       |
|       |               |         |         |           |       |
|       |               |         |         |           |       |
|       |               |         |         |           |       |
|       |               |         |         |           |       |
|       |               |         |         |           |       |
|       |               |         |         |           |       |
|       |               |         |         |           |       |
|       |               |         |         |           |       |
|       |               |         |         | DOSOLIVAT | A 🔽   |

Stisknutím tlačítka ENTER vstupte do podnabídky PRO POKROČILÉ.

| Ροιοžκα         | Popis                                                                                      |
|-----------------|--------------------------------------------------------------------------------------------|
| ZESÍLENÍ BÍLÉ   | Stisknutím kurzorového tlačítka <b>I v</b> stupte a upravte hodnotu Vrcholová úroveň bílé. |
| МЕМС            | Stisknutím tlačítek ◀▶ vyberte různou úroveň MEMC.                                         |
| ZESÍLENÍ OBRAZU | Stisknutím tlačítek ◀▶ upravte hodnotu vylepšení adaptivní ostrosti filmu (2D Peaking).    |
|                 | •                                                                                          |

#### Poznámka:

ZESÍLENÍ OBRAZU funguje, když je vstupním terminálem HDMI 1/2 nebo HDBaseT.

#### **KOREKCE BAREV**

Stisknutím tlačítka **Menu** otevřete nabídku **OSD**. Stisknutím **◄ ▶** přejděte na nabídku **ÚPRAVY**. Stisknutím **▲ ▼** přejděte na nabídku **KOREKCE BAREV** a potom stiskněte tlačítko **Enter** nebo **▶**. Stisknutím tlačítek **▼ ▲** procházejte nahoru a dolů v nabídce **KOREKCE BAREV**.

|         | _        |               |           |          |       |
|---------|----------|---------------|-----------|----------|-------|
| VSTUP   | PŘIZPÚS. | ZOBRAZ.       | SÍŤ       | NASTAV.  | INFO. |
|         |          | KOREKO        | EBAREV    |          |       |
| BA      | RVA      |               |           | ČERVEN   | JÁ    |
| OD      | STÍN     |               |           |          | 50    |
| SY      | TOST     |               |           |          | 50    |
| GA      | IN       |               |           |          | 50    |
|         |          |               |           |          |       |
|         |          |               |           |          |       |
|         |          |               |           |          |       |
|         |          |               |           |          |       |
|         |          |               |           |          |       |
|         |          |               |           |          |       |
|         |          |               |           |          |       |
|         |          |               |           |          | _     |
| MENU= Z | AVŘÍT /  | SEŘÍZENÍ POLO | žky < 🕨 / | POSOUVAT |       |

| Ροιοžκα   | Popis                                                                                                    |
|-----------|----------------------------------------------------------------------------------------------------|
| BARVA     | Stisknutím tlačítek ◀▶ vyberte z možností ČERVENÁ, ZELENÁ, MODRÁ, ŽLUTÁ, PURPUROVÁ, AZUROVÁ nebo BÍLÁ.           |
| ČERVENÁ   | Touto volbou vstoupíte do Korekce červené barvy.<br>Stisknutím tlačítek ◀▶ upravte Odstín, Sytost a Zesílení.    |
| ZELENÁ    | Touto volbou vstoupíte do Korekce zelené barvy.<br>Stisknutím tlačítek ◀▶ upravte Odstín, Sytost a Zesílení.     |
| MODRÁ     | Touto volbou vstoupíte do Korekce modré barvy.<br>Stisknutím tlačítek ◀▶ upravte Odstín, Sytost a Zesílení.      |
| ŽLUTÁ     | Touto volbou vstoupíte do Korekce žluté barvy.<br>Stisknutím tlačítek ◀▶ upravte Odstín, Sytost a Zesílení.      |
| PURPUROVÁ | Touto volbou vstoupíte do Korekce purpurové barvy.<br>Stisknutím tlačítek ◀▶ upravte Odstín, Sytost a Zesílení.  |
| AZUROVÁ   | Touto volbou vstoupíte do Korekce žluté barvy.<br>Stisknutím tlačítek ◀▶ upravte Odstín, Sytost a Zesílení.      |
| BÍLÁ      | Touto volbou vstoupíte do Korekce bílé barvy.<br>Stisknutím tlačítek ◀▶ upravte položky Červená, Zelená a Modrá. |

## 3-6 Nabídka ZOBRAZ.

Stisknutím tlačítka **MENU** otevřete nabídku **OSD**. Stisknutím kurzorového tlačítka **◄** přejděte na nabídku **ZOBRAZ.** Stisknutím kurzorového tlačítka **▲ ▼** procházejte nabídku **ZOBRAZ.** nahoru a dolů. Stisknutím **◄** můžete zadávat a měnit hodnoty nastavení.

| VSTUP                  | PŘIZPÚS.                                     | ZOBRAZ.    | SÍŤ | NASTAV.              | INFO.          |
|------------------------|----------------------------------------------|------------|-----|----------------------|----------------|
| PO<br>DIG<br>TR/<br>OR | MĚR STRAN<br>SITÁLNÍ ZOOM<br>APÉZ<br>IENTACE |            |     | VYPLN<br>STOLNÍ PŘED | IIT<br>O<br>NÍ |
| MENU= ZA               | AVŘÍT /                                      | MENU VÝBĚR |     | POSOUVAT             |                |

| Položka        | Ρορις                                                                          |
|----------------|--------------------------------------------------------------------------------|
| POMĚR STRAN    | Stisknutím kurzorového tlačítka ◀► vstupte a upravte poměr stran obrazu videa. |
| DIGITÁLNÍ ZOOM | Stisknutím kurzorového tlačítka ◀► vstupte a upravte Digitální zoom.           |
| TRAPÉZ         | Stisknutím kurzorového tlačítka ◀► vstupte a upravte lichoběžníkovou korekci.  |
| ORIENTACE      | Stisknutím kurzorového tlačítka ◀► vstupte a zvolte ze čtyř metod orientace.   |

#### Poznámka:

Výchozí poměr stran "VÝPLŇ" odpovídá nativnímu rozlišení projektoru (16:9). Pokud vstupní rozlišení nemá poměr stran 16:9, například rozlišení 1280 x 1024 (4:3), obraz bude upraven na formát VÝPLŇ 16:9 se zkreslením.

## 3-7 Nabídka SÍŤ

Stisknutím tlačítka **MENU** otevřete nabídku **OSD**. Stisknutím kurzorového tlačítka **◄** přejděte na nabídku **SÍŤ**. Stisknutím kurzorového tlačítka **▲ ▼** procházejte nabídku **SÍŤ** nahoru a dolů. Stisknutím **◀ ▶** můžete zadávat a měnit hodnoty nastavení.

| VSTUP                                          | PŘIZPÚS.                                                                 | ZOBRAZ.    | SÍŤ | NASTAV.                                                                  | INFO.                               |
|------------------------------------------------|--------------------------------------------------------------------------|------------|-----|--------------------------------------------------------------------------|-------------------------------------|
| PŘ<br>DH<br>IP /<br>MA<br>BR<br>DN<br>UP<br>AM | IPOJIT<br>CP<br>ADRESA<br>SKA PODSÍTĚ<br>ÁNA<br>S<br>LATNIT<br>IX BEACON |            |     | ZAPNOI<br>VYPNUT<br>10.10.10.<br>255.255.255<br>0.0.0<br>0.0.0<br>VYPNUT | JT<br>FO<br>10<br>5.0<br>0.0<br>0.0 |
|                                                |                                                                          |            |     |                                                                          |                                     |
| MENU= Z/                                       | AVŘÍT /                                                                  | MENU VÝBĚR |     | POSOUVAT                                                                 | ▲ ▼                                 |

| Ροιοžκα       | Ρορις                                                                                                    |
|---------------|----------------------------------------------------------------------------------------------------|
| PŘIPOJIT      | Zobrazuje stav síťového připojení.                                                                                                    |
| DHCP          | Stisknutím tlačítka ◀▶ zapněte nebo vypněte DHCP.<br><b>Poznámka:</b> Jestliže DHCP vypnete, vyplňte pole Adresa IP, Maska podsítě, Brána a DNS. |
| IP ADRESA     | Je-li DHCP vypnuto, zadejte platnou adresu IP.                                                                                                   |
| MASKA PODSÍTĚ | Je-li DHCP vypnuto, zadejte platnou Masku podsítě.                                                                                               |
| BRÁNA         | Je-li DHCP vypnuto, zadejte platnou adresu brány.                                                                                                |
| DNS           | Je-li DHCP vypnuto, zadejte platný název DNS.                                                                                                    |
| UPLATNIT      | Stisknutím <b>Enter</b> potvrďte nastavení.                                                                                                    |
| AMX BEACON    | Stisknutím kurzorového tlačítka ◀► vstupte a upravte AMX Beacon.                                                                                 |

#### LAN\_RJ45

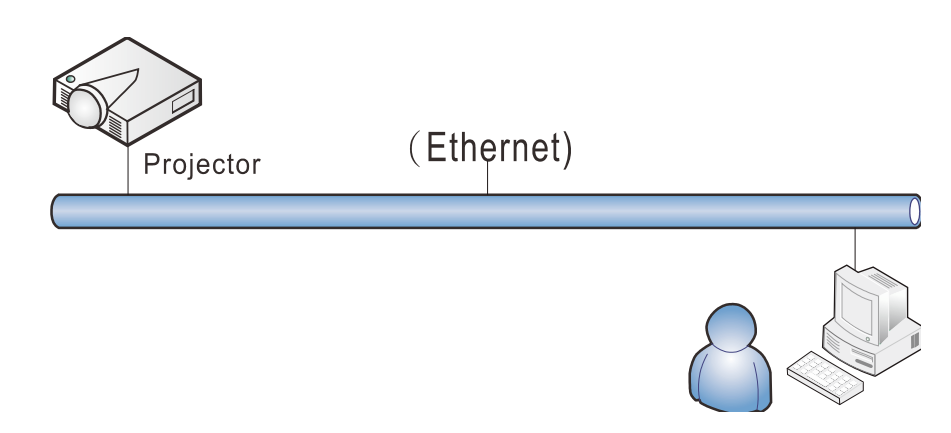

#### Funkce terminálu drátové místní sítě LAN

Rovněž je možné dálkové ovládání a sledování projektoru z počítače (nebo notebooku) prostřednictvím drátové místní sítě LAN. Kompatibilita s Crestron / AMX (vyhledání zařízení) umožňuje společnou správu projektoru v síti a také správu prostřednictvím ovládacího panelu na obrazovce prohlížeče v počítači (nebo notebooku).

#### Podporovaná externí zařízení

Tento projektor podporuje specifikované příkazy ovladače Crestron Electronics a souvisejícího softwaru (například RoomView ®).

http://www.crestron.com/

Teto projektor podporuje AMX (vyhledání zařízení).

http://www.amx.com/

Tento projektor podporuje všechny příkazy PJLink Class1 (verze 1.00).

http://pjlink.jbmia.or.jp/english/

Další podrobné informace o různých typech externích zařízení, která lze připojit k portu LAN/RJ45 a dálkovém ovládání projektoru a také o souvisejících ovládacích příkazech podporujících jednotlivá externí zařízení vám poskytne přímo technická podpora.

### LAN\_RJ45

1. Připojte kabel RJ45 k portům RJ45 projektoru a počítače (notebooku).

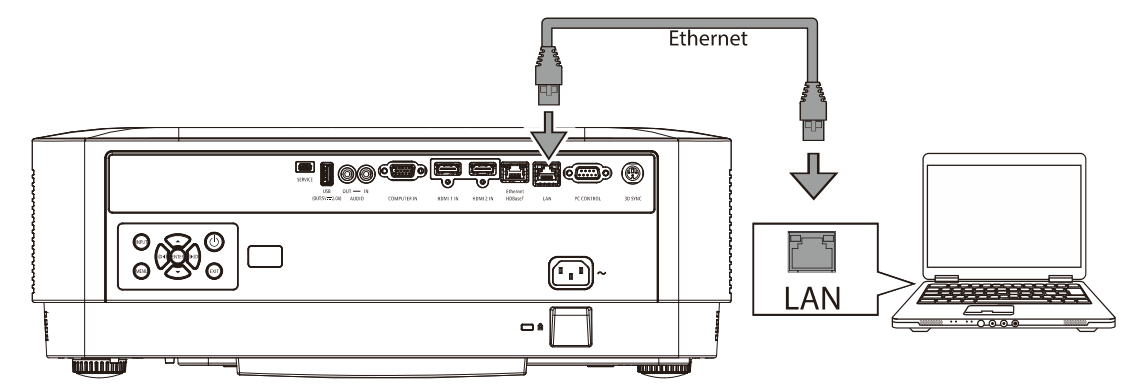

2. V počítači (notebooku) vyberte Start  $\rightarrow$  Nastavení  $\rightarrow$  Síť a Internet $\rightarrow$  Ethernet  $\rightarrow$  Změnit možnosti adaptéru.

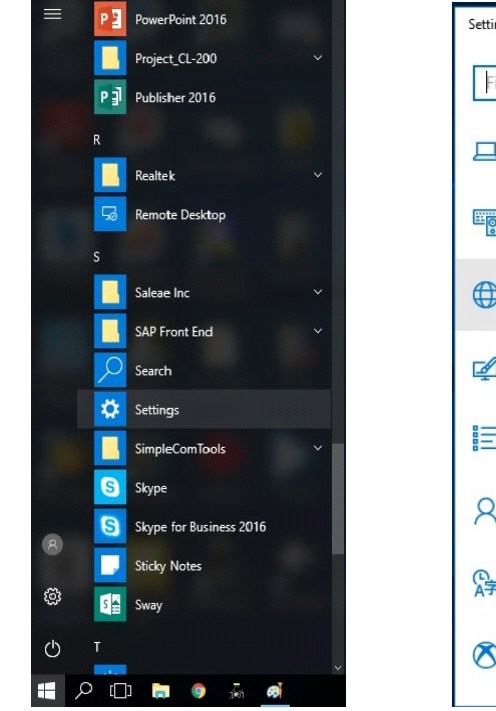

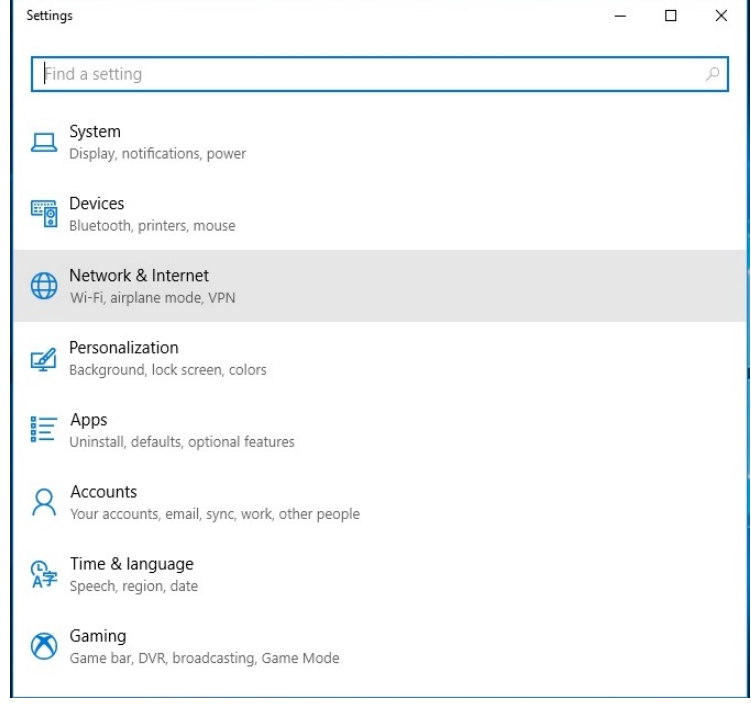

|                                                                      | Settings                                                                                                    | - |   |
|----------------------------------------------------------------------|----------------------------------------------------------------------------------------------------|---|---|
| F                                                                    | ind a setting                                                                                                    |   | Q |
|                                                                      |                                                                                                    |   |   |
| Ne                                                                   | work & Internet                                                                                                    |   |   |
| ₽                                                                    | Status                                                                                                    |   |   |
| (î,                                                                  | Wi-Fi                                                                                                    |   |   |
| 臣                                                                    | Ethernet                                                                                                    |   |   |
| ŝ                                                                    | Dial-up                                                                                                    |   |   |
| ~~~~~~~~~~~~~~~~~~~~~~~~~~~~~~~~~~~~~~~                              | VPN                                                                                                    |   |   |
| ∻                                                                    | Airplane mode                                                                                                    |   |   |
| ത്ര                                                                  | Mobile hotspot                                                                                                    |   |   |
| Ċ                                                                    | Data usage                                                                                                    |   |   |
| 0                                                                    | Ргоху                                                                                                    |   |   |
|                                                                      |                                                                                                    |   |   |
|                                                                      |                                                                                                    |   |   |
|                                                                      |                                                                                                    |   |   |
| ÷                                                                    | Settings                                                                                                    | - | × |
| +<br>ئۇ                                                              | settings<br>Fthernet                                                                                                    | _ | × |
| ←<br>{\                                                              | Settings<br>Ethernet                                                                                                    | _ | × |
| ←<br>ॐ<br>Etł                                                        | settings<br>Ethernet<br>nernet                                                                                                    | - | × |
| ←<br>ॐ<br>Etł                                                        | Settings<br>Ethernet<br>hernet<br>Chernet<br>Not connected                                                                                                    | - | × |
| <<br>©<br>Etł<br>ال                                                  | Settings<br>Ethernet<br>Ethernet<br>Not connected                                                                                                    | - | × |
| ←<br>②<br>Etł<br>Etł<br>Re                                           | Settings<br>Ethernet<br>Ethernet<br>Not connected<br>lated settings                                                                                                    | - | × |
| ←<br>Eth<br>F<br>Re<br>Cha                                           | Settings Ethernet Connected Ethernet Not connected Rated settings ange adapter options Ethernet options Ethernet options Ethe | _ | × |
| ←<br>©<br>Eth<br>Re<br>Cha<br>Cha                                    | Settings Ethernet Chernet Cher | _ | × |
| ←<br>②<br>Ett<br>Re<br>Cha<br>Cha                                    | Settings Ethernet Ethernet Not connected Hated settings Inge adapter options Inge advanced sharing options Invork and Sharing Center Integroup                                                                                                    | - | × |
| ←<br>Eth<br>F<br>Re<br>Cha<br>Ne<br>Ho                               | Settings Ethernet Soft connected Reternet Not connected Reternet Reternet R | - | × |
| ←<br>Eth<br>Re<br>Cha<br>Net<br>Ho<br>Wir                            | Settings Ethernet Ethernet Connected Connected | - | × |
| ←<br>②<br>Eth<br>Re<br>Cha<br>Net<br>Ho<br>Wit                       | Settings Ethernet Ethernet Connected Cated Settings Cated Settings Cated Settings Cated Sharing options Cated Sharing Center Cated Cated C | - | × |
| ←<br>Eth<br>F<br>Cha<br>Cha<br>Cha<br>Hoi<br>Wir<br>Wir<br>Ma<br>Giv | Settings Ethernet Pethernet Not connected Rated settings Range adapter options Range advanced sharing options Range advanced sharing center RateGroup Radows Firewall Rate Windows better. Ret us feedback                                                                                                    | - | × |

3. Klikněte pravým tlačítkem myši na položku Ethernet a vyberte příkaz Vlastnosti.

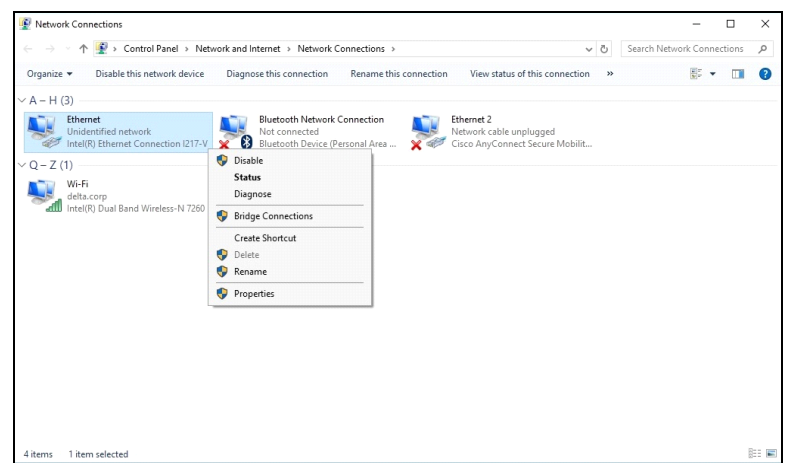

- 4. V okně Vlastnosti vyberte kartu Síť a vyberte Protokol sítě Internet (TCP/IP).
- 5. Klikněte na tlačítko Vlastnosti.

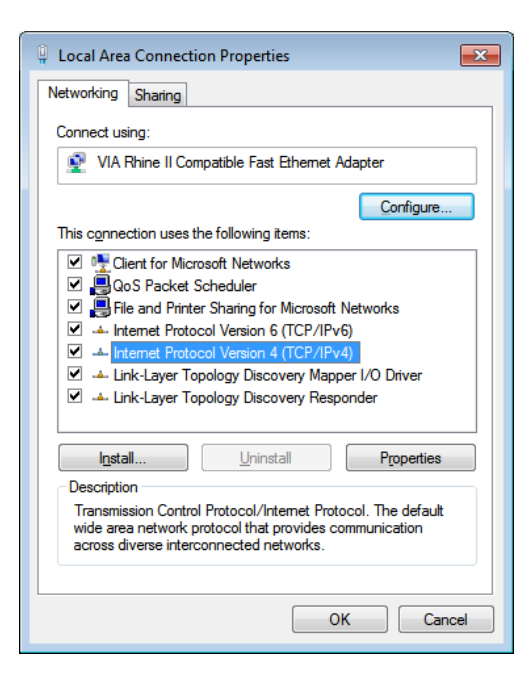

6. Klikněte na Použít následující adresu IP, zadejte adresu IP a masku podsítě a potom klikněte na OK.

| nternet Protocol Version 4 (TCP/IPv4                                                                                | 4) Properties                                                           |
|----------------------------------------------------------------------------------------------------|-------------------------------------------------------------------------|
| General                                                                                                    |                                                                         |
| You can get IP settings assigned auto<br>this capability. Otherwise, you need t<br>for the appropriate IP settings. | matically if your network supports<br>to ask your network administrator |
| Obtain an IP address automatica                                                                                     | ally                                                                    |
| • Use the following IP address:                                                                                     |                                                                         |
| IP address:                                                                                                    | 192.168.0.10                                                            |
| Subnet mask:                                                                                                    | 255.255.255.0                                                           |
| Default gateway:                                                                                                    |                                                                         |
| Obtain DNS server address auto                                                                                      | matically                                                               |
| • Use the following DNS server ad                                                                                   | dresses:                                                                |
| Preferred DNS server:                                                                                               |                                                                         |
| Alternate DNS server:                                                                                               |                                                                         |
| Validate settings upon exit                                                                                         | Advanced                                                                |
|                                                                                                    | OK Cancel                                                               |

- 7. Stiskněte tlačítko Menu na projektoru.
- 8. Vyberte Nastavení2 $\rightarrow$  Pokročilé1  $\rightarrow$  Síť
- 9. V části Síť zadejte následující údaje:
  - DHCP: Vypnout
  - Adresa IP: 192.168.0.10
  - Maska podsítě: 255.255.255.0
  - Brána: 0.0.0.0
  - Server DNS: 0.0.0.0
- 10. Stisknutím ← (Enter) / ► potvrďte nastavení.

Spusťte webový prohlížeč

|                                                                              | × ロ -<br>の ☆ 戀 🥲 |
|------------------------------------------------------------------------------|------------------|
| Can't reach this page ×                                                      |                  |
|                                                                              |                  |
| Can't reach this page                                                        |                  |
| <ul> <li>Make sure the web address http://192.168.0.10 is correct</li> </ul> |                  |
| Search for this site on Bing                                                 |                  |
| Refresh the page                                                             |                  |
| <ul> <li>More information</li> </ul>                                         |                  |
| Fix connection problems                                                      |                  |
|                                                                              |                  |
|                                                                              |                  |
|                                                                              |                  |
|                                                                              |                  |
| (                                                                            | >                |

11. Do adresního řádku zadejte následující adresu IP: 192.168.0.10.

12. Stiskněte <table-cell-rows> (Enter) / 🕨.

Projektor je nastaven pro vzdálenou správu. Funkce LAN/RJ45 je zobrazena následujícím způsobem.

| NEC             |                 |                   |
|-----------------|-----------------|-------------------|
|                 |                 |                   |
| Projector Info  | Model Name      | P506QL            |
|                 |                 | System            |
| PJLink Settings | System Status   | Power Off         |
| Crestron        | Display Source  | No Source         |
|                 | Lamp Hours      | 0                 |
|                 | Display Mode    | N/A               |
|                 | Error Status    | No Error          |
|                 |                 | LAN Status        |
|                 | IP address      | 192.168.0.10      |
|                 | Subnet mask     | 255.255.255.0     |
|                 | Default gateway | 192.168.0.1       |
|                 | DNS Server      | 0.0.0.0           |
|                 | MAC address     | 00:18:23:00:00:00 |
|                 |                 | Version           |
|                 | LAN Version     | MHD10             |
|                 | F/W Version     | V37               |

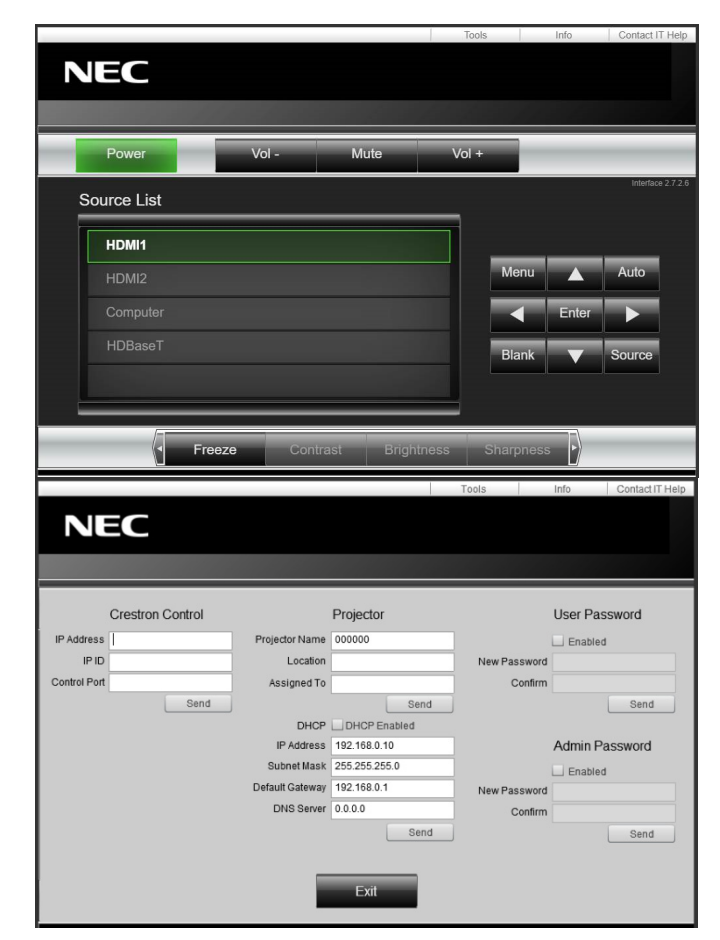

## 3 Nastavení nabídky OSD (On-Screen Display)

| Kategorie         | Ροιοžκα           | <b>D</b> ÉLKA ZADÁNÍ |
|-------------------|-------------------|----------------------|
|                   | Adresa IP         | 15                   |
| Ovládání Crestron | IP ID             | 3                    |
|                   | Port              | 5                    |
|                   | Název projektoru  | 10                   |
| Projektor         | Umístění          | 10                   |
|                   | Přiřazeno k       | 10                   |
|                   | DHCP (aktivováno) | (Není k dispozici)   |
|                   | Adresa IP         | 15                   |
| Konfigurace sítě  | Maska podsítě     | 15                   |
|                   | Výchozí brána     | 15                   |
|                   | Server DNS        | 15                   |
|                   | Aktivováno        | (Není k dispozici)   |
| Uživatelské heslo | Nové heslo        | 10                   |
|                   | Potvrdit          | 10                   |
|                   | Aktivováno        | (Není k dispozici)   |
| Heslo správce     | Nové heslo        | 10                   |
|                   | Potvrdit          | 10                   |

Další informace najdete na webu http://www.crestron.com.

## 3-8 NASTAV.

Stisknutím tlačítka **MENU** otevřete nabídku **OSD**. Stisknutím kurzorového tlačítka **◄** přejděte na nabídku **NASTAV.**. Stisknutím kurzorového tlačítka **▲ ▼** procházejte nabídku **NASTAV.** nahoru a dolů. Stisknutím **◄** můžete zadávat a měnit hodnoty nastavení.

| VSTUP PI                                | ŘIZPÚS.   | ZOBRAZ.    | SÍŤ | NASTAV.  | INFO.    |
|-----------------------------------------|-----------|------------|-----|----------|----------|
| , i i i i i i i i i i i i i i i i i i i | ,         |            |     |          |          |
| REZIMS                                  | SVETLA    |            |     |          | <u>_</u> |
| REŽIM \                                 | /ENTILÁT( | DRU        |     | NORMÁL   | ١Ĕ       |
| SENZO                                   | R DÁLK. O | VLÁDÁNÍ    |     | Vš       | ŠE       |
| POHOT                                   | OVOSTNÍ   |            |     |          | L.       |
| PŘÍMÉ 2                                 | ZAPNUTÍ   |            |     | VYPNUT   | го       |
| NABÍDK                                  | A         |            |     |          | لے       |
| ZABEZPEČENÍ                             |           |            |     |          | لـه      |
| JAZYK 😳                                 |           |            |     | ČEŠTIN   | A        |
| RESTO                                   | VAT VŠE   |            |     |          | لـه      |
|                                         |           |            |     |          |          |
|                                         |           |            |     |          |          |
|                                         |           |            |     |          |          |
|                                         |           |            |     |          |          |
| MENU= ZAVŘÍ                             | г /       | MENU VÝBĚR | I   | POSOUVAT | ▲ ▼      |

| Ροιοžκα                  | Ρορις                                                                                                    |
|--------------------------|----------------------------------------------------------------------------------------------------|
| REŽIM SVĚTLA             | Stisknutím tlačítka <b>Enter</b> vstupte do nabídky Režim světla. Na stránce <b>40</b> najdete další<br>informace o <b>REŽIM SVĚTLA.</b>                                                                                                    |
| REŽIM VENTILÁTORU        | Stisknutím kurzorového tlačítka ◀▶ vstupte a přepínejte mezi rychlostmi ventilátoru<br>Normální a Vysoká.<br>Poznámka: Na místech s vysokými teplotami, vysokou vlhkostí nebo ve vysokých<br>nadmořských výškách (výše než 1 500 m) doporučujeme vybrat vysokou rychlost. |
| SENZOR DÁLK.<br>OVLÁDÁNÍ | Stisknutím kurzorového tlačítka ◀► vstupte a vyberte položku Snímač dálkového ovladače.                                                                                                    |
| POHOTOVOSTNÍ             | Stisknutím tlačítka <b>Enter</b> vstupte do nabídky Pohotovost. Na stránce <b>41</b> najdete další informace o <b>POHOTOVOSTNÍ</b> .                                                                                                    |
| PŘÍMÉ ZAPNUTÍ            | Stisknutím kurzorového tlačítka ◀▶ vstupte a aktivujte nebo deaktivujte automatické zapnutí, když je k dispozici střídavé napájení.                                                                                                    |
| NABÍDKA                  | Stisknutím tlačítka <b>Enter</b> vstupte do nabídky NABÍDKA. Na stránce <b>42</b> najdete další informace o <b>NABÍDKA</b> .                                                                                                    |
| ZABEZPEČENÍ              | Stisknutím tlačítka <b>Enter</b> vstupte do nabídky NABÍDKA. Na stránce <b>43</b> najdete další<br>informace o ZABEZPEČENÍ.                                                                                                    |
| JAZYK                    | Stisknutím kurzorového tlačítka ◀► vstupte a vyberte jinou lokalizační nabídku.                                                                                                    |
| RESTOVAT VŠE             | Stisknutím tlačítka <b>Enter</b> obnovíte výchozí hodnoty všech nastavení (vyjma nastavení Jazyk).                                                                                                    |

## **REŽIM SVĚTLA**

Stisknutím tlačítka **MENU** otevřete nabídku **OSD**. Stisknutím ◀▶ přejděte na nabídku **NASTAV.** Stisknutím ▲ ▼ přejděte na nabídku **REŽIM SVĚTLA** a potom stiskněte tlačítko **Enter** nebo ▶. Stisknutím tlačítek ▲ ▼ procházejte nahoru a dolů v nabídce **REŽIM SVĚTLA**.

| VOTUD   | DĚIZDŮO      | 700047        | oíž       |          | 11150 |
|---------|--------------|---------------|-----------|----------|-------|
| VSTUP   | PRIZPUS.     | ZOBRAZ.       | SIT       | NASIAV.  | INFO. |
|         |              | REŽIM         | SVĚTLA    |          |       |
| EK      | OLOGICKÝ REŽ | ŹIM           |           | NORMÁL   | NĔ    |
| PŘI     | IZPŮS.       |               |           | 1        | 00    |
| ST      | ÁLÝ JAS      |               |           | VYPNUT   | 0     |
|         |              |               |           |          |       |
|         |              |               |           |          |       |
|         |              |               |           |          |       |
|         |              |               |           |          |       |
|         |              |               |           |          |       |
|         |              |               |           |          |       |
|         |              |               |           |          |       |
|         |              |               |           |          |       |
|         |              |               |           |          |       |
| MENU= Z | AVŘÍT /      | SEŘÍZENÍ POLO | žky < > / | POSOUVAT |       |
|         |              |               |           |          |       |

| Položka          | Ρορις                                                                                   |
|------------------|-----------------------------------------------------------------------------------------|
| EKOLOGICKÝ REŽIM | Stisknutím kurzorového tlačítka ◀► vstupte a upravte režim EKO.                         |
| PŘIZPŮS.         | Stisknutím kurzorových tlačítek ৰ 🕨 vstupte a upravte úroveň jasu.                      |
| STÁLÝ JAS        | Stisknutím kurzorového tlačítka ◀► vstupte a aktivujte nebo deaktivujte Konstantní jas. |

## POHOTOVOSTNÍ

Stisknutím tlačítka **MENU** otevřete nabídku **OSD**. Stisknutím ◀► přejděte na nabídku **NASTAV.** Stisknutím ▲ ▼ přejděte na nabídku **POHOTOVOSTNÍ** a potom stiskněte tlačítko **Enter** nebo ►. Stisknutím tlačítek ▲ ▼ procházejte nahoru a dolů v nabídce **POHOTOVOSTNÍ**.

| VSTUP    | PŘIZPÚS.     | ZOBRAZ.       | SÍŤ       | NASTAV.  | INFO. |
|----------|--------------|---------------|-----------|----------|-------|
|          |              | РОНОТ         | OVOSTNÍ   |          |       |
| PO       | HOTOV. REŽIN | I (STDBY)     |           | NORMÁLI  | NĚ    |
| AU       | TOMATICKÉ V  | YPNUTÍ        |           |          | 0     |
| ČA       | SOVAČ VYPNU  | ΙΤÍ           |           |          | 0     |
|          |              |               |           |          |       |
|          |              |               |           |          |       |
|          |              |               |           |          |       |
|          |              |               |           |          |       |
|          |              |               |           |          |       |
|          |              |               |           |          |       |
|          |              |               |           |          |       |
|          |              |               |           |          |       |
|          |              |               |           |          |       |
| MENU= Z/ | AVŘÍT /      | SEŘÍZENÍ POLO | žky < 🕨 / | POSOUVAT |       |

| Ροιοžκα                   | Ρορις                                                                                                    |
|---------------------------|----------------------------------------------------------------------------------------------------|
| POHOTOV. REŽIM<br>(STDBY) | Stisknutím kurzorového tlačítka ◀▶ vyberte pohotovostní režim.<br>K dispozici jsou možnosti NORMÁLNÍ, SÍŤOVÝ POHOTOVOSTNÍ REŽIM a HDBaseT                                                      |
| AUTOMATICKÉ<br>VYPNUTÍ    | Stisknutím kurzorových tlačítek ◀► nastavte časovač automatického vypnutí. Nebude-li do vypršení nastaveného časového intervalu rozpoznán žádný vstupní zdroj, projektor se automaticky vypne. |
| ČASOVAČ VYPNUTÍ           | Stisknutím kurzorového tlačítka ◀► nastavte Časovač vypnutí. Po vypršení nastaveného časového intervalu se projektor automaticky vypne.                                                        |

## NABÍDKA

Stisknutím tlačítka **MENU** otevřete nabídku **OSD**. Stisknutím ◀► přejděte na nabídku **NASTAV.** Stisknutím ▲ ▼ přejděte na nabídku **NABÍDKA** a potom stiskněte tlačítko **Enter** nebo ►. Stisknutím ▲ ▼ procházejte nahoru a dolů v nabídce **NABÍDKA**.

| VSTUP   | PŘIZPÚS.     | ZOBRAZ.       | SÍŤ       | NASTAV.      | INFO.     |
|---------|--------------|---------------|-----------|--------------|-----------|
|         |              | NAB           | ÍDKA      |              |           |
| zo      | BRAZIT ZPRÁV | /U            |           | ZAPNUT       | <b>o</b>  |
| PO      | ZICE NABÍDKY |               |           | STŘE         | D         |
| ČA      | S ZOBRAZENÍ  |               | AU        | TOMATICKY 45 | S         |
| PO      | ZADÍ         |               |           | MODR         | Á         |
|         |              |               |           |              |           |
| MENU= Z | AVŘÍT /      | SEŘÍZENÍ POLO | ŽKY < 🕨 / | POSOUVAT     | <b>AV</b> |

| Položka         | Ρορις                                                                                     |
|-----------------|-------------------------------------------------------------------------------------------|
| ZOBRAZIT ZPRÁVU | Stisknutím kurzorového tlačítka ◀► vstupte a aktivujte nebo deaktivujte Zobrazení zprávy. |
| POZICE NABÍDKY  | Stisknutím kurzorového tlačítka ◀► vstupte a vyberte položku Umístění nabídky.            |
| ČAS ZOBRAZENÍ   | Stisknutím kurzorového tlačítka ◀► vstupte a vyberte položku ČAS ZOBRAZENÍ.               |
| POZADÍ          | Stisknutím kurzorového tlačítka ◀► vstupte a vyberte položku Pozadí.                      |

## ZABEZPEČENÍ

PANELU

Stisknutím tlačítka MENU otevřete nabídku OSD. Stisknutím ◀► přejděte na nabídku NASTAV.. Stisknutím ▲ ▼ přejděte na nabídku ZABEZPEČENÍ a potom stiskněte tlačítko Enter nebo ►. Stisknutím ▲ ▼ procházejte nahoru a dolů v nabídce ZABEZPEČENÍ.

|                 | VSTUP      | PŘIZPÚS.    | ZOBRAZ.       | SÍŤ        | NASTAV.      | INFO.    |
|-----------------|------------|-------------|---------------|------------|--------------|----------|
|                 |            |             | ZABEZ         | PEČENÍ     |              |          |
|                 | ZÁ         | MEK OVLÁDAC | CÍHO PANELU   |            | VYPNUT       | 0        |
|                 |            |             |               |            |              |          |
|                 |            |             |               |            |              |          |
|                 |            |             |               |            |              |          |
|                 |            |             |               |            |              |          |
|                 |            |             |               |            |              |          |
|                 |            |             |               |            |              |          |
|                 |            |             |               |            |              |          |
|                 |            |             |               |            |              |          |
|                 |            |             |               |            |              |          |
|                 |            |             |               |            |              |          |
|                 | MENU= Z/   | AVŘÍT /     | SEŘÍZENÍ POLO | žky <  Þ / | POSOUVAT     |          |
| Ροιοžκα         |            |             |               | D          |              |          |
| F ULUZNA        |            |             |               | r          | UFIS         |          |
| ÁMEK OVLÁDACÍHO | Stisknutín | n kurzorové | ho tlačítka · | ✓► vstupt  | e a nastavte | Zámek ov |

## 3-9 Nabídka INFO.

Stisknutím tlačítka **MENU** otevřete nabídku **OSD**. Stisknutím kurzorového tlačítka **◄** přejděte na nabídku **INFO**. Stisknutím kurzorového tlačítka **▲ ▼** procházejte nabídku **INFO**. nahoru a dolů.

| VSTUP                                 | PŘIZPÚS.                                                                   | ZOBRAZ.       | SÍŤ | NASTAV.                                                               | INFO.                          |
|---------------------------------------|----------------------------------------------------------------------------|---------------|-----|-----------------------------------------------------------------------|--------------------------------|
| VS<br>NÁ:<br>DO<br>IP A<br>VEI<br>SÉI | UPNÍ KONCO<br>ZEV ZDROJE<br>BA PROVOZU :<br>ADRESA<br>RSION<br>RIOVÉ ČÍSLO | VKA<br>SVĚTLA | 192 | HDMI<br>20 X 1080 @ 24<br>10.10.10.<br>10.10.10.<br>V19<br>12345ABCDI | 1<br>Hz<br>28<br>10<br>9c<br>E |
| MENU= Z4                              | AVŘÍT /                                                                    | MENU VÝBĚR    |     | POSOUVAT                                                              |                                |

| Ροιοžκα                | Ρορις                                                                                                 |
|------------------------|----------------------------------------------------------------------------------------------------|
| VSTUPNÍ KONCOVKA       | Zobrazuje aktivovaný zdroj.                                                                           |
| NÁZEV ZDROJE           | Zobrazuje informace o rozlišení/videu pro zdroj RGB a informace o barevném standardu pro zdroj videa. |
| DOBA PROVOZU<br>SVĚTLA | Zobrazí se informace o hodinách světla.                                                               |
| IP ADRESA              | Zobrazí IP adresu.                                                                                    |
| VERSION                | Zobrazí verzi systémového softwaru.                                                                   |
| SÉRIOVÉ ČÍSLO          | Zobrazí výrobní číslo výrobku.                                                                        |

# 4 Údržba a zabezpečení

# 4 Údržba a zabezpečení

## 4-1 Čištění projektoru

Pravidelným odstraňováním prachu a špíny přispívá k bezpozuchovému provozu projektoru.

# <u> (</u>Varování:

**1.** Před čištěním nechte projektor nejméně 30 minut vypnutý a odpojený od elektrické sítě. V opačném případě může dojít k vážnému popálení.

2. K čištění používejte pouze navlhčenou utěrku. Zabraňte vniknutí vody do projektoru větracími otvory.

**3.** Pokud do přístroje vniklo při čištění i sebemenší množství vody, před použitím nechejte přístroj několik hodin odpojený od sítě v dobře větrané místnosti.

4. Pokud do přístroje vniklo při čištění větší množství vody, projektor nechejte opravit.

## Čištění objektivu

Speciální prostředky na čištění objektivu můžete zakoupit téměř ve všech prodejnách fotografických přístrojů. Při čištění objektivu projektoru postupujte podle následujících pokynů. Před otřením objektivu sejměte krytku objektivu.

- 1. Na měkkou utěrku nakapte malé množství prostředku určeného k čištění optiky objektivů. (Prostředek nenanášejte přímo na objektiv.)
- 2. Kruhovými pohyby jemně objektiv otřete.

# <u> ()</u> Upozornění:

1. Nepoužívejte abrazivní čističe nebo rozpouštědla.

2. Aby se zabránilo změně zabarvení nebo vyblednutí, zabraňte kontaktu čistícího prostředku se skříní projektoru.

## Čištění skříně

Při čištění skříně projektoru postupujte podle následujících pokynů.

- 1. Prach setřete navlhčenou utěrkou.
- Skříň projektoru otřete utěrkou navlhčenou teplou vodou s přídavkem jemného saponátu (stejný jako při mytí nádobí).
- 3. Utěrku řádně vymáchejte a skříň znovu otřete.

## <u>|</u> Upozornění:

Nepoužívejte abrazivní čistící prostředky na bázi alkoholu, které mohou způsobit změnu barvy nebo vyblednutí krytu.

## 4-2 Používání fyzického zámku

#### Používání bezpečnostního otvoru Kensington

Chcete-li projektor zabezpečit, připevněte jej k pevnému předmětu pomocí slotu a bezpečnostního kabelu.

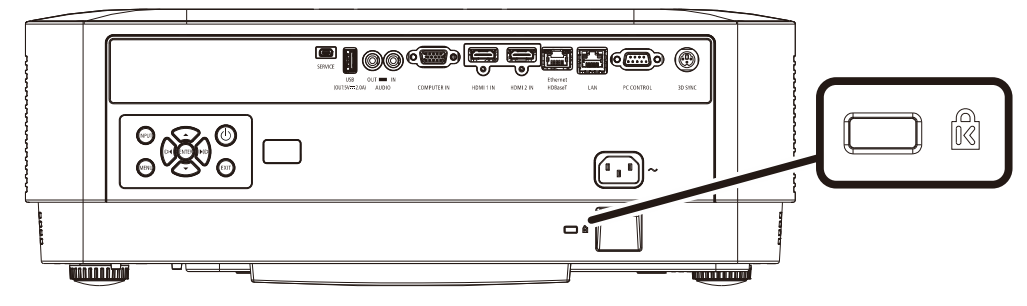

#### Poznámka:

Podrobné informace o zakoupení vhodného bezpečnostního kabelu Kensington vám poskytne prodejce.

Bezpečnostní zámek odpovídá systému MicroSaver Security System společnosti Kensington. Veškeré připomínky zasílejte na adresu: Kensington, 2853 Campus Drive, San Mateo, CA 94403, USA Tel: 800-535-4242, <u>http://www.Kensington.com</u>.

#### Používání bezpečnostního panelu

Kromě funkce ochrany heslem a zámku Kensington pomáhá bezpečnostní panel chránit projektor před neoprávněným používáním.

Viz následující obrázek.

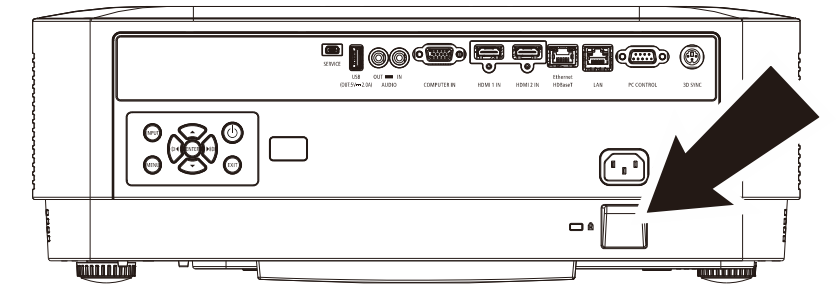

# 5 Odstraňování problémů

## 5-1 Běžné problémy a jejich řešení

V této části jsou uvedeny tipy na odstraňování problémů, se kterými se můžete při používání projektoru setkat. Pokud problém nelze vyřešit, požádejte o pomoc prodejce.

Po dlouhé době strávené hledáním bývá často nalezena tak prostá příčina, jako uvolněné spojení. Než přejdete k řešením konkrétních problémů, zkontrolujte následující.

- Za použití jiného elektrického spotřebiče ověřte, zda elektrická zásuvka funguje.
- Zkontrolujte, zda je projektor zapnutý.
- Zkontrolujte, zda jsou všechny spoje řádně zapojeny.
- Zkontrolujte, zda je připojené zařízení zapnuté.
- Zkontrolujte, zda se připojený počítač nenachází v režimu spánku.
- Zkontrolujte, zda je připojený notebook nakonfigurován pro externí zobrazovací zařízení. (To se obvykle provádí stisknutím kombinace klávesy Fn notebooku.)

## 5-2 Tipy pro odstraňování problémů

V každé části věnované specifickému problému vyzkoušejte kroky v doporučovaném pořadí. To vám může pomoci rychleji vyřešit problém.

Pokuste se vystopovat problém a vyhnout se výměně nezávadných dílů. Například pokud vyměníte baterie a problém zůstává, vložte zpět původní baterie a přejděte na další krok.

Zapisujte si kroky, které jste provedli během odstraňování problému: Tato informace může být užitečná, když budete volat technickou podporu nebo když budete přístroj předávat servisnímu pracovníkovi.

## 5-3 Chybové zprávy LED

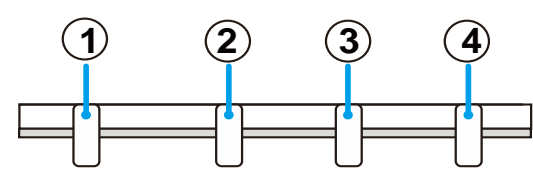

POWER STATUS LIGHT

1) LED INDIKÁTOR NAPÁJENÍ

(2) LED INDIKÁTOR STAVU

③ LED INDIKÁTOR SVĚTLA

(4) LED INDIKÁTOR TEPLOTA

| Přehled chyb                                | NAPÁJENÍ | STAV     | SVĚTLA   | TEPLOTA |
|---------------------------------------------|----------|----------|----------|---------|
|                                             | ₩        |          |          |         |
| závada teploty (termistor)                  | Červená  |          |          |         |
|                                             | (Bliká)  |          |          |         |
|                                             | *        | ₩        | ₩        |         |
| závada horního krytu                        | Červená  | Červená  | Zelená   |         |
|                                             | (Bliká)  | (Svítí)  | (Svítí)  |         |
|                                             | ₩        | ₩        |          |         |
| Závada ventilátoru                          | Červená  | Oranžová |          |         |
|                                             | (Svítí)  | (Svítí)  |          |         |
|                                             | ₩        | ₩        | ₩        |         |
| Chyba LD zásobníku/budiče                   | Červená  | Oranžová | Oranžová |         |
|                                             | (Svítí)  | (Svítí)  | (Svítí)  |         |
|                                             | ₩        | ₩        | ₩        |         |
| Chyba komunikace podřízeného CPU            | Červená  | Oranžová | Oranžová |         |
|                                             | (Svítí)  | (Svítí)  | (Svítí)  |         |
| Chules wets as DM/CM (užstaž DD lasevaućh s | ₩        | ₩        | ₩        |         |
| Chyba rolace PW/CW (Vcethe BD laseroveno    | Červená  | Červená  | Oranžová |         |
|                                             | (Svítí)  | (Svítí)  | (Svítí)  |         |

TEMP.

## 5-4 Problémy s obrazem

#### Problém: Na promítací ploše se neobjevuje žádný obraz.

- 1. Ověřte nastavení v notebooku nebo ve stolním počítači.
- 2. Vypněte veškeré vybavení a znovu jej zapněte ve správném pořadí.

#### Problém: Obraz je rozmazaný

- 1. Upravte Zaostření na projektoru.
- 2. Stiskněte tlačítko Auto na dálkovém ovladači nebo na projektoru.
- 3. Zkontrolujte, zda se vzdálenost projektoru od promítací plochy nachází ve stanoveném rozsahu.
- 4. Zkontrolujte, zda je objektiv projektoru čistý.

#### Problém: Horní nebo dolní strana obrazu je širší (lichoběžníkový efekt)

- 1. Projektor umístěte tak, aby stál co možná nejvíce kolmo k promítací ploše.
- 2. Odstraňte problém tlačítkem Keystone na dálkovém ovladači nebo na projektoru.

#### Problém: Obraz je převrácený

Zkontrolujte nastavení ORIENTACE v nabídce ZOBRAZENÍ nabídky OSD.

#### Problém: Obraz je pruhovaný

Připojením jiného počítače se přesvědčte, zda není problém způsoben grafickou kartou připojeného počítače

#### Problém: Obraz je plochý bez kontrastu

Upravte nastavení KONTRAST v části ÚPRAVY v nabídce OSD.

#### Problém: Barva promítaného obrazu neodpovídá zdrojovému obrazu.

Upravte nastavení BAREVNÁ TEPLOTA a GAMA v části ÚPRAVY -> PODROBNÁ NASTAVENÍ v nabídce OSD.

## 5-5 Problémy se zdrojem světla

#### Problém: Z projektoru nevychází žádné světlo

- 1. Zkontrolujte, zda je řádně připojen napájecí kabel.
- 2. Použitím jiného elektrického spotřebiče zkontrolujte, zda je zdroj napájení v pořádku.
- 3. Restartujte projektor ve správném pořadí a zkontrolujte zda indikátor LED napájení svítí.

## 5-6 Problémy s dálkovým ovládáním

#### Problém: Projektor nereaguje na dálkový ovládač

- 1. Nasměrujte dálkový ovladač na snímač dálkového ovladače na projektoru.
- 2. Zkontrolujte, zda cesta mezi dálkovým ovladačem a snímačem není zablokována.
- 3. Vypněte veškerá fluorescenční světla v místnosti.
- 4. Zkontrolujte polaritu baterií.
- 5. Vyměňte baterie.
- 6. Vypněte infračervená zařízení v bezprostřední blízkosti.
- 7. Nechte opravit dálkový ovladač.

#### 5-7 Problémy se zvukem

#### Problém: Není slyšet žádný zvuk

- 1. Na dálkovém ovládači nastavte hlasitost.
- 2. Nastavte hlasitost zdroje zvuku.
- 3. Zkontrolujte zapojení kabelu zvuku.
- 4. Otestujte výstup zvuku zdroje zvuku pomocí jiných reproduktorů.
- 5. Nechte projektor opravit.

#### Problém: Zvuk je zkreslený

- 1. Zkontrolujte zapojení kabelu zvuku.
- 2. Otestujte výstup zvuku zdroje zvuku pomocí jiných reproduktorů.
- 3. Nechte projektor opravit.

#### 5-8 Nechte projektor opravit.

Pokud problém nelze odstranit, musíte nechat projektor opravit. Zabalte projektor do původní krabice. Přiložte popis problému a kontrolní seznam kroků, které jste provedli, když jste se pokoušeli odstranit problém: Tyto informace mohou být užitečné pro servisní pracovníky. Chcete-li nechat projektor opravit, předejte jej na místě, na kterém jste jej zakoupili.

## 5-9 HDMI: otázky a odpovědi

#### Otázka: Jaký je rozdíl mezi "standardním" kabelem HDMI a "vysokorychlostním" kabelem HDMI?

Společnost HDMI Licensing Administrator, Inc. nedávno oznámila, že kabely budou testovány jako standardní a vysokorychlostní.

<sup>•</sup>Standardní (nebo "kategorie 1") kabely HDMI byly testovány pro výkon při rychlostech 75 MHz nebo do 2,25 Gb/s, což odpovídá signálu 720p/1080i.

<sup>°</sup>Vysokorychlostní (nebo "kategorie 2") kabely HDMI byly testovány pro výkon při rychlostech 340 MHz nebo do 10,2 Gb/s, což je nejvyšší šířka pásma, která je v současnosti k dispozici prostřednictvím kabelu HDMI, a úspěšně přenáší signály 1080p včetně těch se zvýšenými barevnými hloubkami a/nebo zvýšenými obnovovacími frekvencemi ze zdroje. Vysokorychlostní kabely lze rovněž používat se zobrazovacími zařízeními s vyšším rozlišením, například kinomonitory WQXGA (rozlišení 2560 x 1600).

#### Otázka: Jak provést kabeláž HDMI na vzdálenost větší, než 10 metrů?

Existuje řada HDMI adaptérů pro řešení HDMI, která prodlužují účinnou vzdálenost od obvyklého 10metrového dosahu. Výrobci nabízejí řadu řešení, mezi která patří aktivní kabely (aktivní elektronika zabudovaná do kabelů, která zesiluje a prodlužuje signál kabelu), regenerativní zesilovače, zesilovače a také CAT5/6 a vláknová řešení.

#### Otázka: Jak lze zjistit, zda má kabel certifikaci HDMI?

Všechny HDMI produkty musí být certifikovány výrobcem v rámci specifikace testování HDMI kompatibility. Nicméně mohou existovat případy kabelů označených logem HDMI, které nebyly řádně otestovány. Společnost HDMI Licensing Administrator, Inc. tyto případy aktivně šetří, aby bylo zajištěno správné používání ochranné známky HDMI na trhu. Doporučujeme spotřebitelům nakupovat kabely od důvěryhodného zdroje nebo společnosti.

Podrobnější informace najdete na http://www.hdmi.org/learningcenter/faq.aspx#49

# 6 Technické údaje

# 6-1 Technické údaje

| Název modelu                                |               | NP-P506QL                                                                                                    |  |  |  |  |
|---------------------------------------------|---------------|----------------------------------------------------------------------------------------------------|--|--|--|--|
| Typ zobrazení                               |               | 0,47" (11,9 mm) TRP                                                                                                    |  |  |  |  |
| Rozlišení                                   |               | 1080p, 4K UHD s posunem obrazových bodů                                                                                      |  |  |  |  |
| Poměr vzdálenosti                           | a šířky       | 1,127 (široký) ~ 1,697 (teleobjektiv)                                                                                        |  |  |  |  |
| Poměr zvětšení                              |               | 1,5X                                                                                                    |  |  |  |  |
| Kontrastní poměr (:<br>bílý/zcela černý obi | zcela<br>raz) | 500 000:1 s dynamickým kontrastem                                                                                            |  |  |  |  |
| Číslo F/ohnisková v                         | zdálenost     | 1,8 (široký) ~ 2,43 (teleobjektiv) / 12,1 ~18,1 mm                                                                           |  |  |  |  |
| Posun objektivu                             |               | H: +/-0.2 V: +/-0.6                                                                                                    |  |  |  |  |
| Velikost obrazu (úh                         | nlopříčně)    | 50" (1270 mm) (teleobjektiv) až 310" (7874 mm) (široký) palců                                                                |  |  |  |  |
| Vzdálenost projekt                          | oru           | 1,6 m (63") ~ 8 m (315")                                                                                                    |  |  |  |  |
| Korekce<br>lichoběžníkového<br>obrazu       | Svisle        | +/- 30 kroků                                                                                                    |  |  |  |  |
| Způsoby promítání                           | í             | Zepředu, zezadu, ze stolu/ze stropu (zezadu, zepředu)                                                                        |  |  |  |  |
| Kompatibilita dat                           |               | VGA, SVGA, XGA, SXGA, SXGA+, UXGA, WUXGA, UHD při 60 Hz, Mac                                                                 |  |  |  |  |
| SDTV/EDTV/ HDTV                             |               | 480i, 576i, 480p, 576p, 720p, 1080i, 1080p, UHD                                                                              |  |  |  |  |
| H-synchronizace                             |               | 15,31 – 102kHz                                                                                                    |  |  |  |  |
| V-synchronizace                             |               | 24 - 30 Hz, 47 – 120 Hz                                                                                                    |  |  |  |  |
| Provozní podmínky                           |               | 0° ~ 40°C, 10 ~ 85 % (bez kondenzace)                                                                                        |  |  |  |  |
| Skladovací podmínky                         |               | -20° ~ 60°C, 5 % až 95 % (bez kondenzace)                                                                                    |  |  |  |  |
| Rozměry                                     |               | 480 mm (D) x 400 mm (Š) x 172 mm (V)                                                                                         |  |  |  |  |
| Hmotnost                                    |               | 11,5 kg                                                                                                    |  |  |  |  |
| Výstup světla                               |               | 5000 lm (Normální)                                                                                                    |  |  |  |  |
| Vstupní střídavé napětí                     |               | Univerzální střídavé napětí 100 - 240, typicky při 110 V~ (100 - 240)/+-10 %                                                 |  |  |  |  |
| Příkon                                      |               | 580 W (Normální), 330 W (Eko), <0,5 W (Pohotovost),<br><2 W (Síťový pohotovostní režim), <6,5 W (pohotovostní režim HDBaseT) |  |  |  |  |
| Světelný zdroj:<br>Laser-fosfor             |               | Laserová dioda                                                                                                    |  |  |  |  |
| Zvukový reprodukt                           | tor           | 10 W x 1                                                                                                    |  |  |  |  |
| N. t                                        |               | Vstup VGA x 1                                                                                                    |  |  |  |  |
|                                             |               | Mini stereo zásuvka x 1                                                                                                    |  |  |  |  |
| vstupy                                      |               | HDMI 2.0 x 2                                                                                                    |  |  |  |  |
|                                             |               | HDBaseT x 1                                                                                                    |  |  |  |  |

|                  | Výstup zvuku x 1                       |  |  |  |  |
|------------------|----------------------------------------|--|--|--|--|
| Výstupy          | USB typ A pro podporu napájení 5 V/2 A |  |  |  |  |
|                  | 3D-Sync x 1                            |  |  |  |  |
|                  | Ovládání z počítače (RS-232) x 1       |  |  |  |  |
| Výstupy ovládání | RJ-45 x 1 (10/100 Mb/s)                |  |  |  |  |
|                  | Servisní USB mini B x 1                |  |  |  |  |
| Zahaznažaní      | Bezpečnostní slot                      |  |  |  |  |
| Zabezpeceni      | Bezpečnostní panel                     |  |  |  |  |

#### Poznámka:

• S dotazy ohledně technických specifikací produktu kontaktujte místního distributora.

Další informace najdete na následujících stránkách:

USA: https://www.necdisplay.com/

Evropa: https://www.nec-display-solutions.com/

Globální: https://www.nec-display.com/global/index.html

Informace o našem volitelném příslušenství najdete na našem webu nebo v naší brožuře.

Technické údaje podléhají změnám bez předchozího upozornění.

## 6-2 Vzdálenost projekce vs. velikost projekce

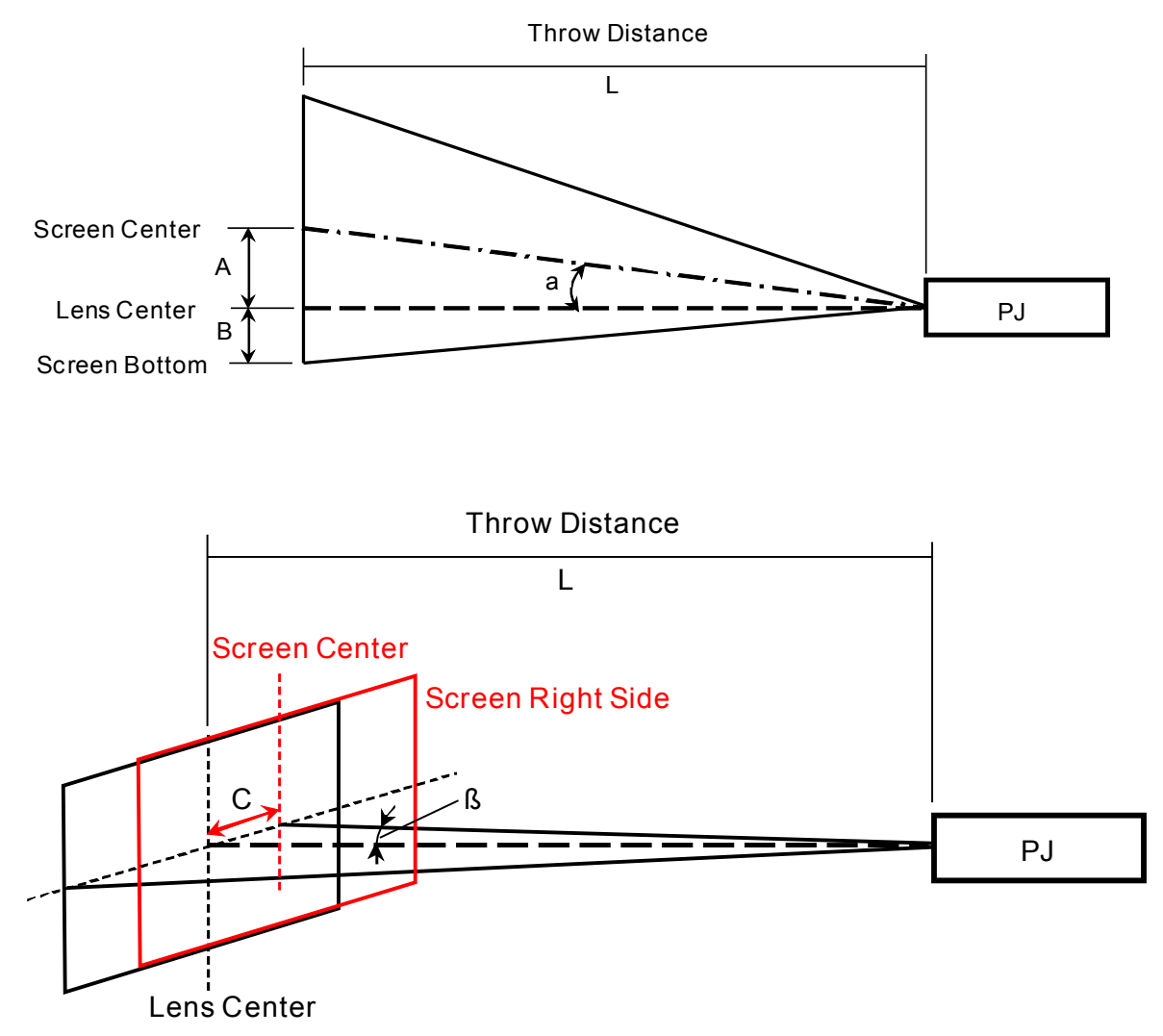

A=svislá vzdálenost mezi středem objektivu a středem plochy

B=svislá vzdálenost mezi středem objektivu a středem plochy (horní část obrazovky pro stropní použití) L=dosvit

α=úhel dosvitu

Poznámka: Vzdálenost se může lišit +/-5 %
# Tabulka vzdálenosti a velikosti projekce

| Volikost obrazu |                |          |      |             |      | D           | osvit |              |       |           |       |         | Svislý posun |       |               |           |              |        |                   |              | Poměr<br>vzdáloposti a |        |        |
|-----------------|----------------|----------|------|-------------|------|-------------|-------|--------------|-------|-----------|-------|---------|--------------|-------|---------------|-----------|--------------|--------|-------------------|--------------|------------------------|--------|--------|
|                 | Venkost obrazu |          |      |             |      |             | L     |              |       | Α Β α     |       |         |              |       |               | šířky     |              |        |                   |              |                        |        |        |
| Úhlopříčka      |                | ka Šířka |      | Šířka Výška |      | ýška široké |       | teleobjektiv |       | MAX posun |       | N<br>pc | MIN<br>posun |       | MAX posun pos |           | MIN<br>posun |        | oosun<br>ktivu    | M<br>posun c | lN<br>bjektivu         | široké | Teleo- |
|                 | 5)             |          |      |             |      |             |       |              |       | obje      | KIIVU | obje    | ektivu       | obje  | KIVU          | objektivu |              | široké | Teleo-<br>bjektiv | široké       | Teleo-<br>bjektiv      |        | DJEKUV |
| palce           | mm             | palce    | mm   | palce       | mm   | palce       | mm    | palce        | mm    | palce     | mm    | palce   | mm           | palce | mm            | palce     | mm           | stupně | stupně            | stupně       | stupně                 |        |        |
| 50              | 1270           | 44       | 1107 | 25          | 623  | 48,3        | 1227  | 73,1         | 1857  | 14,7      | 374   | -14,7   | -374         | 2,5   | 62            | -27,0     | -685         | 16,9   | 11,4              | -16,9        | -11,4                  | 1,11   | 1,68   |
| 60              | 1524           | 52       | 1328 | 29          | 747  | 58,3        | 1480  | 88,0         | 2236  | 17,6      | 448   | -17,6   | -448         | 2,9   | 75            | -32,4     | -822         | 16,9   | 11,3              | -16,9        | -11,3                  | 1,11   | 1,68   |
| 70              | 1778           | 61       | 1550 | 34          | 872  | 68,2        | 1733  | 102,9        | 2615  | 20,6      | 523   | -20,6   | -523         | 3,4   | 87            | -37,8     | -959         | 16,8   | 11,3              | -16,8        | -11,3                  | 1,12   | 1,69   |
| 80              | 2032           | 70       | 1771 | 39          | 996  | 78,2        | 1986  | 117,9        | 2994  | 23,5      | 598   | -23,5   | -598         | 3,9   | 100           | -43,1     | -1096        | 16,8   | 11,3              | -16,8        | -11,3                  | 1,12   | 1,69   |
| 90              | 2286           | 78       | 1992 | 44          | 1121 | 88,2        | 2239  | 132,8        | 3373  | 26,5      | 672   | -26,5   | -672         | 4,4   | 112           | -48,5     | -1233        | 16,7   | 11,3              | -16,7        | -11,3                  | 1,12   | 1,69   |
| 100             | 2540           | 87       | 2214 | 49          | 1245 | 98,1        | 2492  | 147,7        | 3752  | 29,4      | 747   | -29,4   | -747         | 4,9   | 125           | -53,9     | -1370        | 16,7   | 11,3              | -16,7        | -11,3                  | 1,13   | 1,69   |
| 120             | 3048           | 105      | 2657 | 59          | 1494 | 118,1       | 2999  | 177,6        | 4510  | 35,3      | 897   | -35,3   | -897         | 5,9   | 149           | -64,7     | -1644        | 16,6   | 11,2              | -16,6        | -11,2                  | 1,13   | 1,70   |
| 150             | 3810           | 131      | 3321 | 74          | 1868 | 148,0       | 3758  | 222,3        | 5647  | 44,1      | 1121  | -44,1   | -1121        | 7,4   | 187           | -80,9     | -2055        | 16,6   | 11,2              | -16,6        | -11,2                  | 1,13   | 1,70   |
| 180             | 4572           | 157      | 3985 | 88          | 2241 | 177,9       | 4517  | 267,1        | 6784  | 52,9      | 1345  | -52,9   | -1345        | 8,8   | 224           | -97,1     | -2466        | 16,6   | 11,2              | -16,6        | -11,2                  | 1,13   | 1,70   |
| 200             | 5080           | 174      | 4428 | 98          | 2491 | 197,8       | 5024  | 296,9        | 7542  | 58,8      | 1494  | -58,8   | -1494        | 9,8   | 249           | -107,9    | -2740        | 16,6   | 11,2              | -16,6        | -11,2                  | 1,13   | 1,70   |
| 240             | 6096           | 209      | 5313 | 118         | 2989 | 237,6       | 6036  | 356,6        | 9058  | 70,6      | 1793  | -70,6   | -1793        | 11,8  | 299           | -129,4    | -3287        | 16,5   | 11,2              | -16,5        | -11,2                  | 1,14   | 1,70   |
| 270             | 6858           | 235      | 5977 | 132         | 3362 | 267,5       | 6796  | 401,4        | 10195 | 79,4      | 2017  | -79,4   | -2017        | 13,2  | 336           | -145,6    | -3698        | 16,5   | 11,2              | -16,5        | -11,2                  | 1,14   | 1,71   |
| 310             | 7874           | 270      | 6863 | 152         | 3860 | 307,4       | 7808  | 461,0        | 11711 | 91,2      | 2316  | -91,2   | -2316        | 15,2  | 386           | -167,2    | -4246        | 16,5   | 11,2              | -16,5        | -11,2                  | 1,14   | 1,71   |
| 100             | 2540           | 87       | 2214 | 49          | 1245 | 98,1        | 2492  | 147,7        | 3752  | 29,4      | 747   | -29,4   | -747         | 4,9   | 125           | -53,9     | -1370        | 16,7   | 11,3              | -16,7        | -11,3                  | 1,13   | 1,69   |

%Když je spodní část obrazovky níže než střed objektivu, hodnota B je záporná.

|                 |      |       |      |       |      | Dosvit |      |              |       | Vodorovný posun                    |      |                                |       |                                 |              |                                |              |
|-----------------|------|-------|------|-------|------|--------|------|--------------|-------|------------------------------------|------|--------------------------------|-------|---------------------------------|--------------|--------------------------------|--------------|
| Velikost obrazu |      |       |      |       |      | L      |      |              |       | С                                  |      |                                |       | β                               |              |                                |              |
| Úhlopříčka      |      | Šířka |      | Výška |      | široké |      | teleobjektiv |       | MAX posun<br>objektivu<br>(vpravo) |      | MIN posun<br>objektivu (vlevo) |       | MAX posun objektivu<br>(vpravo) |              | MIN posun objektivu<br>(vlevo) |              |
|                 |      |       |      |       |      |        |      |              |       |                                    |      |                                |       | široké                          | teleobjektiv | široké                         | teleobjektiv |
| palce           | mm   | palce | mm   | palce | mm   | palce  | mm   | palce        | mm    | palce                              | mm   | palce                          | mm    | stupně                          | stupně       | stupně                         | stupně       |
| 50              | 1270 | 44    | 1107 | 25    | 623  | 48,3   | 1227 | 73,1         | 1857  | 8,7                                | 221  | -8,7                           | -221  | 10,2                            | 6,8          | -10,2                          | -6,8         |
| 60              | 1524 | 52    | 1328 | 29    | 747  | 58,3   | 1480 | 88,0         | 2236  | 10,5                               | 266  | -10,5                          | -266  | 10,2                            | 6,8          | -10,2                          | -6,8         |
| 70              | 1778 | 61    | 1550 | 34    | 872  | 68,2   | 1733 | 102,9        | 2615  | 12,2                               | 310  | -12,2                          | -310  | 10,1                            | 6,8          | -10,1                          | -6,8         |
| 80              | 2032 | 70    | 1771 | 39    | 996  | 78,2   | 1986 | 117,9        | 2994  | 13,9                               | 354  | -13,9                          | -354  | 10,1                            | 6,7          | -10,1                          | -6,7         |
| 90              | 2286 | 78    | 1992 | 44    | 1121 | 88,2   | 2239 | 132,8        | 3373  | 15,7                               | 398  | -15,7                          | -398  | 10,1                            | 6,7          | -10,1                          | -6,7         |
| 100             | 2540 | 87    | 2214 | 49    | 1245 | 98,1   | 2492 | 147,7        | 3752  | 17,4                               | 443  | -17,4                          | -443  | 10,1                            | 6,7          | -10,1                          | -6,7         |
| 120             | 3048 | 105   | 2657 | 59    | 1494 | 118,1  | 2999 | 177,6        | 4510  | 20,9                               | 531  | -20,9                          | -531  | 10,0                            | 6,7          | -10,0                          | -6,7         |
| 150             | 3810 | 131   | 3321 | 74    | 1868 | 148,0  | 3758 | 222,3        | 5647  | 26,1                               | 664  | -26,1                          | -664  | 10,0                            | 6,7          | -10,0                          | -6,7         |
| 180             | 4572 | 157   | 3985 | 88    | 2241 | 177,9  | 4517 | 267,1        | 6784  | 31,4                               | 797  | -31,4                          | -797  | 10,0                            | 6,7          | -10,0                          | -6,7         |
| 200             | 5080 | 174   | 4428 | 98    | 2491 | 197,8  | 5024 | 296,9        | 7542  | 34,9                               | 886  | -34,9                          | -886  | 10,0                            | 6,7          | -10,0                          | -6,7         |
| 240             | 6096 | 209   | 5313 | 118   | 2989 | 237,6  | 6036 | 356,6        | 9058  | 41,8                               | 1063 | -41,8                          | -1063 | 10,0                            | 6,7          | -10,0                          | -6,7         |
| 270             | 6858 | 235   | 5977 | 132   | 3362 | 267,5  | 6796 | 401,4        | 10195 | 47,1                               | 1195 | -47,1                          | -1195 | 10,0                            | 6,7          | -10,0                          | -6,7         |
| 310             | 7874 | 270   | 6863 | 152   | 3860 | 307,4  | 7808 | 461,0        | 11711 | 54,0                               | 1373 | -54,0                          | -1373 | 10,0                            | 6,7          | -10,0                          | -6,7         |
| 100             | 2540 | 87    | 2214 | 49    | 1245 | 98,1   | 2492 | 147,7        | 3752  | 17,4                               | 443  | -17,4                          | -443  | 10,1                            | 6,7          | -10,1                          | -6,7         |

# 6-3 Tabulka režimů časování

### Tabulka podporovaných frekvencí

Tento přístroj automaticky určuje signály počítače pro výběr vhodného rozlišení. Některé signály mohou vyžadovat manuální nastavení.

VGA

| Signál   | Rozlišení   | Poměr stran obrazu | Obnovovací frekvence |
|----------|-------------|--------------------|----------------------|
| VGA      | 640 x 480   | 4:3                | 60                   |
| SVGA     | 800 x 600   | 4:3                | 60                   |
| XGA      | 1024 x 768  | 4:3                | 60                   |
| WXGA     | 1280 x 768  | 15:9               | 60                   |
| WXGA     | 1360 x 768  | 16:9 *3            | 60                   |
| Quad-VGA | 1280 x 960  | 4:3                | 60                   |
| SXGA     | 1280 x 1024 | 5:4                | 60                   |
| SXGA+    | 1400 x 1050 | 4:3                | 60                   |
| WXGA+    | 1440 x 900  | 16:10              | 60                   |
| UXGA     | 1600 x 1200 | 4:3                | 60                   |
| WSXGA+   | 1680 x 1050 | 16:10              | 60                   |
| HD       | 1280 x 720  | 16:9               | 60                   |
| Full HD  | 1920 x 1080 | 16:9               | 60                   |

HDMI

| Signál       | Rozlišení   | Poměr stran obrazu | Obnovovací frekvence       |
|--------------|-------------|--------------------|----------------------------|
| VGA          | 640 x 480   | 4:3                | 59.94/60/72/75             |
| VGA          | 720 x 400   | 9:5                | 70                         |
| SDTV (480p)  | 720 x 480   | 4:3/16:9           | 59.94                      |
| SDTV (480i)  | 720 x 480   | 4:3/16:9           | 59.94                      |
| SDTV (576i)  | 720 x 576   | 4:3/16:9           | 50                         |
| SDTV (576p)  | 720 x 576   | 4:3/16:9           | 50                         |
| SVGA         | 800 x 600   | 4:3                | 60/72/75                   |
| XGA          | 1024 x 768  | 4:3                | 60/70/75                   |
| HDTV (720p)  | 1280 x 720  | 16:9               | 50/59.94/60                |
| WXGA         | 1280 x 768  | 5:3                | 60                         |
| Quad-VGA     | 1280 x 960  | 4:3                | 60                         |
| SXGA         | 1280 x 1024 | 5:4                | 60                         |
| WXGA         | 1360 x 768  | 16:9               | 60                         |
| SXGA+        | 1400 x 1050 | 4:3                | 60                         |
| WXGA+        | 1440 x 900  | 16:10              | 60                         |
| UXGA         | 1600 x 1200 | 4:3                | 60                         |
| WSXGA+       | 1680 x 1050 | 16:10              | 60                         |
| HDTV(1080i)  | 1920 x 1080 | 16:9               | 50/59.94                   |
| HDTV (1080p) | 1920 x 1080 | 16:9               | 23.94/25/29.97/50/59.94/60 |
| WUXGA        | 1920 x 1200 | 16:10              | 60                         |
| 4K UHD       | 3840 x 2160 | 16:9               | 23.98/25/29.97/50/59.94    |
| 4K2K         | 4096 x 2160 | 17:9               | 23.94/25/29.97/50/59.94    |

HDBaseT

| Signál       | Rozlišení   | Poměr stran obrazu | Obnovovací frekvence       |
|--------------|-------------|--------------------|----------------------------|
| VGA          | 640 x 480   | 4:3                | 59.94/60/72/75             |
| VGA          | 720 x 400   | 9:5                | 70                         |
| SDTV (480p)  | 720 x 480   | 4:3/16:9           | 59.94                      |
| SDTV (480i)  | 720 x 480   | 4:3/16:9           | 59.94                      |
| SDTV (576i)  | 720 x 576   | 4:3/16:9           | 50                         |
| SDTV (576p)  | 720 x 576   | 4:3/16:9           | 50                         |
| SVGA         | 800 x 600   | 4:3                | 60/72/75                   |
| XGA          | 1024 x 768  | 4:3                | 60/70/75                   |
| HDTV (720p)  | 1280 x 720  | 16:9               | 50/59.94/60                |
| WXGA         | 1280 x 768  | 5:3                | 60                         |
| Quad-VGA     | 1280 x 960  | 4:3                | 60                         |
| SXGA         | 1280 x 1024 | 5:4                | 60                         |
| WXGA         | 1360 x 768  | 16:9               | 60                         |
| SXGA+        | 1400 x 1050 | 4:3                | 60                         |
| WXGA+        | 1440 x 900  | 16:10              | 60                         |
| UXGA         | 1600 x 1200 | 4:3                | 60                         |
| WSXGA+       | 1680 x 1050 | 16:10              | 60                         |
| HDTV(1080i)  | 1920 x 1080 | 16:9               | 50/59.94                   |
| HDTV (1080p) | 1920 x 1080 | 16:9               | 23.94/25/29.97/50/59.94/60 |
| WUXGA        | 1920 x 1200 | 16:10              | 60                         |
| 4K UHD       | 3840 x 2160 | 16:9               | 23.98/25/29.97/50/59.94    |

### Tabulka podporovaných frekvencí pro režim 3D

Tento přístroj automaticky určuje signály počítače pro výběr vhodného rozlišení. Některé signály mohou vyžadovat manuální nastavení.

#### Tabulka kompatibility videa True 3D

|                      |                    | Frekvence vstupu    |                    |  |  |  |  |  |
|----------------------|--------------------|---------------------|--------------------|--|--|--|--|--|
|                      |                    | 1280 X 720P @ 50Hz  | Nahoře-a-dole      |  |  |  |  |  |
|                      | Vstup<br>HDMI 1.4a | 1280 X 720P @ 60Hz  | Nahoře-a-dole      |  |  |  |  |  |
|                      |                    | 1280 X 720P @ 50Hz  | Sbalení rámců      |  |  |  |  |  |
| Vstupní<br>rozlišení |                    | 1280 X 720P @ 60Hz  | Sbalení rámců      |  |  |  |  |  |
|                      | 30                 | 1920 X 1080i @50 Hz | Vedle-sebe (napůl) |  |  |  |  |  |
|                      |                    | 1920 X 1080i @60 Hz | Vedle-sebe (napůl) |  |  |  |  |  |
|                      |                    | 1920 X 1080P @24 Hz | Nahoře - a - dole  |  |  |  |  |  |
|                      |                    | 1920 X 1080P @24 Hz | Sbalení rámců      |  |  |  |  |  |

Poznámka:

3D brýle musí podporovat frekvenci 144 Hz.

## 6-4 Rozměry projektoru

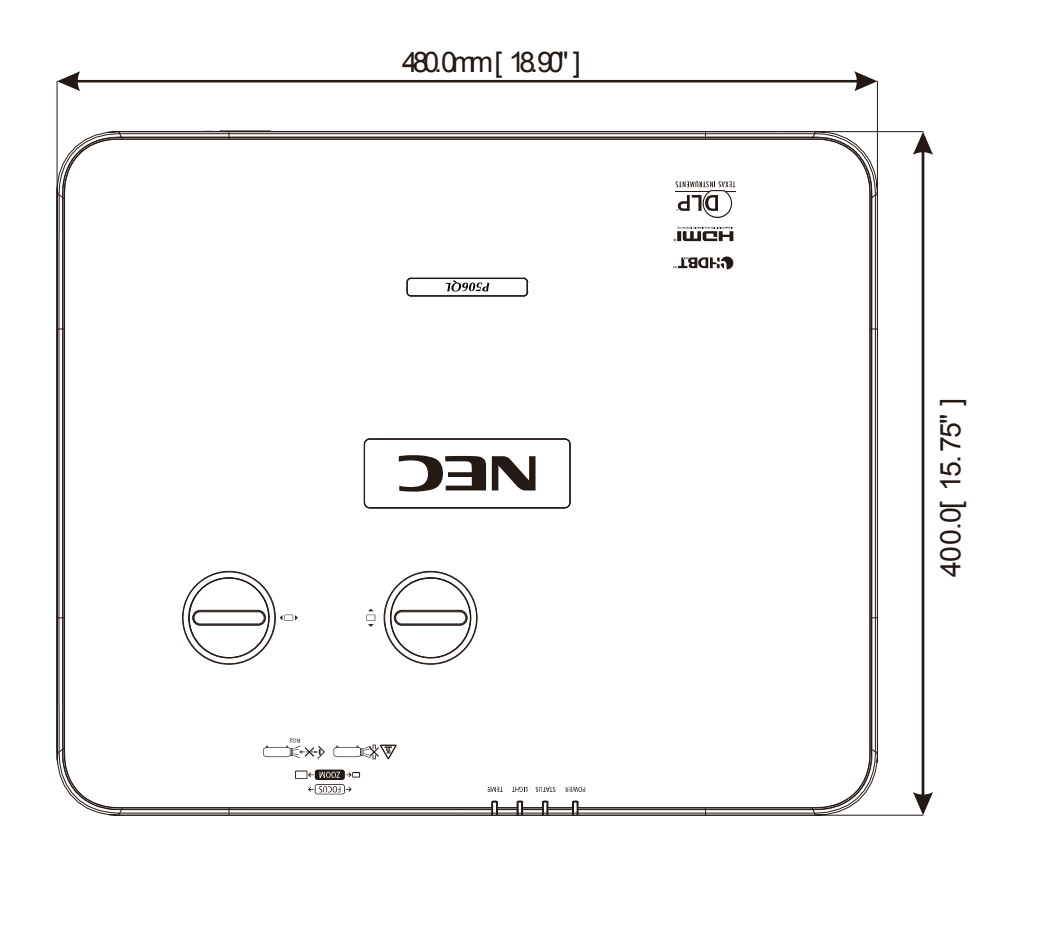

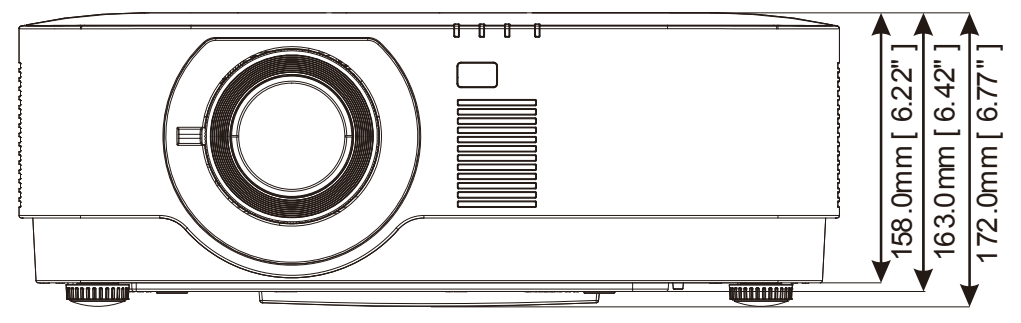

# 7 Dodatek I

# 7 Dodatek I

# 7-1 Protokol RS-232C

#### Nastavení RS232

| Přenosová rychlost | 9600 b/s     |
|--------------------|--------------|
| Délka dat          | 8 bitů       |
| Parita             | Žádná parita |
| Stop bity          | Jeden bit    |
| X zap./vyp.        | Žádná        |
| Komunikační postup | Plný duplex  |

### Kód ovládání z počítače

| Funkce                | Data kódu                       |
|-----------------------|---------------------------------|
| POWER ON              | 02H 00H 00H 00H 02H             |
| POWER OFF             | 02H 00H 00H 00H 03H             |
| INPUT SELECT COMPUTER | 02H 03H 00H 00H 02H 01H 01H 09H |
| INPUT SELECT HDMI1    | 02H 03H 00H 00H 02H 01H A1H A9H |
| INPUT SELECT HDMI2    | 02H 03H 00H 00H 02H 01H A2H AAH |
| INPUT SELECT HDBaseT  | 02H 03H 00H 00H 02H 01H BFH C7H |
| PICTURE MUTE ON       | 02H 10H 00H 00H 00H 12H         |
| PICTURE MUTE OFF      | 02H 11H 00H 00H 00H 13H         |

Poznámka: Úplný seznam kódů PC ovládání vám poskytne nejbližší prodejce.

### ZAREGISTRUJTE VÁŠ PROJEKTOR! (pro obyvatele USA, Kanady a Mexika)

Věnujte čas registraci vašeho nového projektoru. Registrací bude aktivována omezená záruka na náhradní díly a práci a servisní program InstaCare.

Navštivte naše webové stránky na adrese www.necdisplay.com, klepněte na support center/register product (centrum podpory/registrace produktu) a vyplňte a odešlete formulář.

Po obdržení vám zašleme potvrzovací dopis se všemi podrobnostmi, které vám umožní využívat rychlé, spolehlivé záruční a servisní programy společnosti NEC Display Solutions of America, Inc., která je špičkou ve svém oboru.

# NEC